# eppendorf

Register your instrument! www.eppendorf.com/myeppendorf

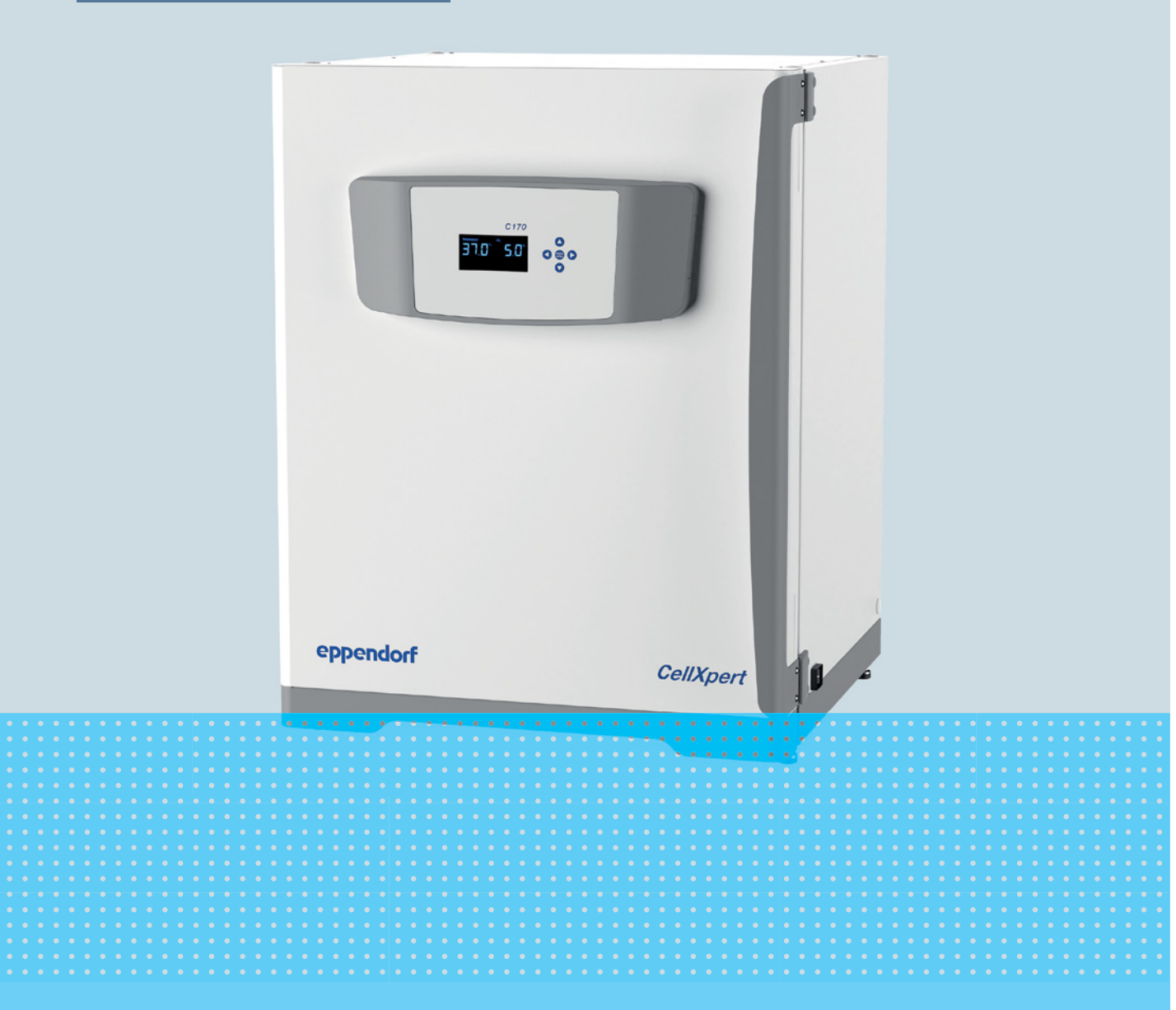

# CellXpert® C170

Instrukcja obsługi

Copyright © 2022 Eppendorf SE, Germany. All rights reserved, including graphics and images. No part of this publication may be reproduced without the prior permission of the copyright owner.

Eppendorf<sup>®</sup> and the Eppendorf Brand Design are registered trademarks of Eppendorf SE, Germany.

CellXpert® and VisioNize® are registered trademarks of Eppendorf SE, Germany.

Registered trademarks and protected trademarks are not marked in all cases with <sup>®</sup> or <sup>™</sup> in this manual.

The software of CellXpert<sup>®</sup> C170 contains open source software. License information is available in the delivery box.

6734 900.011-05/092022

#### Spis treści

| 1 Sposób korzystania z instrukcji |          |          | stania z instrukcji                               |
|-----------------------------------|----------|----------|---------------------------------------------------|
|                                   | 1.1      | Korzyst  | anie z instrukcji                                 |
|                                   | 1.2      | Symbol   | e zagrożeń i klasyfikacja zagrożeń7               |
|                                   |          | 1.2.1    | Symbole zagrożeń                                  |
|                                   |          | 1.2.2    | Poziomy zagrożenia                                |
|                                   | 1.3      | Używar   | e symbole                                         |
|                                   | 1.4      | Glosariı | JSZ                                               |
|                                   |          |          |                                                   |
| 2                                 | Bezp     | ieczeńst | wo9                                               |
|                                   | 2.1      | Użytkov  | vanie zgodnie z przeznaczeniem9                   |
|                                   | 2.2      | Wymag    | ania wobec użytkownika                            |
|                                   | 2.3      | Sprzęt o | ochrony osobistej                                 |
|                                   | 2.4      | Ogranic  | zenia zastosowania                                |
|                                   |          | 2.4.1    | Opis wytycznych ATEX 94/9EC 10                    |
|                                   | 2.5      | Informa  | cje dotyczące odpowiedzialności za produkt        |
|                                   | 2.6      | Zagroże  | enia przy użytkowaniu zgodnie z przeznaczeniem 11 |
|                                   |          | 2.6.1    | Obrażenia ciała i uszkodzenia urządzenia 11       |
|                                   | 2.7      | Znaki o  | strzegawcze na urządzeniu                         |
|                                   |          |          |                                                   |
| 3                                 | Opis     | produktı | ۱                                                 |
|                                   | 3.1      | Wygląd   | produktu                                          |
|                                   |          | 3.1.1    | CellXpert C170 17                                 |
|                                   |          | 3.1.2    | Wnętrze komory         20                         |
|                                   |          | 3.1.3    | Drzwi wewnętrzne                                  |
|                                   |          | 3.1.4    | Segmentowane drzwi wewnętrzne (opcje) 21          |
|                                   |          | 3.1.5    | Dostępne połączenia                               |
|                                   | 3.2      | Lista do | starczonych składników                            |
|                                   |          |          |                                                   |
| 4                                 | Insta    | lacja    |                                                   |
|                                   | 4.1      | Wymag    | ania dotyczące zasobów                            |
|                                   | 4.2      | Wybór    | okalizacji                                        |
|                                   | 4.3      | Umiejso  | cowienie inkubatora                               |
|                                   | 4.4      | Rozruch  | 1                                                 |
|                                   |          | 4.4.1    | Poziomowanie inkubatora                           |
|                                   |          | 4.4.2    | Mocowanie inkubatora                              |
|                                   | 4.5      | Wykony   | wanie połączeń                                    |
|                                   |          | 4.5.1    | Połączenie elektryczne                            |
|                                   |          | 4.5.2    | Podłączenie gazu                                  |
|                                   |          | 4.5.3    | Połączenie Ethernet                               |
|                                   | 4.6      | Przekaź  | nik alarmu do BMS                                 |
|                                   |          | 4.6.1    | Inkubator działający z alarmem i bez 35           |
| _                                 | <b>.</b> |          |                                                   |
| 5                                 | Ubsłu    | ıga      |                                                   |
|                                   | 5.1      | Przygot  | owanie do pracy                                   |
|                                   | 5.2      | Funkcje  | a i ograniczenia                                  |
|                                   |          | 5.2.1    | Kontrola temperatury                              |
|                                   |          | 5.2.2    | Cisnienie gazu                                    |
|                                   |          | 5.2.3    | CO <sub>2</sub>                                   |

|   |       | 5.2.4     | Alarmy                                       | . 39       |
|---|-------|-----------|----------------------------------------------|------------|
|   | 5.3   | Otwiera   | nie i zamykanie drzwi                        | . 39       |
|   |       | 5.3.1     | Otwieranie drzwi wewnętrznych i zewnętrznych | . 39       |
|   |       | 5.3.2     | Zamykanie drzwi wewnętrznych i zewnętrznych  | . 40       |
|   | 5.4   | Wkłada    | nie tacy na wodę                             | . 40       |
|   | 5.5   | Korzyst   | anie z portów dostępowych                    | . 40       |
|   | 5.6   | Wyłącze   | enie awaryjne                                | . 41       |
|   |       | 5.6.1     | Temperatura                                  | . 41       |
|   |       | 5.6.2     | Gaz                                          | . 42       |
|   | 5.7   | Wyłącza   | anie urządzenia                              | . 42       |
| 6 | Przec | ılad elen | nentów sterujących                           | 43         |
| Ū | 6.1   | Przeola   | d ekranu głównego                            | . 43       |
|   | 6.2   | Ekran E   | lome nodczas normalnej pracy                 | . 10       |
|   | 6.3   | Menu      |                                              |            |
|   | 6.4   | Ilstawia  | nie wartości parametrów                      | . 44       |
|   | 0.4   | 6 / 1     | 7anic ustawień                               | . 45       |
|   |       | 612       | Wychodzenie bez zanisu                       | . 40       |
|   | 65    | U.4.Z     | vanie informacii o urządzeniu                | . 40       |
|   | 6.6   | Dowied    |                                              | . 47       |
|   | 6.7   | Listawic  |                                              | . 47<br>10 |
|   | 0.7   | 6 7 1     | Mułaczanie meniteringu ciśnienie             | . 40<br>10 |
|   |       | 672       | Właczanie monitoringu ciśnienia              | . 40       |
|   |       | 0.7.2     |                                              | . 47       |
| 7 | Kons  | erwacja   |                                              | . 51       |
|   | 7.1   | Konser    | <i>w</i> acja rutynowa                       | . 51       |
|   |       | 7.1.1     | Informacje ogólne                            | . 51       |
|   |       | 7.1.2     | Codzienna inspekcja                          | . 51       |
|   |       | 7.1.3     | Inspekcje cotygodniowe                       | . 51       |
|   |       | 7.1.4     | Inspekcje comiesięczne                       | . 51       |
|   |       | 7.1.5     | Inspekcje coroczne                           | . 52       |
|   | 7.2   | Czyszcz   | enie z zewnątrz                              | . 52       |
|   | 7.3   | Dezynfe   | ekcja/dekontaminacja                         | . 52       |
|   |       | 7.3.1     | Przygotowanie do dezynfekcji/dekontaminacji  | . 53       |
|   |       | 7.3.2     | Dezynfekcja z zewnątrz                       | . 53       |
|   |       | 7.3.3     | Demontaż wyposażenia wewnętrznego            | . 54       |
|   |       | 7.3.4     | Dezynfekcja/dekontaminacja wnętrza           | . 54       |
|   |       | 7.3.5     | Ponowny montaż wyposażenia wewnętrznego      | . 55       |
|   |       | 7.3.6     | Rozpoczynanie eksploatacji urządzenia        | . 57       |
|   | 7.4   | Dezynfe   | ekcja w wysokiej temperaturze (HTD)          | . 57       |
| 8 | Rozw  | iazvwan   | ie problemów                                 | 61         |
| Ū | 8 1   | Błedy o   | aólne                                        | 61         |
|   | 0.1   | Diçûy U   | youro                                        | . 01       |
| 9 | Trans | port, prz | zechowywanie i wyrzucanie                    | . 69       |
|   | 9.1   | Transpo   | ort                                          | . 69       |
|   | _     | 9.1.1     | Warunki transportu                           | . 69       |
|   | 9.2   | Składov   | vanie                                        | . 69       |
|   | 9.3   | Dekonta   | aminacja przed wysyłką                       | . 69       |
|   | 9.4   | Wvrzuc    | anie                                         | . 70       |

| 10 | Dane   | technicz  | zne                                   | 71      |
|----|--------|-----------|---------------------------------------|---------|
|    | 10.1   | Waga/w    | ymiary                                | 71      |
|    |        | 10.1.1    | Wymiary sprzętu                       | 71      |
|    |        | 10.1.2    | Wymiary wewnetrzne                    | 71      |
|    |        | 10.1.3    | Wymagana powierzchnia na podłodze     | 71      |
|    |        | 10.1.4    | Wymiary w czasie transportu           | 72      |
|    |        | 10.1.5    | Półki                                 | 72      |
|    |        | 10.1.6    | CellXpert C170 w ustawieniu piętrowym | 73      |
|    | 10.2   | Źródło z  | zasilania                             | 74      |
|    | 10.3   | Interfeis |                                       | 74      |
|    | 10.4   | Warunk    | i otoczenia                           | 74      |
|    |        | 10.4.1    | Kontrola temperatury                  | 74      |
|    |        | 10.4.2    | Dezynfekcja w wysokiej temperaturze   | 75      |
|    |        | 10.4.3    | Kontrola CO <sub>2</sub>              | 75      |
|    |        | 10.4.4    | Wilgotność                            | 75      |
|    |        | 10.4.5    | Kalibracja                            | 75      |
| 11 | Inform | nacie do  | tyczące zamawiania                    | 77      |
| •• | 11.1   | Półki i s | tatyw do półek                        | 77      |
|    | 11.2   | System    | nazów                                 | ,<br>77 |
|    | 11.2   | Flement   | tv elektryczne                        | ,<br>77 |
|    | 11.0   | Dostenr   | ne połaczenia                         | ,<br>77 |
|    | 11 5   | Obudow    | /a                                    | ,<br>78 |
|    | 11.6   | Akcesor   | ia                                    | 78      |
|    | 11.7   | Opcje u   | lepszeń                               | 78      |
|    | Indek  | s         |                                       | 80      |
|    | mack   |           |                                       | ,0      |
|    | Certy  | fikaty    |                                       | 31      |

**Spis treści** CellXpert® C170 Polski (PL)

## Sposób korzystania z instrukcji Korzystanie z instrukcji

- Przed rozpoczęciem pracy z urządzeniem przeczytaj dokładnie tę instrukcję obsługi. Przestrzegaj instrukcji obsługi akcesoriów, jeśli są używane.
- Ta instrukcja stanowi część produktu. Prosimy o przechowywanie jej w łatwo dostępnym miejscu.
- > Jeśli urządzenie ma być przekazane osobom trzecim, załącz do niego tę instrukcję obsługi.
- Aktualną wersję instrukcji obsługi we wszystkich dostępnych językach można znaleźć na stronie www.eppendorf.com/manuals.

#### 1.2 Symbole zagrożeń i klasyfikacja zagrożeń

Zalecenia dotyczące bezpieczeństwa znajdujące się w tej instrukcji zostały sklasyfikowane i opatrzone następującymi symbolami:

#### 1.2.1 Symbole zagrożeń

| Niebezpieczny punkt    |   | Gorąca powierzchnia |
|------------------------|---|---------------------|
| Porażenie prądem       | ₩ | Szkody materialne   |
| Wybuch                 |   | Duży ciężar         |
| Wdychanie par          |   | Ryzyko skaleczenia  |
| Zagrożenie biologiczne |   | Pola magnetyczne    |

#### 1.2.2 Poziomy zagrożenia

| ZAGROŻENIEProwadzi do poważnych urazów lub śmierci. |                                                 |
|-----------------------------------------------------|-------------------------------------------------|
| OSTRZEŻENIE                                         | Może prowadzić do poważnych urazów lub śmierci. |
| PRZESTROGA                                          | Może prowadzić do lekkich lub średnich urazów.  |
| WSKAZÓWKA                                           | Może prowadzić do powstania szkód materialnych. |

#### 1.3 Używane symbole

| Symbol | Znaczenie                                                  |  |
|--------|------------------------------------------------------------|--|
| 1.     | Czynności do wykonania w określonej kolejności             |  |
| 2.     |                                                            |  |
| •      | Czynności do wykonania w dowolnej kolejności               |  |
| •      | Wykaz                                                      |  |
| Tekst  | Tekst pojawiający się na wyświetlaczu lub w oprogramowaniu |  |
| 0      | Informacje dodatkowe                                       |  |

#### 1.4 Glosariusz

**Dezynfekcja w wysokiej temperaturze/HTD**: Metoda zwalczania zarazków służąca do niszczenia mikroorganizmów z użyciem temperatury 120-180 °C.

**Wilgotność względna/RH**: Stosunek ilości pary wodnej w powietrzu o określonej temperaturze do maksymalnej ilości, jaka może się znajdować w powietrzu o tej temperaturze, wyrażona w procentach.

**Statyw piętrowy**: System statywów umożliwiający ustawienie maksymalnie dwóch urządzeń jedno na drugim i przymocowanie ich do ściany.

#### 2 Bezpieczeństwo

#### 2.1 Użytkowanie zgodnie z przeznaczeniem

Inkubator CO<sub>2</sub> CellXpert C170 służy do zapewniania stabilnej i jednorodnej atmosfery wymaganej do hodowli komórek poprzez kontrolę temperatury i poziomu dwutlenku węgla podczas hodowli próbek i komórek w laboratoriach biologicznych. Może być użytkowany wyłącznie wewnątrz pomieszczeń, przez wykwalifikowany personel, jedynie w celach naukowych.

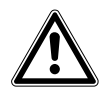

PRZESTROGA! Zagrożenie bezpieczeństwa spowodowane nieprawidłowymi akcesoriami i częściami zamiennymi

- Akcesoria i części zamienne niezalecane przez Eppendorf stanowią zagrożenie dla bezpieczeństwa, prawidłowego funkcjonowania i precyzji działania urządzenia. Firma Eppendorf nie ponosi odpowiedzialności za uszkodzenia spowodowane użyciem takich niezalecanych akcesoriów i części zamiennych.
- Używaj wyłącznie zalecanych przez Eppendorf akcesoriów i oryginalnych części zamiennych.

#### 2.2 Wymagania wobec użytkownika

Urządzenie i akcesoria mogą być obsługiwane jedynie przez wyszkolony i wykwalifikowany personel.

Przed rozpoczęciem używania urządzenia dokładnie przeczytaj instrukcję obsługi i zapoznaj się ze sposobem działania urządzenia.

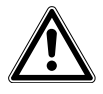

### PRZESTROGA! Ryzyko obrażeń ciała lub uszkodzeń urządzenia z powodu nieprawidłowego stosowania sprzętu

- Sprzęt musi być obsługiwany w sposób opisany w tej instrukcji. Niestosowanie się do zaleceń instrukcji może spowodować uszkodzenia sprzętu i obrażenia ciała.
- Urządzenia nie należy używać w niebezpiecznym otoczeniu ani z niebezpiecznymi materiałami, do pracy z którymi urządzenie nie zostało zaprojektowane.
- Eppendorf nie ponosi odpowiedzialności za żadne uszkodzenia urządzenia spowodowane używaniem akcesoriów od innych producentów.

#### 2.3 Sprzęt ochrony osobistej

Sprzęt ochrony osobistej chroni Twoje życie i zdrowie.

- > Zawsze noś ochronną odzież, rękawiczki i buty.
- > Jeśli potrzebny jest dodatkowy sprzęt ochronny, jest to wskazane w odpowiedniej instrukcji.

## 2.4 Ograniczenia zastosowania2.4.1 Opis wytycznych ATEX 94/9EC

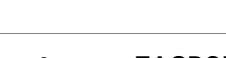

#### ZAGROŻENIE! Ryzyko wybuchu

- Nie używaj urządzenia w obszarach, w których pracuje się z substancjami wybuchowymi.
- Urządzenie nie jest przeznaczone do pracy z substancjami wybuchowymi ani silnie reaktywnymi.
- Urządzenie nie jest przeznaczone do pracy z substancjami, które mogą tworzyć atmosferę wybuchową.

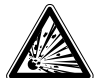

#### ZAGROŻENIE! Ryzyko wybuchu

- W urządzeniu można używać gazów wyłącznie w stężeniu pomiędzy ich dolną granicą wybuchowości (LEL) a górną granicą wybuchowości (UEL).
- Jeżeli przeprowadzany proces wymaga stosowania gazu lub powoduje jego wydzielanie, sprawdź jego zakres stężenia pomiędzy LEL a UEL (wartości dostępne online lub uzyskiwane od dostawcy gazu).

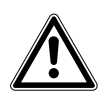

#### PRZESTROGA! Niebezpieczeństwo z powodu nieprawidłowego użycia materiałów

Nie używaj tego urządzenia do przetwarzania materiałów łatwopalnych ani nie używaj materiałów, w przypadku których przeniesienie energii mechanicznej na urządzenia wykonane ze szkła mogłoby spowodować pęknięcie.

Ze względu na jego budowę i warunki panujące w jego wnętrzu to urządzenie nie nadaje się do użycia w atmosferze potencjalnie wybuchowej.

Urządzenie może być używane wyłącznie w bezpiecznym otoczeniu, np. na wolnej przestrzeni w wentylowanym laboratorium.

Używanie substancji, które mogą przyczynić się do powstania potencjalnie wybuchowej atmosfery, jest zabronione.

Ostateczna decyzja co do ryzyka związanego ze stosowaniem takich substancji należy do użytkownika.

#### 2.5 Informacje dotyczące odpowiedzialności za produkt

Okoliczności opisane poniżej mogą mieć negatywny wpływ na zabezpieczenia urządzenia. Odpowiedzialność za wszelkie powstałe w wyniku tego szkody i obrażenia ciała jest wtedy przenoszona na właściciela:

- Urządzenie jest wykorzystywane niezgodnie z instrukcją obsługi.
- Urządzenie jest wykorzystywane niezgodnie z jego przeznaczeniem.
- Używane są akcesoria lub materiały niezalecane przez Eppendorf SE.

11

- Urządzenie jest konserwowane lub naprawiane przez osoby nieupoważnione przez Eppendorf SE.
- Użytkownik dokonał nieautoryzowanych modyfikacji urządzenia.

#### 2.6 Zagrożenia przy użytkowaniu zgodnie z przeznaczeniem

Przed rozpoczęciem korzystania z urządzenia przeczytaj instrukcję obsługi i postępuj zgodnie z poniższymi ogólnymi zasadami bezpieczeństwa.

#### 2.6.1 Obrażenia ciała i uszkodzenia urządzenia

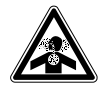

ZAGROŻENIE! Utrata przytomności i śmierć z powodu podwyższonego poziomu CO<sub>2</sub> W obszarze, w którym pracuje inkubator CO<sub>2</sub>, mogą występować podwyższone poziomy CO<sub>2</sub>.

- Korzystaj ze sprzętu ochrony osobistej.
- ▶ Jeśli laboratorium nie jest prawidłowo wentylowane, zastosuj system alarmowy CO<sub>2</sub>/O<sub>2</sub>.
- Przeprowadź test szczelności systemu rurowego.
- Przeczytaj dokument Information on performing a risk assessment for the operation of incubators with CO<sub>2</sub> and N<sub>2</sub> przygotowany przez Eppendorf SE.

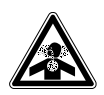

OSTRZEŻENIE! Niebezpieczeństwo z powodu nieprawidłowej instalacji gazowej lub niedostatecznej wentylacji

• Rury gazowe mogą być podłączane wyłącznie przez przeszkolony personel.

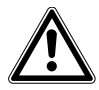

#### OSTRZEŻENIE! Ryzyko obrażeń i strat materialnych

Ciężkie urządzenia postawione na inkubatorze mogą się przewrócić i spowodować obrażenia lub uszkodzenia materiału.

- Dozwolone jest ustawianie wyłącznie jednego inkubatora CellXpert na drugim inkubatorze CellXpert. Należy użyć statywu do ustawiania piętrowego i zabezpieczającego zestawu mocującego.
- Nie stawiaj na inkubatorze żadnych innych ciężkich urządzeń.

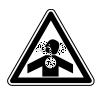

#### OSTRZEŻENIE! Ryzyko uduszenia

- Przestrzegaj krajowych wytycznych dotyczących pracy z gazami, obsługi sprzętu i zasad pracy w laboratorium.
- Zapobiegaj występowaniu nadmiernego stężenia CO<sub>2</sub> w powietrzu, którym oddychają osoby pracujące w laboratorium.

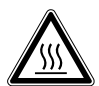

#### OSTRZEŻENIE! Ryzyko obrażeń

Oparzenia z powodu gorących powierzchni.

- Nie dotykaj urządzenia podczas cyklu dezynfekcji w wysokiej temperaturze.
- Nie otwieraj drzwi w czasie trwania cyklu.
- Nie otwieraj drzwi po awarii systemu lub przerwie w dostawie prądu, które nastąpiły w czasie wykonywania dezynfekcji w wysokiej temperaturze.

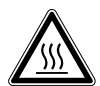

#### OSTRZEŻENIE! Ryzyko obrażeń

Oparzenie gorącą wodą.

 Przed uruchomieniem cyklu dezynfekcji w wysokiej temperaturze wylej wodę z tacy na wodę.

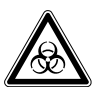

### OSTRZEŻENIE! Zagrożenie dla zdrowia z powodu zakaźnych płynów i drobnoustrojów chorobotwórczych.

- W czasie pracy z zakaźnymi płynami i drobnoustrojami chorobotwórczymi postępuj zgodnie z przepisami obowiązującymi w Twoim kraju oraz klasą bezpieczeństwa biologicznego laboratorium, kartami charakterystyki substancji i notami aplikacyjnymi producenta.
- Korzystaj ze sprzętu ochrony osobistej.
- Szczegółowe regulacje dotyczące sposobu obchodzenia się z zarazkami i materiałami biologicznymi z grupy ryzyka II lub wyższej są dostępne w "Laboratory Biosafety Manual" (źródło: World Health Organization, Laboratory Biosafety Manual, w aktualnej wersji).

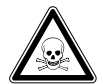

### OSTRZEŻENIE! Uszczerbek na zdrowiu wywołany toksycznymi, radioaktywnymi lub agresywnymi substancjami chemicznymi.

- Korzystaj ze sprzętu ochrony osobistej.
- Przestrzegaj krajowych regulacji dotyczących pracy z takimi substancjami.
- Postępuj zgodnie z kartami charakterystyki i notami aplikacyjnymi wytwórców.

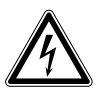

## OSTRZEŻENIE! Porażenie prądem z powodu uszkodzeń urządzenia lub przewodu zasilającego.

- Włączaj urządzenie tylko pod warunkiem, że ani ono ani jego przewód nie są uszkodzone.
- Urządzeń można używać tylko pod warunkiem, że ich instalacja lub naprawa były prawidłowe.
- W razie niebezpieczeństwa odłącz urządzenie od sieci elektrycznej. Wyciągnij kabel zasilający z urządzenia lub z uziemionego gniazdka elektrycznego. Używaj odpowiedniego urządzenia odcinającego (np. wyłącznika awaryjnego laboratorium).

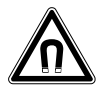

#### OSTRZEŻENIE! Zagrożenie z powodu silnego pola magnetycznego

Pola magnetyczne mogą wpływać na działanie rozruszników serca i defibrylatorów. Może dojść do zresetowania rozrusznika serca.

> Zachowaj dystans co najmniej 20 cm od magnesu.

13

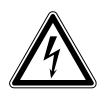

#### OSTRZEŻENIE! Ryzyko obrażeń

- Nie otwieraj urządzenia!
- Nie używaj urządzenia, jeśli jest zepsute! (Np. uszkodzenia zewnętrzne)
- Nie modyfikuj urządzenia!

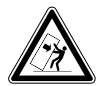

#### OSTRZEŻENIE! Ryzyko obrażeń ciała i uszkodzenia sprzętu

Urządzenia ustawione pojedynczo lub piętrowo na statywie mogą się przewrócić, jeśli nie zostaną zamocowane za pomocą klamry zabezpieczającej.

 Pojedyncze urządzenie lub urządzenia ustawione piętrowo na statywie należy przymocować za pomocą klamry zabezpieczającej.

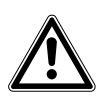

#### PRZESTROGA! Ryzyko obrażeń

- Do bezpiecznego podnoszenia inkubatora potrzebne są co najmniej 4 osoby.
- Inkubator ma wysoko położony środek ciężkości. Uważaj, aby się nie wywrócił podczas jego przesuwania.

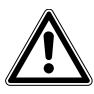

#### PRZESTROGA! Ryzyko obrażeń

- Przestrzegaj norm bezpieczeństwa laboratorium, w którym pracujesz.
- Korzystaj ze sprzętu ochrony osobistej.

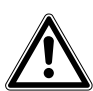

#### PRZESTROGA! Ryzyko obrażeń

 Przed zamknięciem szklanych drzwi upewnij się, że półki są prawidłowo wstawione do komory. Uderzenie szklanymi drzwiami w półkę może spowodować rozbicie szkła i obrażenia.

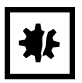

#### UWAGA! Straty materialne z powodu nieprawidłowych połączeń.

- Dozwolone jest dokonywanie tylko takich połączeń elektrycznych do urządzenia, które zostały opisane w instrukcji obsługi.
- Wykonywanie innych połączeń jest dozwolone wyłącznie za zgodą Eppendorf SE.
- Podłączaj wyłącznie urządzenia spełniające wymogi bezpieczeństwa określone w normie IEC 62368-1.

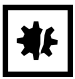

#### UWAGA! Uszkodzenie inkubatora

Podnoszenie inkubatora za drzwi spowoduje jego trwałe uszkodzenie.

- Podnoś inkubator wyłącznie za uchwyty do podnoszenia.
- Nigdy nie podnoś inkubatora za drzwi.

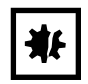

#### UWAGA! Uszkodzenie zatrzasku drzwi i zawiasu

- Nie opieraj się o drzwi.
- Nie stawiaj żadnych przedmiotów na drzwiach.

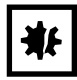

#### UWAGA! Ryzyko strat materialnych

 Nigdy nie stawiaj pojemników z cieczą na inkubatorze. Rozlana ciecz może spowodować zwarcie. Doprowadzi to do trwałego uszkodzenia inkubatora.

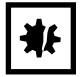

#### UWAGA! Ryzyko strat materialnych

 Aby zapobiec uszkodzeniu czujnika CO<sub>2</sub> z powodu kondensacji, nigdy nie pozostawiaj wody w tacy na wodę, kiedy inkubator jest wyłączony lub kiedy uruchamiany jest cykl dezynfekcji w wysokiej temperaturze.

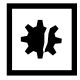

#### UWAGA! Ryzyko strat materialnych

Rura gazowa i filtr gazu montowany w linii mogą ulec rozerwaniu lub pęknąć pod wpływem wysokiego ciśnienia.

Doprowadzane ciśnienie gazowego CO<sub>2</sub> nie może przekraczać 0,15 MPa (1,5 bar, 21,8 psi).

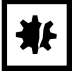

#### UWAGA! Ryzyko strat materialnych

- Aby urządzenie lub sprzęt i jego zewnętrzne złącza mogły być używane wewnątrz komory, powinny być przystosowane do pracy w wilgotnym otoczeniu, w temperaturze 37 °C. W razie wątpliwości skontaktuj się z wytwórcą urządzenia.
- Zawsze upewniaj się, że połączenia zostały wykonane prawidłowo i z zachowaniem bezpieczeństwa.
- Urządzenia przenoszą ciepło do wnętrza komory. Nie dopuszczaj do wprowadzania zbyt dużej ilości ciepła do komory. Zbyt duża ilość ciepła będzie wpływać na kontrolę temperatury i aktywować ogranicznik temperatury; może to doprowadzić do utraty próbek.

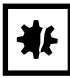

#### UWAGA! Ryzyko strat materialnych

• Nie modyfikuj urządzenia; może to doprowadzić do utraty próbek.

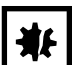

#### UWAGA! Uszkodzenia spowodowane przegrzaniem

- Nie ustawiaj urządzenia w pobliżu źródeł ciepła (np. kaloryferów, suszarek szafowych).
- Nie narażaj urządzenia na bezpośrednie działanie światła słonecznego.
- Upewnij się, że z każdej strony urządzenia pozostawiono odpowiedni odstęp od ścian i sąsiadujących urządzeń, aby zagwarantować niezakłócony przepływ powietrza.

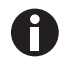

W czasie pracy musi być zapewniony łatwy dostęp do wyłącznika zasilania i urządzenia odcinającego sieci elektrycznej (np. wyłącznika różnicowoprądowego).

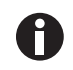

Jeśli korzystasz z wysokich ustawień temperatury, uważaj na nagrzane elementy podczas dotykania inkubatora lub elementów wewnętrznych.

#### 2.7 Znaki ostrzegawcze na urządzeniu

| Symbol | Objaśnienie                                                                                     | Lokalizacja                                                                                                    |
|--------|-------------------------------------------------------------------------------------------------|----------------------------------------------------------------------------------------------------|
|        | Niebezpieczny punkt <ul> <li>Przestrzegaj instrukcji obsługi</li> </ul>                         | Na tabliczce znamionowej, po<br>prawej stronie, obok przełącznika<br>zasilania                                                                                                    |
|        | Ryzyko oparzenia przez gorące<br>powierzchnie                                                   | Lewa górna i prawa strona panelu<br>drzwi; widoczne, kiedy drzwi<br>zewnętrzne są otwarte                                                                                                    |
|        | Przeczytaj instrukcję obsługi                                                                   | Prawa strona, obok przełącznika<br>zasilania                                                                                                    |
|        | Ostrzeżenie<br>Silne pola magnetyczne<br>wytwarzane przez magnesy<br>używane do zamykania drzwi | Lewa górna i prawa górna strona<br>panelu przedniego; widoczne,<br>kiedy drzwi zewnętrzne są<br>otwarte.<br>Prawa strona obok magnesów<br>zamykających drzwi (lewa strona,<br>jeśli zawias drzwi jest po prawej<br>stronie). |

**Bezpieczeństwo** CellXpert<sup>®</sup> C170 Polski (PL)

- 3 Opis produktu
- 3.1 Wygląd produktu
- 3.1.1 CellXpert C170

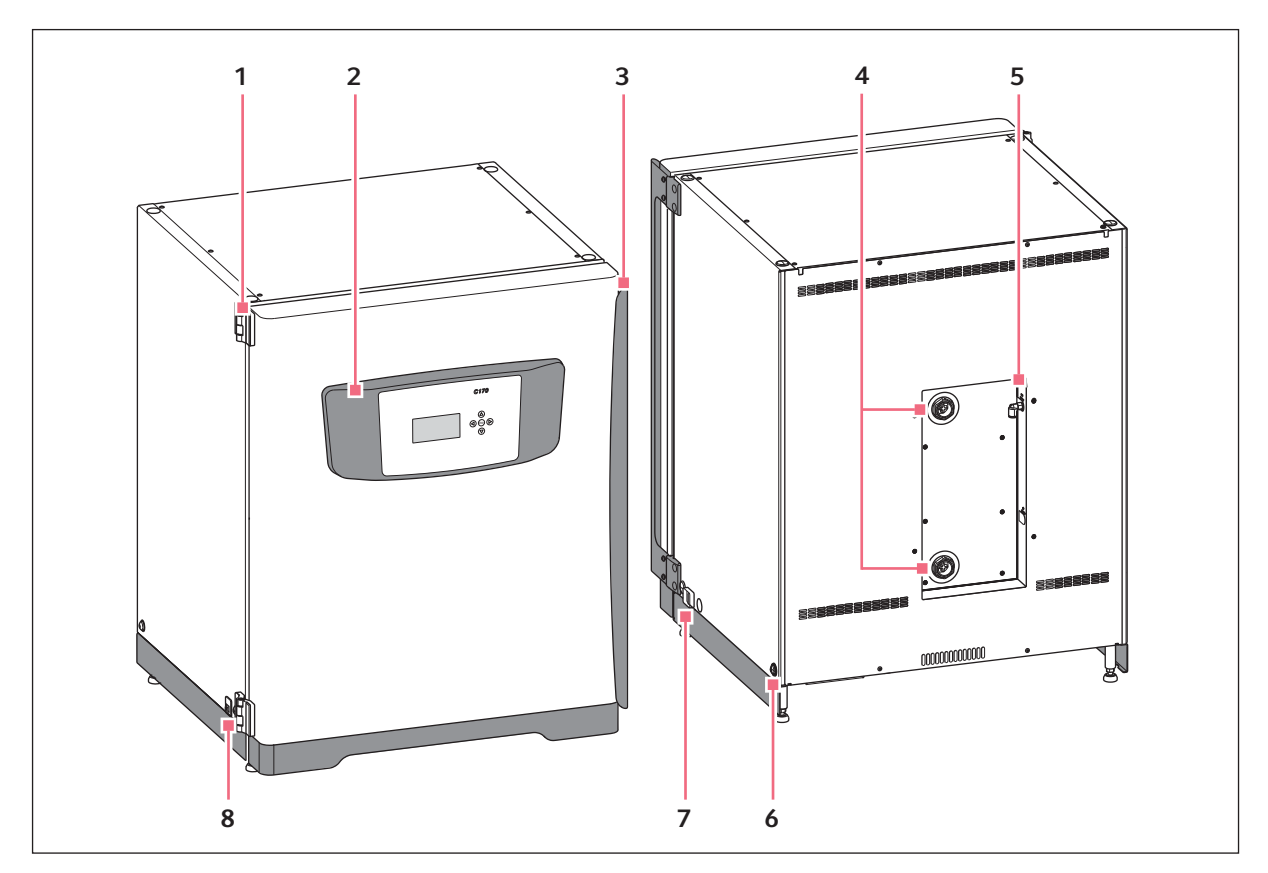

Rys. 3-1: CellXpert C170: Widok z przodu i z tyłu

- 1 Zawias drzwi
- 2 Panel sterowania
- 3 Rączka drzwi
- 4 Porty dostępowe

- 5 Złącze gazu CO<sub>2</sub>
- 6 Otwór do montażu uchwytu do podnoszenia (4)
- 7 Przełącznik zasilania
- 8 Interfejs serwisowy

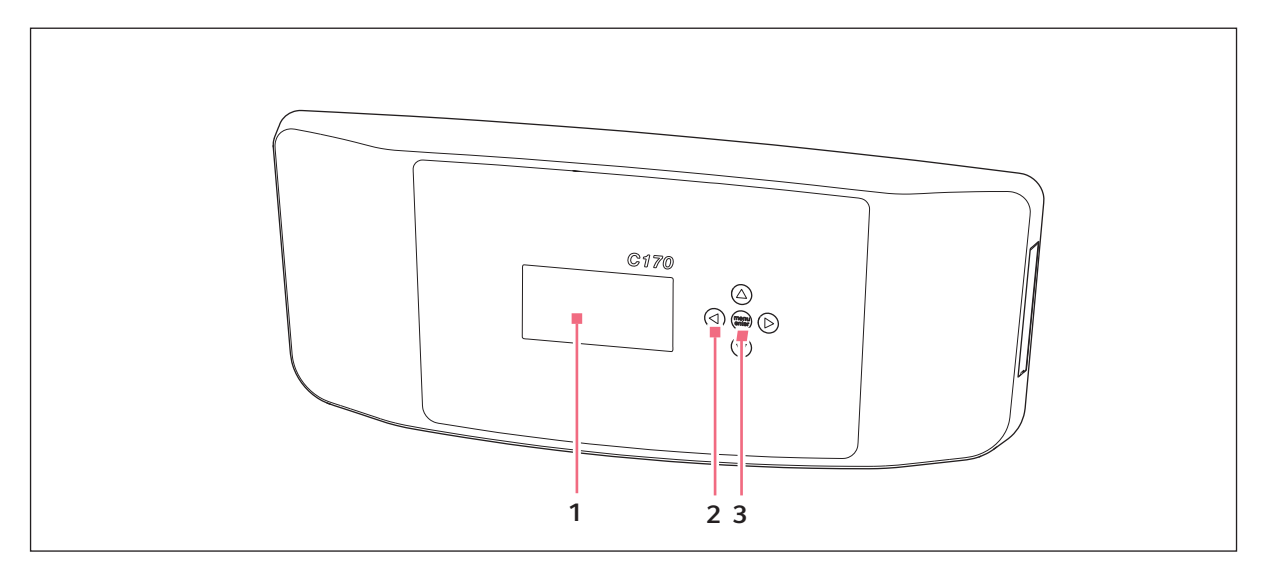

Rys. 3-2: CellXpert C170: Urządzenie sterujące

- 1 Wyświetlacz
- 2 Przycisk strzałki Poruszanie się po menu: edycja ustawień
- 3 Przycisk programowy Menu/enter
   Otwórz menu.
   Potwierdź wybór.

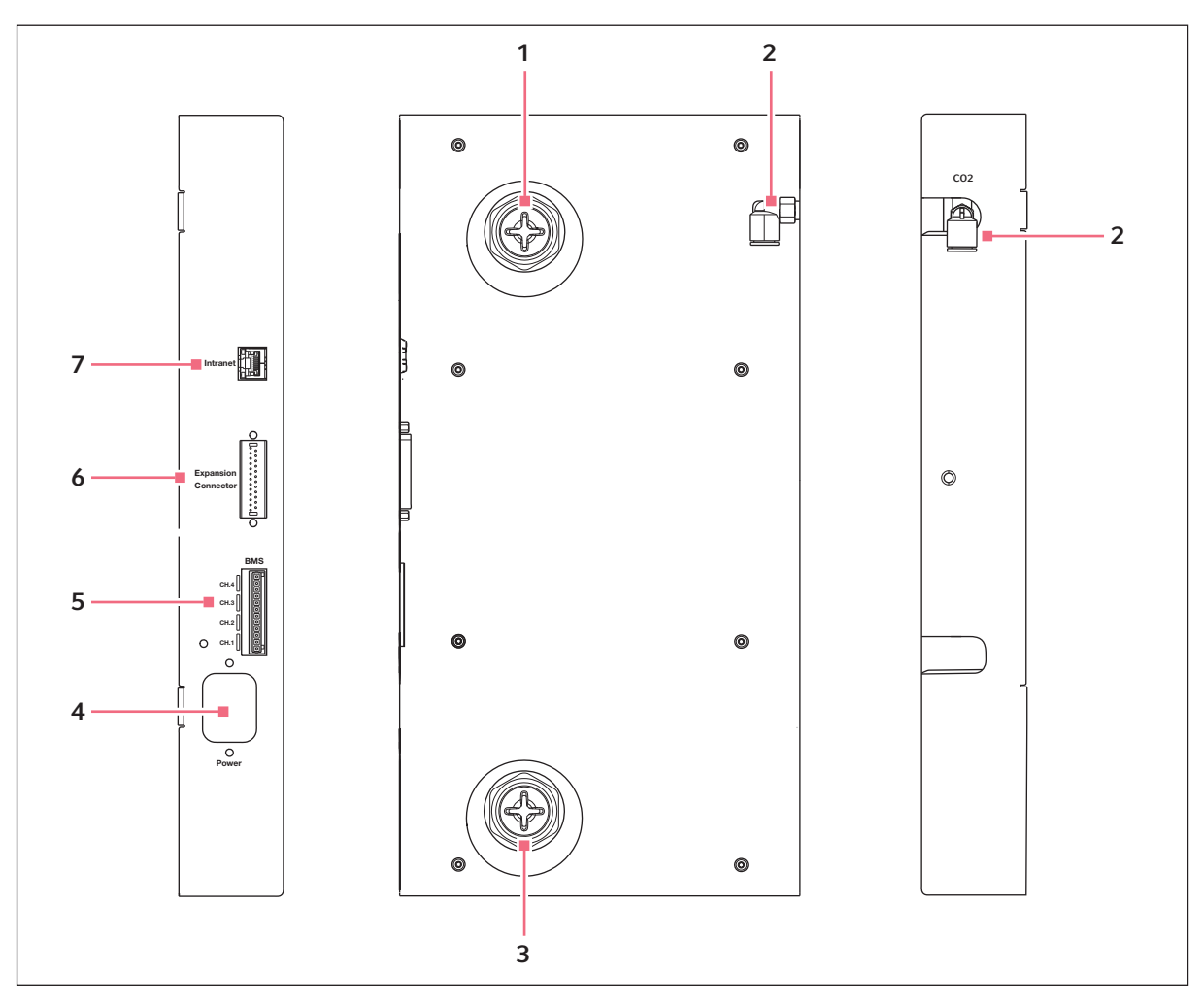

Rys. 3-3: CellXpert C170: Złącza z tyłu urządzenia

- 1 Górny port dostępowy
- 2 Łącznik rury CO<sub>2</sub>
- 3 Dolny port dostępowy
- 4 Gniazdo przewodu zasilającego
- 5 Podłączenie do systemu zarządzania budynkiem (BMS) 4 kanały
- 6 Złącze rozszerzeń (opcja)
- 7 Podłączenie do intranetu

#### 3.1.2 Wnętrze komory

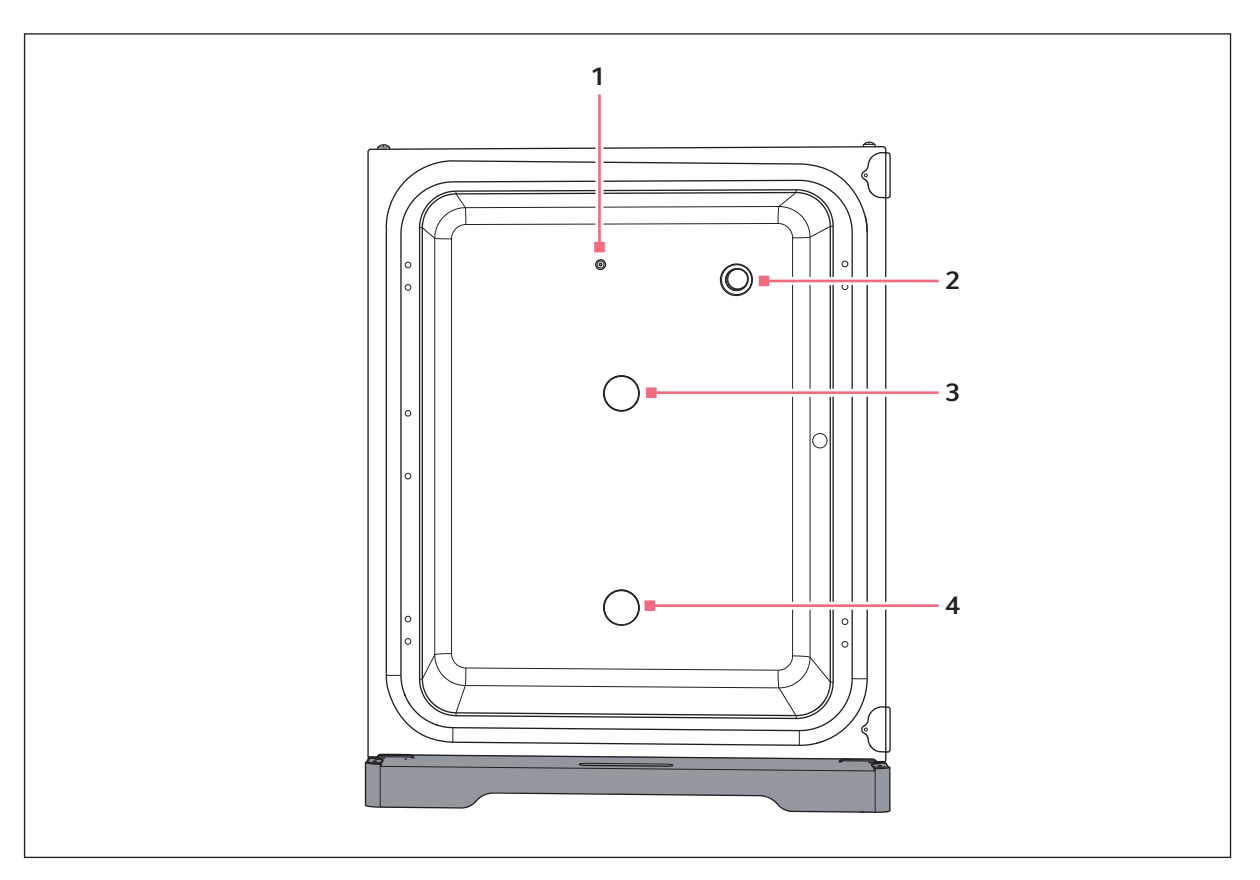

Rys. 3-4: CellXpert C170: Wnętrze komory

- 1 Wlot CO<sub>2</sub>
- 2 Czujnik CO<sub>2</sub>

- 3 Górny port dostępowy
- 4 Dolny port dostępowy

#### 3.1.3 Drzwi wewnętrzne

Standardowy CellXpert C170 jest dostarczany z niesegmentowanymi drzwiami.

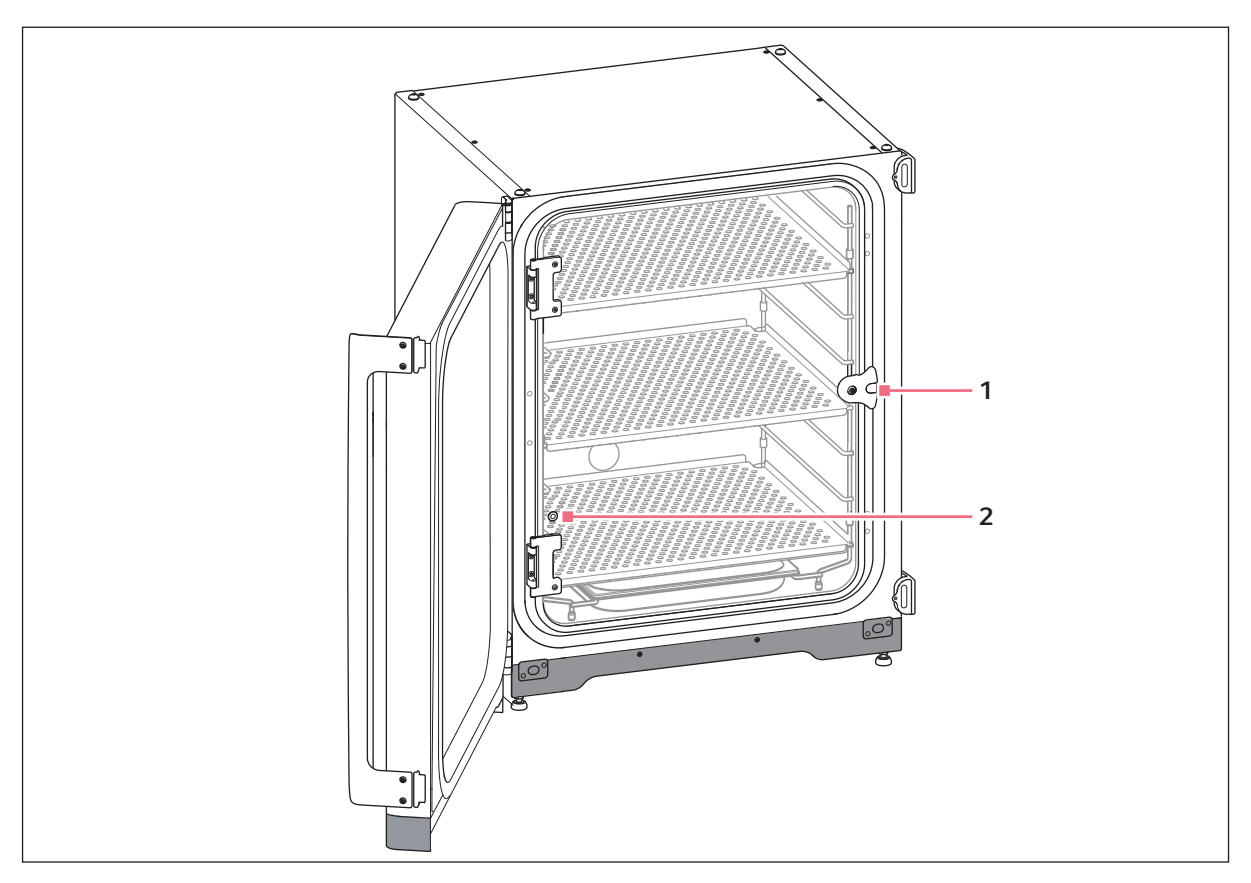

Rys. 3-5: Niesegmentowane drzwi wewnętrzne

#### 1 Zatrzask drzwi wewnętrznych

2 Port do pobierania próbek

#### 3.1.4 Segmentowane drzwi wewnętrzne (opcje)

#### Dostępne są dwie opcje:

- Drzwi wewnętrzne z 4 segmentami drzwi
- Drzwi wewnętrzne z 8 segmentami drzwi

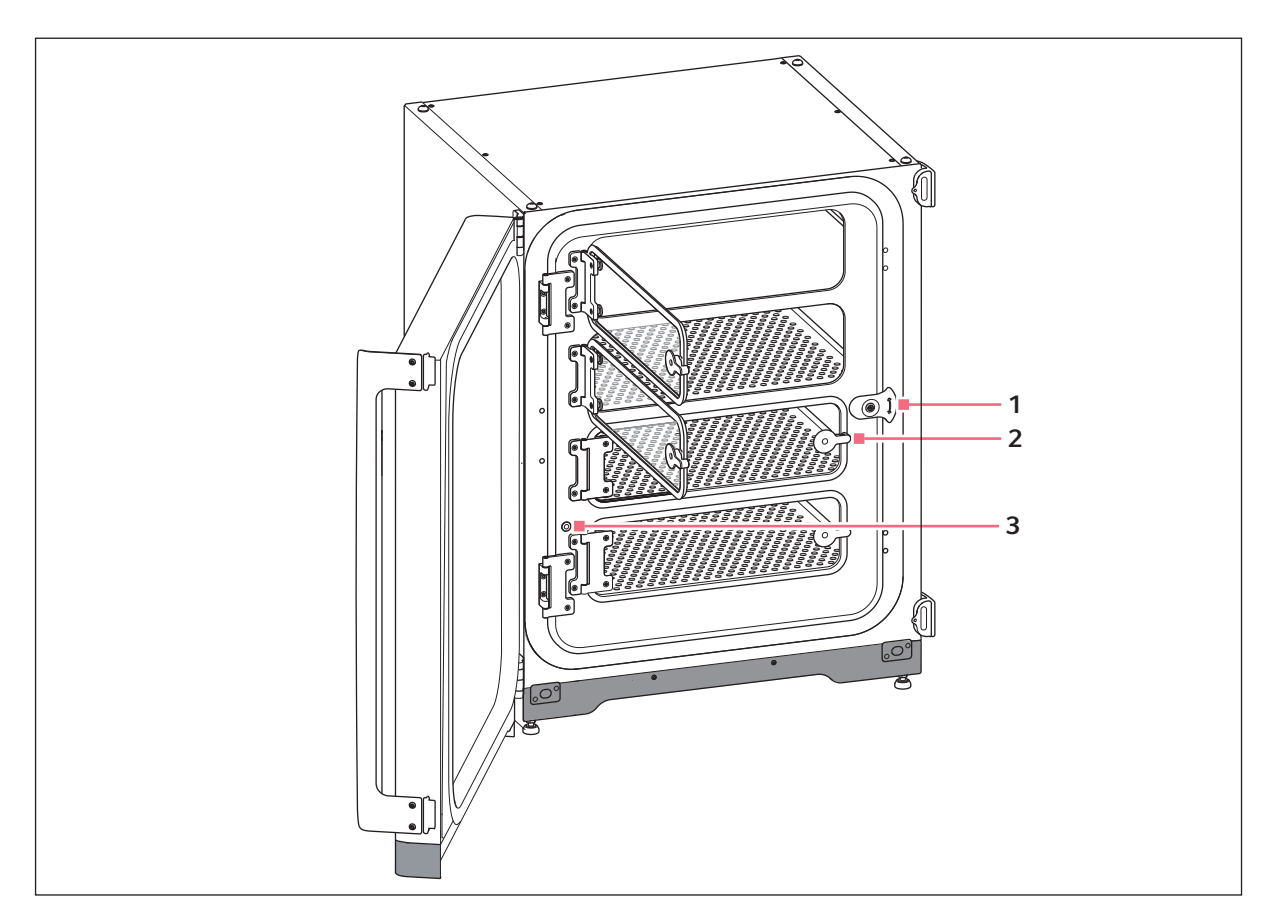

Rys. 3-6: Drzwi wewnętrzne z 4 segmentami drzwi

- 1 Zatrzask drzwi wewnętrznych
- 3 Port do pobierania próbek

2 Rączka segmentu drzwi

23

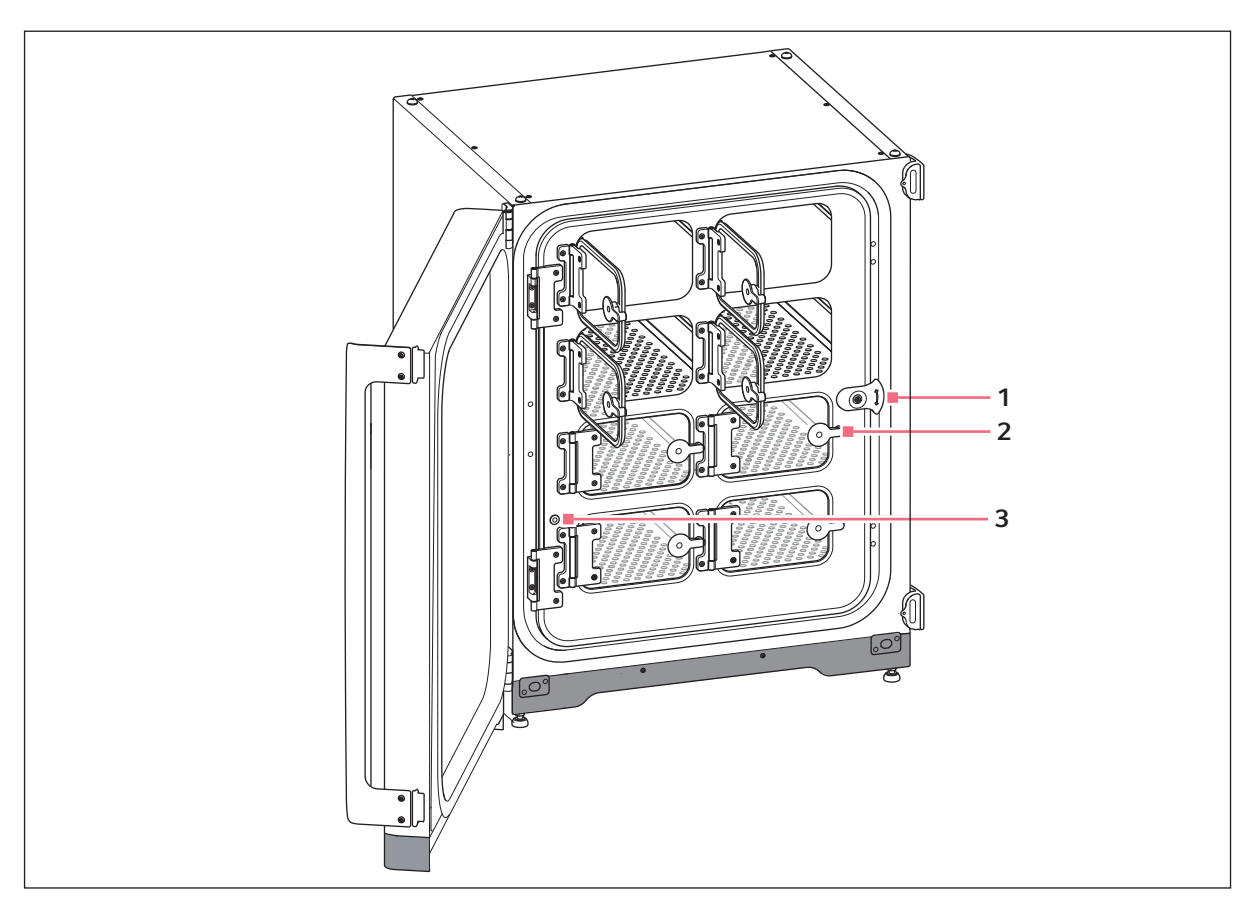

Rys. 3-7: Drzwi wewnętrzne z 8 segmentami drzwi

- 1 Zatrzask drzwi wewnętrznych
- 3 Port do pobierania próbek

2 Rączka segmentu drzwi

#### 3.1.5 Dostępne połączenia

CellXpert C170 można integrować z rozwiązaniem Eppendorf służącym do łączenia urządzeń: VisioNize®, które umożliwia zarządzanie podłączonymi urządzeniami. Za jego pomocą można zdalnie monitorować działanie urządzeń oraz otrzymywać powiadomienia o ważnych zdarzeniach na adres e-mail. Szczegółowe informacje na temat VisioNize są dostępne na stronie internetowej <u>www.eppendorf.com</u>.

Do podłączenia urządzenia do VisioNize potrzebne są akcesoria (patrz Dostępne połączenia str. 77).

#### 3.2 Lista dostarczonych składników

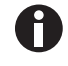

- Sprawdź, czy dostawa jest kompletna.
- Sprawdź wszystkie części pod kątem uszkodzeń w transporcie.
- Aby bezpiecznie przenosić i przechowywać urządzenie, zachowaj pudło i materiały do pakowania.

Natychmiast zgłoś wszelkie uszkodzenia przewoźnikowi i miejscowemu Działowi Handlowemu Eppendorf.

| Liczba | Opis                                                                                                    | Uwagi                                                      |
|--------|----------------------------------------------------------------------------------------------------|------------------------------------------------------------|
| 1      | Urządzenie                                                                                                    | Dołączono                                                  |
| 1      | Instrukcja obsługi                                                                                                    | Dołączono                                                  |
| 1      | Information on performing a risk assessment for the operation of incubators with $CO_2$ and $N_2$                                      | Dołączono                                                  |
| 3      | Nieprzechylna półka perforowana                                                                                                    | Zainstalowano                                              |
| 1      | Statyw do półek                                                                                                    | Zainstalowano                                              |
| 1      | Taca na wodę                                                                                                    | Zainstalowano                                              |
| 2      | Zaślepka portu dostępowego                                                                                                    | Zainstalowano                                              |
| 1      | Kabel zasilający                                                                                                    | Zapakowany w pudełko umieszczone w<br>zewnętrznym kartonie |
| 1      | Rura o średnicy zewnętrznej 10mm (0,4 in) i<br>średnicy wewnętrznej 6,5mm (0,2 in) z<br>filtrem gazu montowanym w linii<br>Długość: 3m | Zapakowano w zestawie akcesoriów                           |
| 4      | Uchwyt do podnoszenia                                                                                                    | Zapakowano w zestawie akcesoriów                           |
| 4      | Nakrywki                                                                                                    | Zapakowano w zestawie akcesoriów                           |
| 3      | Zapasowa nóżka statywu do półek                                                                                                    | Zapakowano w zestawie akcesoriów                           |
| 3      | Zapasowa przekładka statywu do półek                                                                                                   | Zapakowano w zestawie akcesoriów                           |
| 4      | Nóżka silikonowa                                                                                                    | Zapakowano w zestawie akcesoriów                           |
| 1      | Zestaw do bezpiecznego mocowania                                                                                                    | Zapakowano w zestawie akcesoriów                           |
| 1      | Wtyczka BMS                                                                                                    | Zapakowano w zestawie akcesoriów                           |
| 2      | Klucz płaski do regulacji nóżek (8 mm i 13<br>mm)                                                                                      | Zapakowano w zestawie akcesoriów                           |
| 4      | Antypoślizgowa nakładka nóżki regulowanej                                                                                              | Zapakowano w zestawie akcesoriów                           |

25

## 4 Instalacja4.1 Wymagania dotyczące zasobów

Do pracy urządzenia wymagane są następujące zasoby:

| Zasób                    | Wymogi                                                                                                    |
|--------------------------|----------------------------------------------------------------------------------------------------|
| Elektryczność            | Korzystaj z uziemionej sieci elektrycznej zgodnej z wymogami elektrycznymi<br>na tabliczce znamionowej. Sieć elektryczna musi być wyposażona w wyłącznik<br>różnicowoprądowy. |
| Mocowanie<br>mechaniczne | Za pomocą zestawu do bezpiecznego montowania przytwierdź inkubator lub 2<br>inkubatory ustawione piętrowo do ściany.                                                          |
| Gazowy CO <sub>2</sub>   | Butla zawierająca 100 % CO <sub>2</sub> z odbiorem w fazie gazowej, z dwustopniową<br>kontrolą ciśnienia w zakresie od 0,05 MPa do 0,15 MPa (7,2–21,8 psi, 0,5–<br>1,5 bar)   |

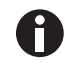

Zachowaj opakowanie i urządzenia zabezpieczające transport do użycia w przyszłości.

#### 4.2 Wybór lokalizacji

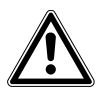

PRZESTROGA! Niebezpieczeństwo z powodu przechowywania i transportowania w wilgotnym otoczeniu

- Po otrzymaniu i rozpakowaniu urządzenia w celu jego instalacji sprawdź, czy nie doszło w nim do kondensacji.
- Jeśli doszło do kondensacji z powodu wysokiej wilgotności powietrza w czasie przechowywania lub transportu, poczekaj aż urządzenie wyschnie, pozostawiając je na 12 godzin w środowisku o temperaturze 18–28 °C i wilgotności względnej 20–80 %. Urządzenie może spełniać wymogi bezpieczeństwa dopiero po przeprowadzenia procesu osuszania.

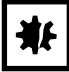

#### UWAGA! Uszkodzenia spowodowane przegrzaniem

- Nie ustawiaj urządzenia w pobliżu źródeł ciepła (np. kaloryferów, suszarek szafowych).
- Nie narażaj urządzenia na bezpośrednie działanie światła słonecznego.
- Upewnij się, że z każdej strony urządzenia pozostawiono odpowiedni odstęp od ścian i sąsiadujących urządzeń, aby zagwarantować niezakłócony przepływ powietrza.

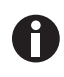

W czasie pracy musi być zapewniony łatwy dostęp do wyłącznika zasilania i urządzenia odcinającego sieci elektrycznej (np. wyłącznika różnicowoprądowego).

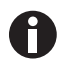

Główny zawór gazu musi być łatwo dostępny podczas pracy urządzenia.

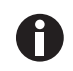

Nie stawiaj inkubatora bezpośrednio na podłodze, ponieważ będzie zasysał kurz.

Urządzenie CellXpert C170 można ustawić na stole roboczym, pod stołem roboczym lub w podwójnym ustawieniu piętrowym, aby oszczędzić miejsce. Wybierz poziomą powierzchnię zdolną do utrzymania ciężaru inkubatora w stanie gotowym do pracy. Faktyczny ciężar inkubatora gotowego do pracy zależy zarówno od zainstalowanych opcji, jak i przechowywanych w nim materiałów.

#### Minimalna wymagana przestrzeń na podłodze

- Szerokość: 81 cm (31,9 in)
- Głębokość: 60 cm (23,6 in)
- Wysokość: 95 cm (37,4 in)

#### Optymalna odległość

- 15 cm (6 in) po stronie zawiasu drzwi (otwarcie na 90°)
- 10 cm (4 in) po przeciwnej stronie w celu montażu uchwytów do podnoszenia

#### Wymagane właściwości lokalizacji

- minimalny odstęp 5 cm (2 in) umożliwiający wentylację, po lewej i prawej stronie minimalny odstęp 5 cm (2 in) umożliwiający wentylację, u góry minimalny odstęp 3 cm (1,2 in) umożliwiający wentylację, od spodu
- minimalny odstęp 5 cm (2 in) po prawej stronie umożliwiający obsługę wyłącznika zasilania
- · ochrona przed bezpośrednim światłem słonecznym
- ochrona przed wibracjami
- wyraźny odstęp od źródeł ciepła, np. grzałek, autoklawów lub suszarek szafowych
- wyraźny odstęp od wylotów powietrza z systemów ogrzewania, przewodów wentylacyjnych lub innych ciągów powietrza
- wyraźny odstęp od źródeł zimna, np. zamrażarek ultra niskotemperaturowych
- równa i stabilna podłoga zabezpieczająca urządzenie przed przewróceniem

#### Właściwości podłączeń elektrycznych

- złącze sieci elektrycznej zgodne ze specyfikacją na tabliczce znamionowej
- dostęp do elementu odcinającego w obwodzie elektrycznym (w celu odłączenia kabla zasilającego) podczas pracy urządzenia

Aby całkowicie odłączyć urządzenie od źródła zasilania, odłącz jego wtyczkę. Zainstaluj urządzenie w sposób umożliwiający łatwy dostęp do wtyczki zasilania w razie niebezpieczeństwa.

#### 4.3 Umiejscowienie inkubatora

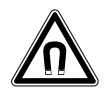

#### **OSTRZEŻENIE! Zagrożenie z powodu silnego pola magnetycznego** Pola magnetyczne mogą wpływać na działanie rozruszników serca i defibrylatorów. Może

dojść do zresetowania rozrusznika serca.

> Zachowaj dystans co najmniej 20 cm od magnesu.

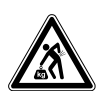

#### PRZESTROGA! Ryzyko urazów z powodu podnoszenia i przenoszenia ciężarów

- Do bezpiecznego podnoszenia inkubatora potrzebne są co najmniej 4 osoby.
- Do transportu inkubatora użyj urządzenia transportowego.

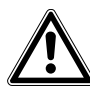

#### PRZESTROGA! Ryzyko obrażeń

 Inkubator ma wysoko położony środek ciężkości. Uważaj, aby się nie wywrócił podczas jego przesuwania.

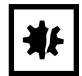

#### UWAGA! Uszkodzenie inkubatora

Podnoszenie inkubatora za drzwi spowoduje jego trwałe uszkodzenie.

- > Podnoś inkubator wyłącznie za uchwyty do podnoszenia.
- Nigdy nie podnoś inkubatora za drzwi.

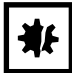

#### UWAGA! Uszkodzenie inkubatora

Popychanie, ciągnięcie lub obracanie inkubatora na jego nóżkach, na powierzchni zawierającej przeszkody, spowoduje uszkodzenie nóżek inkubatora.

- Podnoś inkubator wyłącznie za uchwyty do podnoszenia.
- Do bezpiecznego podnoszenia inkubatora potrzebne są co najmniej 4 osoby.
- Sprawdź, czy do spodniej płyty inkubatora zostały przykręcone nakrętki blokujące.

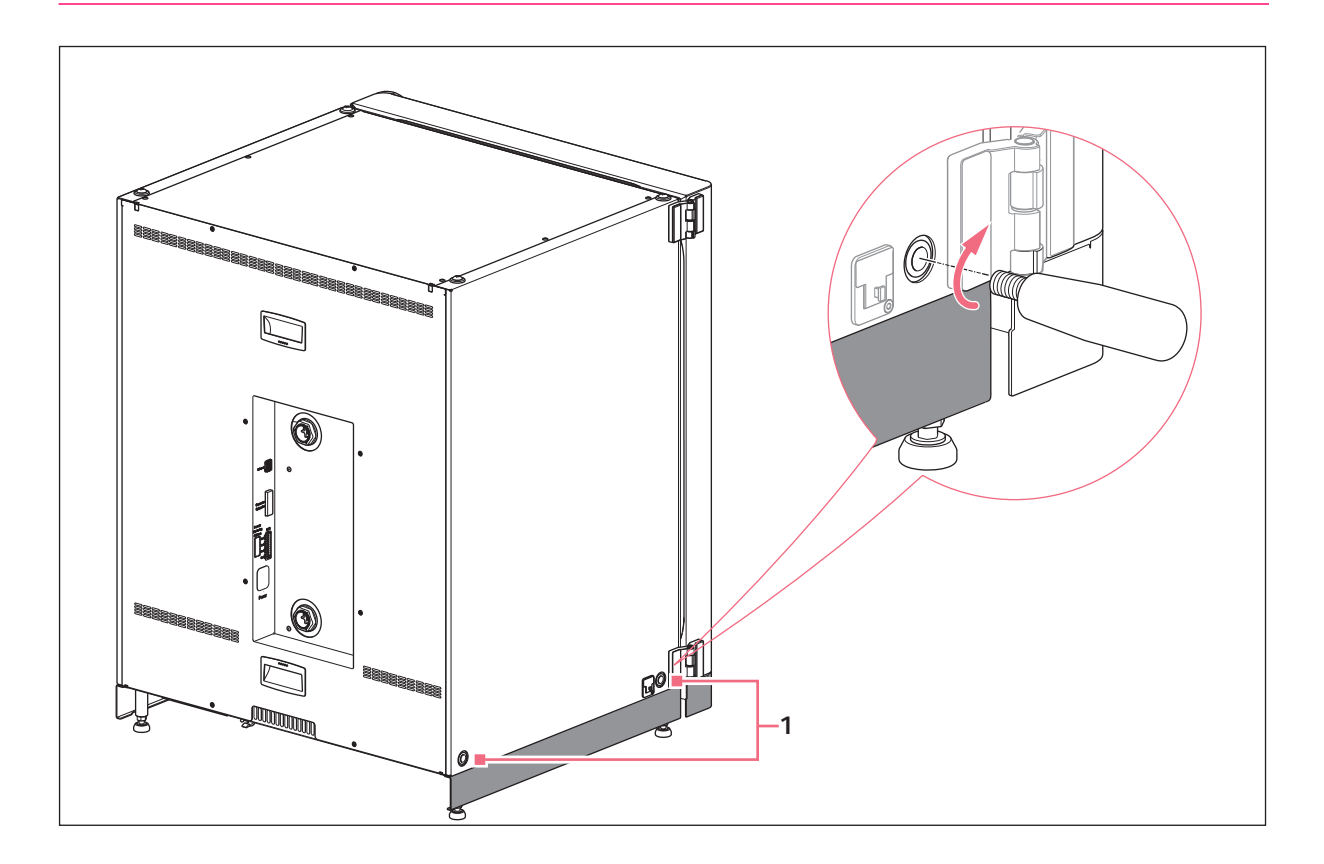

#### 1 Otwory na uchwyty do podnoszenia

- 1. Zamocuj 4 uchwyty do podnoszenia w gwintowanych otworach.
- 2. Ostrożnie przenieś inkubator w miejsce, w którym ma pracować, korzystając z uchwytów do podnoszenia.
- 3. Upewnij się, że kabel drzwi nie został przycięty i że można nim poruszyć.

Aby zabezpieczyć urządzenie przed ślizganiem się, użyj dołączonych nakładek antypoślizgowych:

- 1. Unieś inkubator po jednej stronie, korzystając z uchwytów do podnoszenia.
- 2. Włóż nakładkę antypoślizgową pod każdą z 2 nóżek inkubatora.
- 3. Powtórz tę procedurę z drugiej strony inkubatora.
- 4. Wyjmij uchwyty do podnoszenia i zachowaj je do użycia w przyszłości.
- 5. Zamontuj pokrywki w gwintowanych otworach po obu stronach inkubatora.

#### 4.4 Rozruch

#### 4.4.1 Poziomowanie inkubatora

Warunki wstępne

Na jednej z półek ustawiono poziomnicę alkoholową, której końce są skierowane w lewą i prawą stronę.

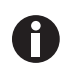

Nie stawiaj poziomnicy na obudowie.

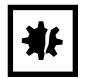

#### UWAGA! Ryzyko strat materialnych

Jeśli urządzenie nie będzie wypoziomowane, część komórek może nie być przykrywana przez pożywkę. Może to spowodować utratę próbki.

• Wypoziomuj urządzenie, regulując jego nóżki.

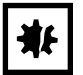

#### UWAGA! Uszkodzenie inkubatora

Nóżki mogą się wygiąć, jeśli zostaną za mocno wykręcone.

- Nóżek nie można wykręcać mocniej niż na 2 cm.
- Dokręć nakrętkę blokującą na każdej z nóżek.

29

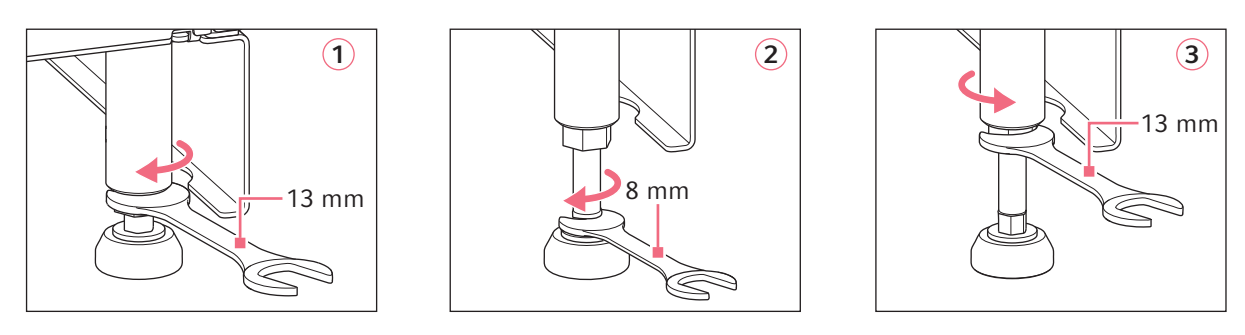

- 1. Poluzuj nakrętkę blokującą za pomocą dołączonego klucza 13 mm.
- 2. Wyreguluj nóżki poziomujące za pomocą klucza 8 mm, tak aby inkubator stał w poziomie i stabilnie.
- 3. Obróć poziomnicę alkoholową w taki sposób, aby jej końce były skierowane do przodu i do tyłu.
- 4. Wypoziomuj inkubator, regulując wysokość jego nóżek.
- 5. Postaw poziomnicę alkoholową na pozostałych półkach. W razie potrzeby wyreguluj wysokość nóżek.
- 6. Zablokuj nóżki poziomujące, dokręcając nakrętki blokujące na każdej z nóżek za pomocą klucza 13 mm.

#### 4.4.2 Mocowanie inkubatora

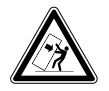

#### OSTRZEŻENIE! Ryzyko obrażeń ciała i uszkodzenia sprzętu

Urządzenia ustawione pojedynczo lub piętrowo na statywie mogą się przewrócić, jeśli nie zostaną zamocowane za pomocą klamry zabezpieczającej.

 Pojedyncze urządzenie lub urządzenia ustawione piętrowo na statywie należy przymocować za pomocą klamry zabezpieczającej.

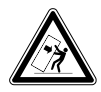

#### OSTRZEŻENIE! Ryzyko obrażeń ciała i uszkodzenia sprzętu

W czasie przesuwania dwóch inkubatorów ustawionych piętrowo, górny inkubator może się przewrócić, jeśli jest nadal przymocowany do ściany.

• Zanim zaczniesz przesuwać inkubatory, odepnij klamrę zabezpieczającą.

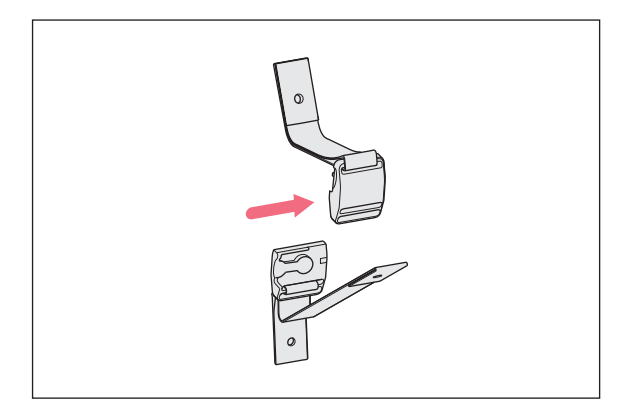

 Rozłącz górną i dolną część magnetycznego zaczepu zabezpieczającego, odciągając je od siebie.

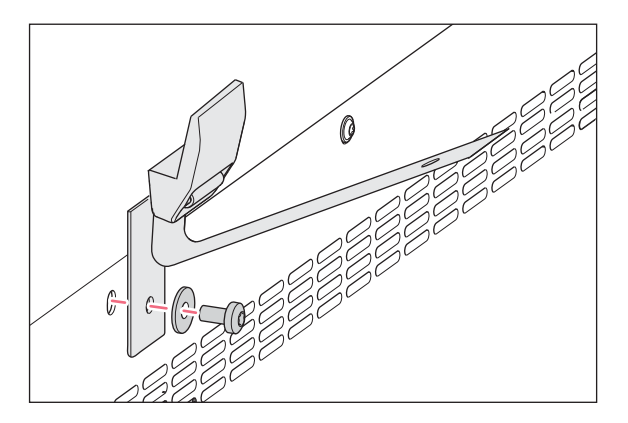

 Aby przymocować dolną część zaczepu zabezpieczającego od górnej części inkubatora, użyj dołączonej śruby M4x8, Torx 20 i podkładki.

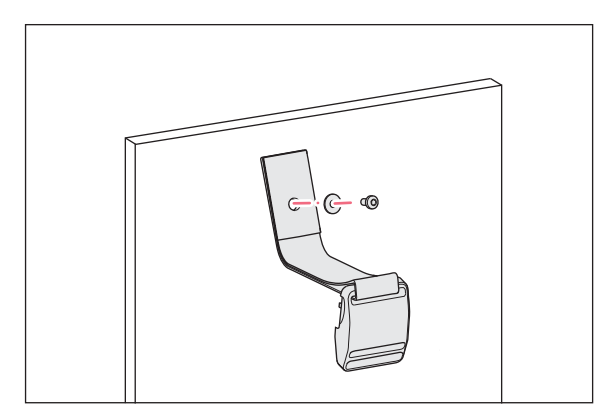

 Przymocuj do ściany drugą część zaczepu zabezpieczającego razem z podkładką. Siła potrzebna do wyrwania śruby musi wynosić co najmniej 250 N (25 kg).

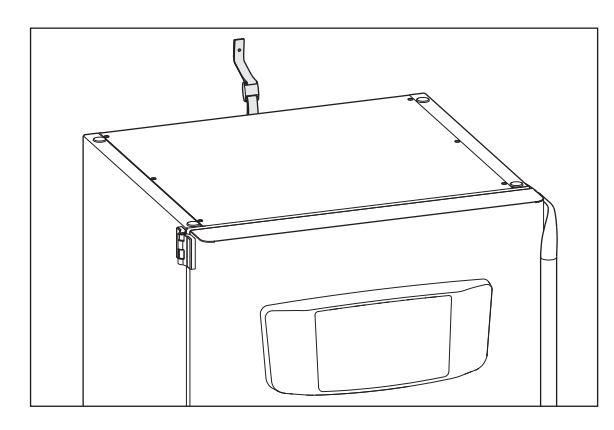

4. Złącz ze sobą obie części magnetycznego zaczepu zabezpieczającego.

5. Zaciągnij pasek. Nie zaciągaj go zbyt mocno.

#### 4.5 Wykonywanie połączeń

#### 4.5.1 Połączenie elektryczne

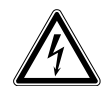

#### OSTRZEŻENIE! Zagrożenie z powodu nieprawidłowego napięcia zasilania.

- Podłączaj urządzenie wyłącznie do źródeł zasilania o napięciu zgodnym z wymaganiami wskazanymi na tabliczce znamionowej.
- Korzystaj wyłącznie z gniazdek z uziemieniem, wyposażonych w przewód ochronny (PE).
- Używaj wyłącznie dołączonego kabla zasilającego.

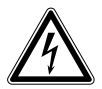

#### OSTRZEŻENIE! Wysokie napięcie

 Zanim oddasz urządzenie do eksploatacji, upewnij się, że jest prawidłowo uziemione za pomocą dołączonego kabla zasilającego.

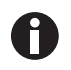

Nie korzystaj z przedłużacza z listwą wielogniazdkową.

- Upewnij się, że wymogi dotyczące napięcia są zgodne z informacjami na tabliczce znamionowej.
- ▶ Inkubatory 100 V 127 V: Podłącz tylko 1 urządzenie do 1 bezpiecznika.
- ▶ Inkubatory 220 V 240 V: Podłącz maksymalnie 2 urządzenia do 1 bezpiecznika.
- Za pomocą dołączonego kabla zasilającego podłącz inkubator do sieci elektrycznej o odpowiednim napięciu.

#### 4.5.2 Podłączenie gazu

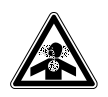

**ZAGROŻENIE! Utrata przytomności i śmierć z powodu podwyższonego poziomu CO**<sub>2</sub> W obszarze, w którym pracuje inkubator CO<sub>2</sub>, mogą występować podwyższone poziomy CO<sub>2</sub>.

- Korzystaj ze sprzętu ochrony osobistej.
- ▶ Jeśli laboratorium nie jest prawidłowo wentylowane, zastosuj system alarmowy CO<sub>2</sub>/O<sub>2</sub>.
- Przeprowadź test szczelności systemu rurowego.
- Przeczytaj dokument Information on performing a risk assessment for the operation of incubators with CO<sub>2</sub> and N<sub>2</sub> przygotowany przez Eppendorf SE.

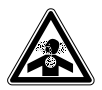

OSTRZEŻENIE! Niebezpieczeństwo z powodu nieprawidłowej instalacji gazowej lub niedostatecznej wentylacji

• Rury gazowe mogą być podłączane wyłącznie przez przeszkolony personel.

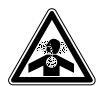

#### OSTRZEŻENIE! Ryzyko uduszenia

- Przestrzegaj krajowych wytycznych dotyczących pracy z gazami, obsługi sprzętu i zasad pracy w laboratorium.
- Zapobiegaj występowaniu nadmiernego stężenia CO<sub>2</sub> w powietrzu, którym oddychają osoby pracujące w laboratorium.

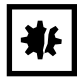

#### UWAGA! Ryzyko strat materialnych

Rura gazowa i filtr gazu montowany w linii mogą ulec rozerwaniu lub pęknąć pod wpływem wysokiego ciśnienia.

Doprowadzane ciśnienie gazowego CO<sub>2</sub> nie może przekraczać 0,15 MPa (1,5 bar, 21,8 psi).

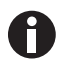

Główny zawór gazu musi być łatwo dostępny podczas pracy urządzenia.

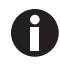

Używaj wyłącznie suchego gazu.

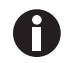

Nie zginaj rury gazowej.

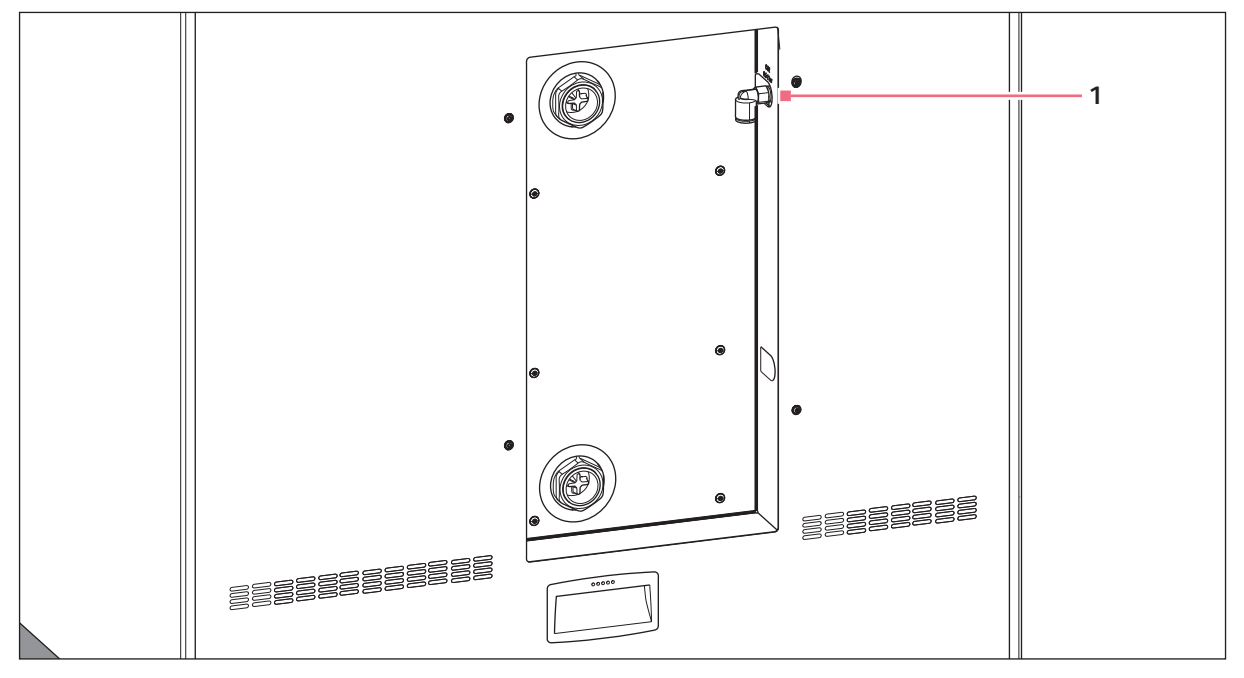

Rys. 4-1: Złącze z tyłu CellXpert C170

#### 1 Łącznik rury CO<sub>2</sub>

- Podłącz dłuższy odcinek dołączonej rury gazowej do wylotu regulatora ciśnienia. Upewnij się, że źródło
  gazu jest podłączone od strony *INLET* filtra gazu montowanego w linii. Podłącz krótszy odcinek
  dołączonej rury gazowej do złącza rury CO<sub>2</sub> z tyłu inkubatora. Wciśnij rurę gazową do łącznika rury do
  oporu. Sprawdź, czy rura gazowa została zamocowana, lekko ją pociągając. Nie powinna się poruszać.
  Zabezpiecz końcówkę podłączoną do regulatora ciśnienia.
- Do zasilania inkubatora wymagana jest duża butla CO<sub>2</sub> z odbiorem w fazie gazowej. Butla zapewnia podstawową kontrolę ciśnienia gazu. Zalecane jest zamontowanie dwustopniowego regulatora ciśnienia CO<sub>2</sub>.
- 3. Sprawdź ustawienia ciśnienia CO<sub>2</sub> na złączach.

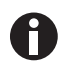

Zalecane jest domyślne ustawienie dla CO<sub>2</sub> wynoszące 0,1 MPa (14,5 psi, 1 bar) lub w zakresie 0,05–0,15 MPa (7,2–21,8 psi, 0,5–1,5 bar) (patrz *Przygotowanie do pracy str. 37*).

4. Aby odłączyć rurę gazową, odetnij ciśnienie gazu, wciśnij mały pierścień złącza rury i wyciągnij rurę gazową.

#### 4.5.3 Połączenie Ethernet

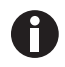

Podłączaj wyłącznie urządzenia spełniające wymogi bezpieczeństwa określone w normie IEC 60950-1.

Urządzenie jest wyposażone w interfejs Ethernet. Ten interfejs umożliwia podłączanie urządzenia do zewnętrznego systemu monitoringu, np. systemu zarządzania budynkiem lub systemu zarządzania laboratorium. Interfejs przekazuje dane dotyczące aktualnego stanu urządzenia i jego informacje identyfikacyjne. Aby uzyskać więcej informacji technicznych, prosimy o kontakt z lokalnym partnerem Eppendorf. Połączenia muszą być wykonane z podwójną lub wzmocnioną izolacją, zgodnie z DIN EN 61010-1.

Użyj kabla sieciowego CAT 5 STP z ekranowanymi wtyczkami RJ45. Kabel musi być podłączony do uziemionego gniazdka RJ45.

#### 4.6 Przekaźnik alarmu do BMS

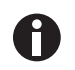

Podłączaj wyłącznie urządzenia spełniające wymogi bezpieczeństwa określone w normie IEC 60950-1.

Podłączenie do BMS (systemu zarządzania budynkiem) umożliwia scentralizowany monitoring urządzenia. Nie można zmieniać źródeł alarmu.

System jest aktywowany przez następujące warunki alarmowe:

- alarm temperatury
- alarm CO<sub>2</sub>
- ostrzeżenia
- błędy
- awaria zasilania

Alarmu awarii zasilania nie można wyłączyć. W przypadku awarii zasilania lub wyłączenia urządzenia wszystkie przekaźniki przełączają się na alarm: Styki wspólne i styki zwierne są połączone.

System jest podłączany z użyciem 12-stykowego złącza z tyłu inkubatora. Dołączona jest pasująca wtyczka.

Urządzenie należy podłączyć do BMS za pomocą nieekranowanej wiązki kabli typu jedno-przewodowego lub wielo-przewodowego o przekroju AWG 28–16 lub 0,08–1,5 mm<sup>2</sup>. Zamontuj rdzeń ferrytowy na kablu w sposób opisany w instrukcji obsługi rdzenia ferrytowego.

Maksymalna długość kabla to mniej niż 30 m.

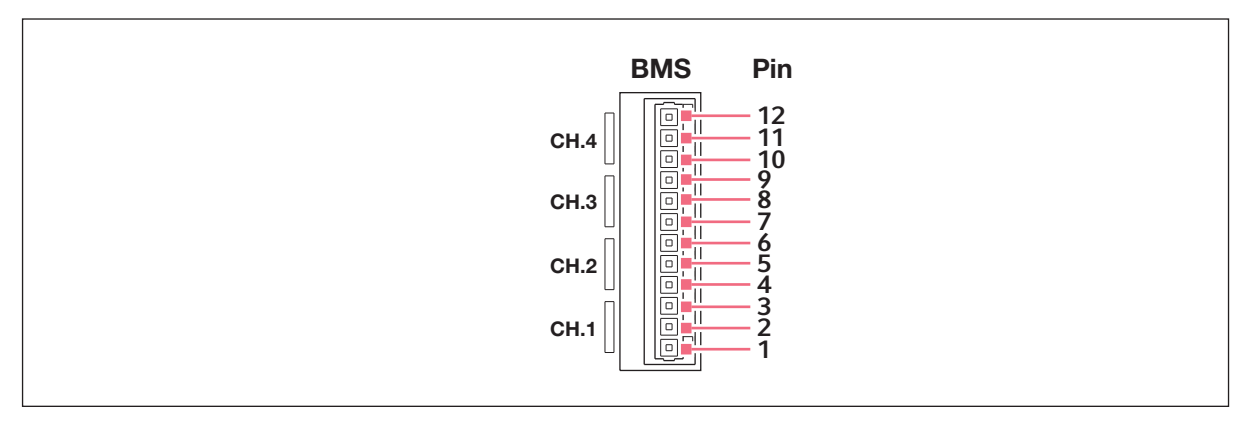

#### Rys. 4-2: Wtyczka BMS

| Styk | Przeznaczenie     |
|------|-------------------|
| 1    | Kanał 1 wspólny   |
| 2    | Kanał 1 rozwierny |
| 3    | Kanał 1 zwierny   |
| 4    | Kanał 2 wspólny   |
| 5    | Kanał 2 rozwierny |
| 6    | Kanał 2 zwierny   |
| 7    | Kanał 3 wspólny   |
| 8    | Kanał 3 rozwierny |
| 9    | Kanał 3 zwierny   |
| 10   | Kanał 4 wspólny   |
| 11   | Kanał 4 rozwierny |
| 12   | Kanał 4 zwierny   |

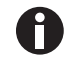

Przekaźników nie wolno zasilać prądem przekraczającym 2 A i 30 V DC/AC.

Tab. 4-1: Ustawienia domyślne to:

| Kanał 1 (przekaźnik 1) | Wszystkie alarmy temperatury |
|------------------------|------------------------------|
|------------------------|------------------------------|

| Kanał 2 (przekaźnik 2) | Wszystkie alarmy CO <sub>2</sub> |
|------------------------|----------------------------------|
| Kanał 3 (przekaźnik 3) | Wszystkie ostrzeżenia            |
| Kanał 4 (przekaźnik 4) | Wszystkie błędy                  |

Nie można zmieniać źródeł alarmów dla kanałów.

#### 4.6.1 Inkubator działający z alarmem i bez

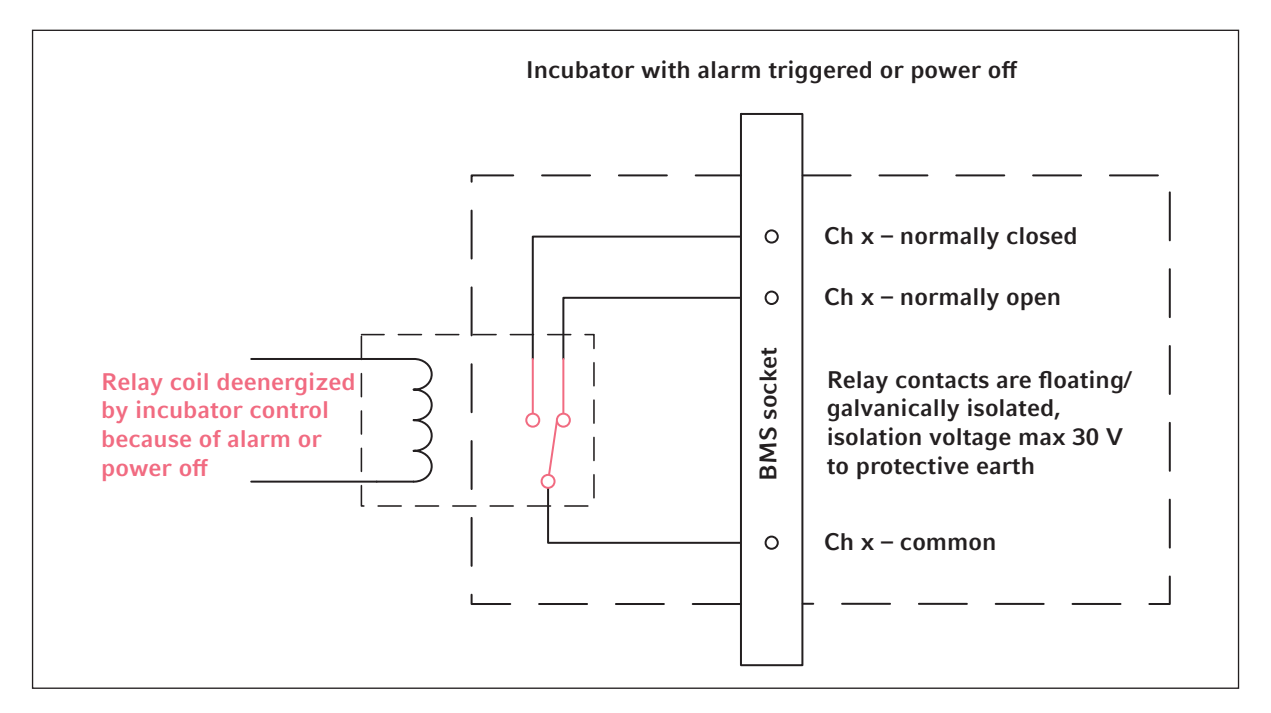

Rys. 4-3: Inkubator działający z alarmem

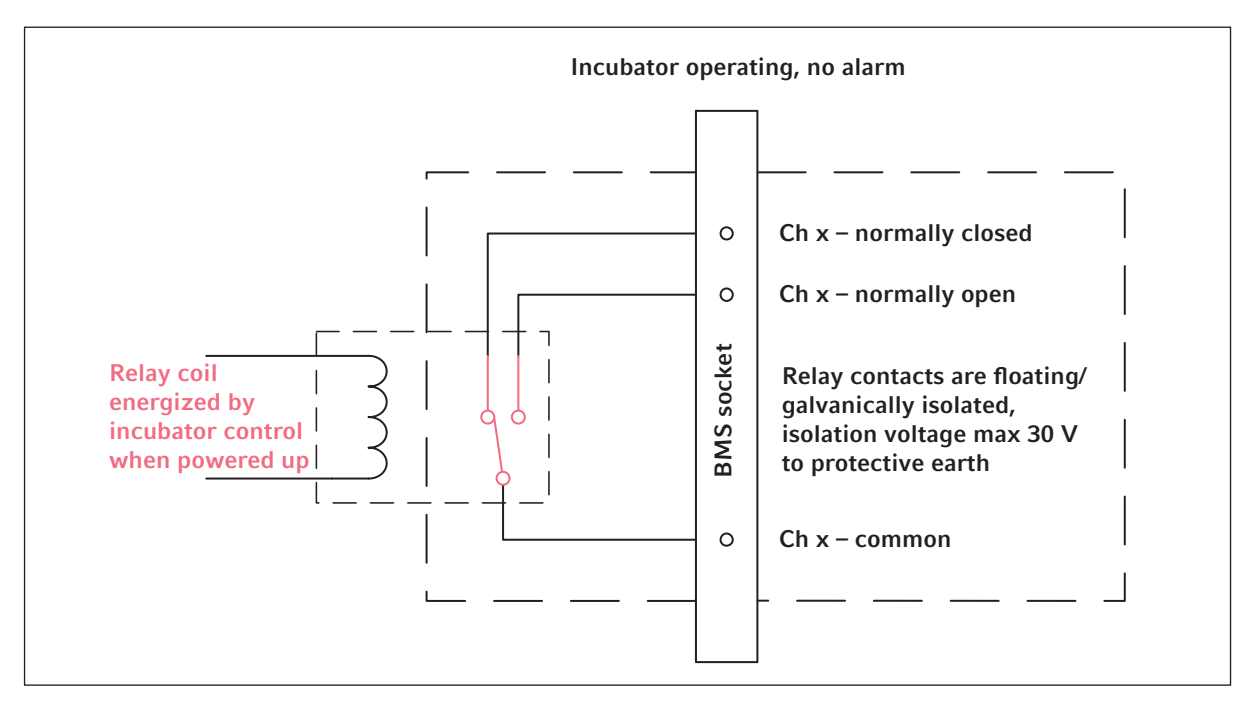

Rys. 4-4: Inkubator działający bez alarmu
# 5 Obsługa5.1 Przygotowanie do pracy

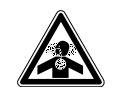

ZAGROŻENIE! Utrata przytomności i śmierć z powodu podwyższonego poziomu CO<sub>2</sub> W obszarze, w którym pracuje inkubator CO<sub>2</sub>, mogą występować podwyższone poziomy CO<sub>2</sub>.

- Korzystaj ze sprzętu ochrony osobistej.
- ▶ Jeśli laboratorium nie jest prawidłowo wentylowane, zastosuj system alarmowy CO<sub>2</sub>/O<sub>2</sub>.
- Przeprowadź test szczelności systemu rurowego.
- Przeczytaj dokument Information on performing a risk assessment for the operation of incubators with CO<sub>2</sub> and N<sub>2</sub> przygotowany przez Eppendorf SE.

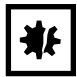

**UWAGA! Uszkodzenia elementów elektronicznych na skutek skraplania się par** Jeśli urządzenie zostało przeniesione z zimniejszego do cieplejszego otoczenia, w jego wnętrzu mogą powstać skropliny.

 Po zainstalowaniu urządzenia odczekaj co najmniej 12 godzin. Dopiero po tym czasie podłącz urządzenie do sieci elektrycznej.

| ₩ |
|---|
|---|

### UWAGA! Ryzyko strat materialnych

Rura gazowa i filtr gazu montowany w linii mogą ulec rozerwaniu lub pęknąć pod wpływem wysokiego ciśnienia.

Doprowadzane ciśnienie gazowego CO<sub>2</sub> nie może przekraczać 0,15 MPa (1,5 bar, 21,8 psi).

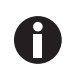

Po włączeniu inkubatora musi nastąpić inicjalizacja czujników. Wartości mogą zacząć być wyświetlane dopiero po kilku minutach.

- 1. Za pomocą dołączonego kabla zasilającego podłącz inkubator do uziemionej sieci elektrycznej.
- 2. Włącz źródło CO<sub>2</sub> za pomocą regulatora ciśnienia. Ustaw ciśnienie gazu na 0,1 MPa (1 bar, 14,5 psi).

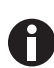

- Zakres ciśnienia CO<sub>2</sub> można ustawiać w zakresie od 0,05 MPa (ciśnienie przepływu; 0,5 bar; 7,2 psi) do 0,15 MPa (ciśnienie spoczynkowe; 1,5 bar; 21,8 psi).
- Otwórz zawór odcinający całkowicie, aby zapewnić odpowiedni przepływ objętościowy.
- Upewnij się, że ciśnienie gazu i objętościowe natężenie przepływu są wystarczające, w szczególności jeśli do źródła CO<sub>2</sub> podłączone jest więcej niż jedno urządzenie.

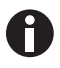

- Nastawy warunków w komorze są fabrycznie ustawione na 37 °C i 5 %  $\rm CO_2.$
- Czujnik CO<sub>2</sub> potrzebuje 30 minut na inicjalizację po włączeniu urządzenia. W czasie fazy inicjalizacji nie jest wskazywana żadna wartość procesowa.
- W przypadku przerwy w zasilaniu inkubatora, która będzie na tyle długa, że temperatura spadnie poniżej nastawy, zawór CO<sub>2</sub> zostaje zdezaktywowany do czasu przywrócenia nastawy temperatury. (Ta dezaktywacja ma na celu zapobieganie fałszywym odczytom CO<sub>2</sub>, w czasie gdy temperatura w inkubatorze jest poniżej nastawy).

- 3. Włącz inkubator za pomocą przełącznika włącz/wyłącz po prawej stronie urządzenia. Poczekaj, aż w komorze inkubatora zostanie osiągnięta nastawa temperatury i stężenia CO<sub>2</sub>.
- 4. Wlej do tacy na wodę 1,5–2,5 L ciepłej, sterylnej wody destylowanej.
- 5. Aby umożliwić stabilizację warunków, pozostaw inkubator włączony na co najmniej 2 godziny (najlepiej na noc).

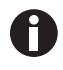

Czujniki  $CO_2$  są fabrycznie kalibrowane do dokładnego kontrolowania 5 % stężenia  $CO_2$  przy 37 °C. Zmiana temperatury lub nastawy  $CO_2$  powoduje odchylenia dokładności.

# 5.2 Funkcje i ograniczenia

### 5.2.1 Kontrola temperatury

Temperaturę można regulować w zakresie od 22 °C do 50 °C. Inkubatory powinny pracować z temperaturą o minimum 4 °C wyższą od temperatury otoczenia. Jeśli nastawa temperatury nie jest o co najmniej 4 °C wyższa od temperatury otoczenia, inkubator próbuje dostosować temperaturę. Możliwe, że po pewnym czasie wystąpi błąd czujnika. Uruchom inkubator ponownie i wprowadź inną nastawę.

Zapobiegaj kondensacji i zmniejsz nastawę temperatury poprzez:

- schłodzenie inkubatora tak szybko jak to możliwe przez otwarcie drzwi
- opróżnienie i ponowne napełnienie tacy na wodę wodą o temperaturze maksymalnie takiej, jak nowa nastawa

# 5.2.2 Ciśnienie gazu

Podłączono CO<sub>2</sub> do złącza rurowego. Ciśnienie gazu wynosi 0,05 – 0,15 MPa (7,2 – 21,8 psi, 0,5 – 1,5 bar). Jeśli ciśnienie wykracza poza ten zakres, osiągnięcie wskazanych wartości spowoduje następujące skutki:

| Wartość ciśnienia | Skutek                                                                                                    |  |
|-------------------|----------------------------------------------------------------------------------------------------|--|
| > 1,8 bar         | Zawór zamyka się, aby chronić urządzenie. Kontrol<br>CO <sub>2</sub> zostaje zatrzymania do czasu uzyskania<br>odpowiednio niskiego ciśnienia. |  |
| < 0,2 bar         | Pojawia się błąd. Kontrola CO <sub>2</sub> zostaje zatrzymania<br>do czasu uzyskania odpowiednio wysokiego<br>ciśnienia.                       |  |

Aby korzystać z niskiego ciśnienia gazu, możesz wyłączyć monitoring ciśnienia (patrz *Wyłączanie monitoringu ciśnienia str. 48*).

# 5.2.3 CO<sub>2</sub>

Stężenie  $CO_2$  można regulować w zakresie od 0,1 % do 20 %. Można wyłączyć kontrolę gazu i pracować wyłącznie z kontrolą temperatury.

Jeśli chcesz zmniejszyć nastawę stężenia CO<sub>2</sub> podczas pracy urządzenia, uwolnij część CO<sub>2</sub>, otwierając drzwi wewnętrzne i zewnętrzne.

Czujnik musi się ponownie inicjalizować po włączeniu urządzenia lub po przeprowadzeniu dezynfekcji w wysokiej temperaturze. W obszarze funkcji pojawia się status *Initializing Sensor*. W tym czasie nie jest możliwe regulowanie nastawy.

# 5.2.4 Alarmy

### Alarmy są aktywowane przez kilka czynników:

• Alarm temperatury

jest uruchamiany, kiedy temperatura wewnętrzna przekroczy progi alarmowe o  $\pm 0,5~^\circ\text{C}$  • Alarm CO $_2$ 

- jest uruchamiany, kiedy stężenie CO $_2$  przekroczy progi alarmowe o  $\pm 0,5~\%$
- Alarm drzwi

jest uruchamiany, kiedy drzwi zewnętrzne są otwarte zbyt długo Ostrzeżenie po 30 sekundach i alarm po 5 minutach

# 5.3 Otwieranie i zamykanie drzwi

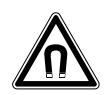

### **OSTRZEŻENIE! Zagrożenie z powodu silnego pola magnetycznego** Pola magnetyczne mogą wpływać na działanie rozruszników serca i defibrylatorów. Może dojść do zresetowania rozrusznika serca.

> Zachowaj dystans co najmniej 20 cm od magnesu.

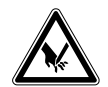

### PRZESTROGA! Skaleczenia rozbitym szkłem

Uszkodzona szyba drzwi może spowodować skaleczenia dłoni.

• Usuń zbite szkło za pomocą odpowiedniego narzędzia.

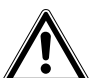

### PRZESTROGA! Ryzyko obrażeń

 Przed zamknięciem szklanych drzwi upewnij się, że półki są prawidłowo wstawione do komory. Uderzenie szklanymi drzwiami w półkę może spowodować rozbicie szkła i grozi obrażeniami.

### 5.3.1 Otwieranie drzwi wewnętrznych i zewnętrznych

- Aby otworzyć drzwi zewnętrzne, pociągnij rączkę drzwi. Na ekranie pojawia się informacja "Door open".
- 2. Aby otworzyć drzwi wewnętrzne, pociągnij zatrzask drzwi wewnętrznych.

### 5.3.2 Zamykanie drzwi wewnętrznych i zewnętrznych

1. Zamknij drzwi wewnętrzne, tak aby zostały unieruchomione przez magnes.

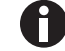

- Nieprawidłowe zamknięcie drzwi może powodować kondensację.
- 2. Zamknij drzwi zewnętrzne, tak aby zostały unieruchomione przez magnes.

# 5.4 Wkładanie tacy na wodę

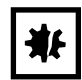

### UWAGA! Ryzyko strat materialnych

 Aby zapobiec uszkodzeniu czujnika CO<sub>2</sub>, nigdy nie pozostawiaj wody w tacy na wodę, kiedy inkubator jest wyłączony lub kiedy uruchamiany jest cykl dezynfekcji w wysokiej temperaturze.

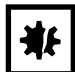

**UWAGA! Ryzyko strat materialnych z powodu rozlania wody** Rozlana woda może spowodować korozję.

- Aby zapobiec uszkodzeniu urządzenia, nie przekraczaj maksymalnej pojemności tacy na wodę.
- Nie przesuwaj urządzenia, kiedy taca na wodę jest napełniona.

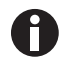

- Zawsze pozostawiaj tacę na wodę na jej miejscu.
- Do tacy na wodę wlewaj wyłącznie ciepłą, sterylną wodę destylowaną. Korzystanie z każdego innego rodzaju wody, w tym wody dejonizowanej, może spowodować korozję wewnątrz inkubatora.
- 1. Wlej do tacy na wodę 1,5–2,5 litra ciepłej, sterylnej wody destylowanej.
- Nie zalecamy korzystania z żadnym biocydów w tacy na wodę. Aby zmniejszyć ryzyko zanieczyszczeń, co 7–14 dni opróżniaj tacę na wodę, czyść ją roztworem zawierającym 70 % alkoholu izopropylowego i 30 % wody destylowanej, a następnie napełniaj ją ponownie 1,5–2,5 litrami ciepłej, sterylnej wody destylowanej.

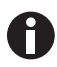

Poziomu wilgotności w komorze nie da się regulować. Jeśli używana jest taca na wodę, poziom wilgotności w komorze osiąga od 85 % od 95 % przy 37 °C (w zależności od wilgotności otoczenia).

# 5.5 Korzystanie z portów dostępowych

Istnieje możliwość włożenia dodatkowych elementów, np. czujników, do komory przez porty dostępowe.

### Warunki wstępne

- Element, np. czujnik, został włożony do komory razem z kablem.
- Oba porty dostępowe są zamknięte za pomocą zaślepki.
- Upewnij się, że rozmiar elementu nie przekracza średnicy wewnętrznej portu dostępowego wynoszącej

25 mm (0,98 in).

- 1. Wyjmij jedną z zaślepek.
- 2. Wyciągnij kabel elementu przez otwarty port dostępowy.
- 3. Aby zapewnij optymalną nieprzepuszczalność gazu, wykonaj wycięcie w pokrywce zaślepki. Owiń kabel elementu wokół zaślepki.

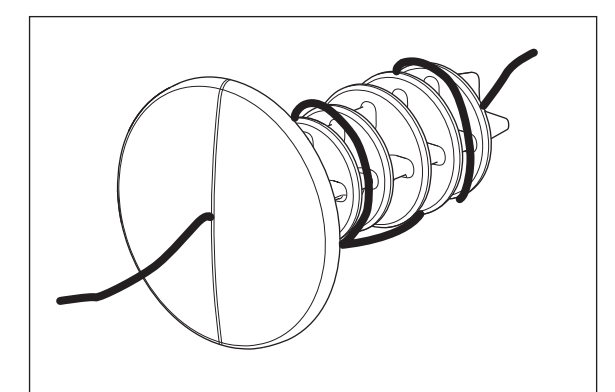

Rys. 5-1: Kabel owinięty wokół zaślepki

- 4. Zamocuj zaślepkę z powrotem. Upewnij się, że zaślepka została prawidłowo zamocowana i wpasowuje się na gładko do panelu tylnego.
- 5. Połóż końcówkę kabla na gorze inkubatora.

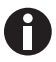

Przed ponowną instalacją zaślepki upewnij się, że port dostępowy jest wyczyszczony i suchy.

### 5.6 Wyłączenie awaryjne

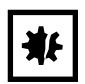

### UWAGA! Ryzyko strat materialnych

Rura gazowa i filtr gazu montowany w linii mogą ulec rozerwaniu lub pęknąć pod wpływem wysokiego ciśnienia.

Doprowadzane ciśnienie gazowego CO<sub>2</sub> nie może przekraczać 0,15 MPa (1,5 bar, 21,8 psi).

### 5.6.1 Temperatura

CellXpert C170 jest wyposażony w wyłącznik reagujący w temperaturze 10 K powyżej nastawy jednego układu grzejnego lub 5 K poniżej nastawy zgodnie z normą **DIN 12880** (ogranicznik temperatury klasy 1).

- Uruchom urządzenie ponownie.
- Jeśli błąd występuje ponownie, skontaktuj się z serwisem Eppendorf.

### 5.6.2 Gaz

Zawór wlotu gazu zamyka się po przekroczeniu 1,8 bar (0,18 MPa).

# 5.7 Wyłączanie urządzenia

- 1. Wyłącz urządzenie.
- 2. Odłącz kabel zasilający.
- 3. Odetnij ciśnienie gazu.
- 4. Odłącz rurę doprowadzającą ciśnienie.
- 5. Opróżnij tacę na wodę.
- 6. Wyczyść urządzenie.
- 7. Pozostaw inkubator z otwartymi drzwiami do wyschnięcia.
- 8. Poczekaj, aż inkubator ostygnie.

#### 6 Przegląd elementów sterujących

#### 6.1 Przegląd ekranu głównego

Wyświetlacz pokazuje temperaturę, procent  $CO_2$  i informacje dodatkowe.

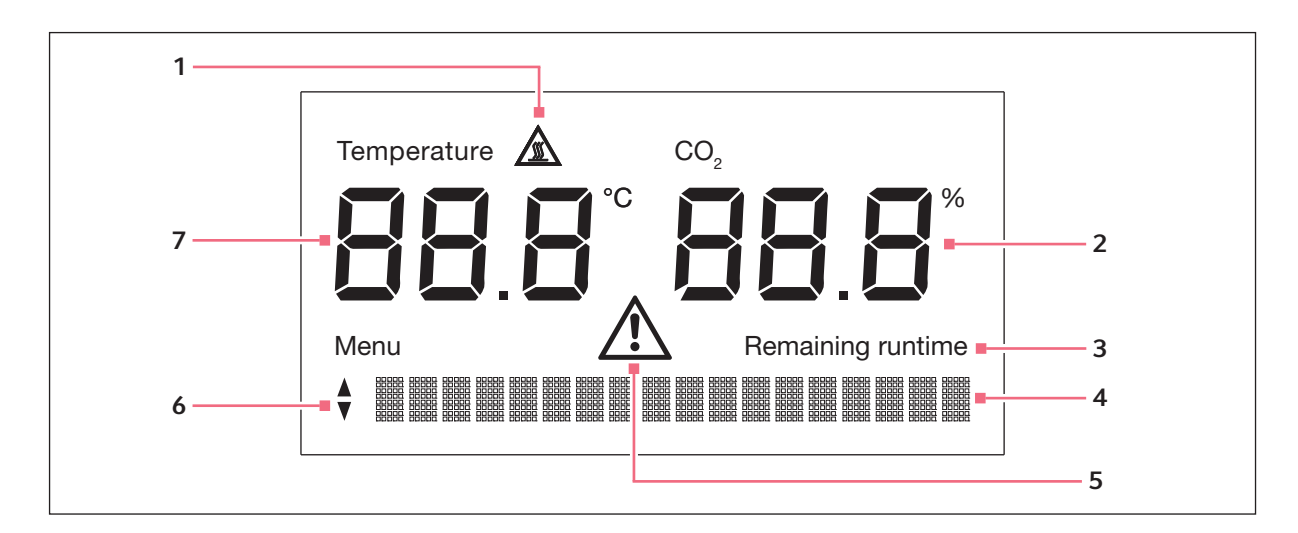

- 1 Symbol ostrzegawczy dotyczący dezynfekcji w 5 Symbol ostrzegawczy wysokiej temperaturze (HTD) aktywny powyżej 50 °C
- 2 Wartość CO<sub>2</sub> w %
- 3 Szacowany pozostały czas cyklu aktywny podczas korzystania z HTD
- 4 Wyświetlanie menu, ustawień lub komunikatów błędów

aktywny, kiedy pojawiają się komunikaty o błędach

- 6 Strzałka dół-góra dla menu
- 7 Wartość temperatury w °C

# 6.2 Ekran Home podczas normalnej pracy

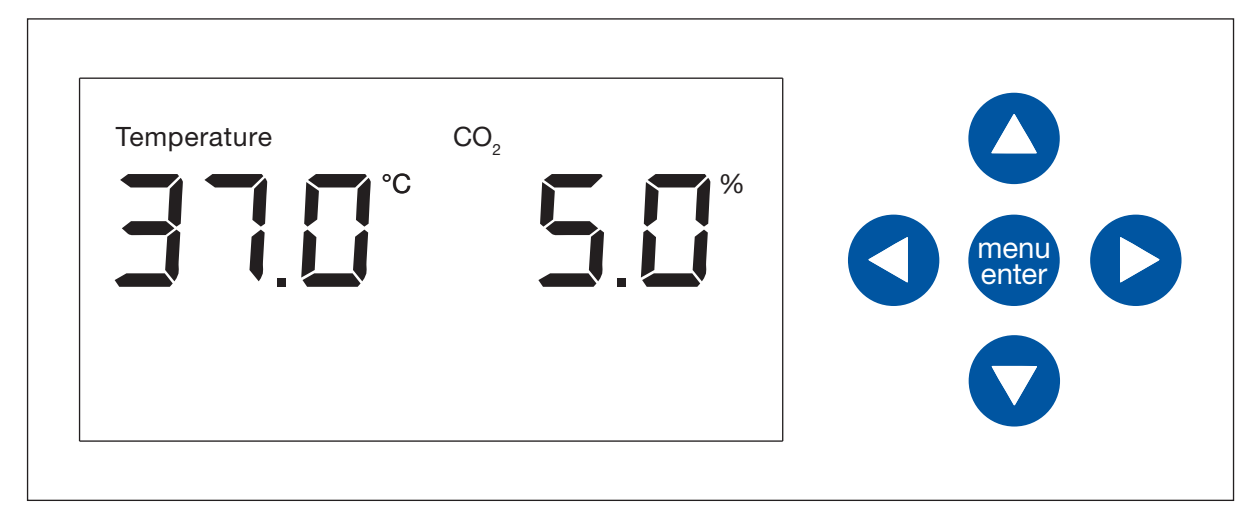

### Rys. 6-1: Ekran Home i przyciski strzałek menu

Wyświetlacz pokazuje temperaturę i procent CO<sub>2</sub>. Przycisków strzałek nie można używać podczas normalnej pracy.

# 6.3 Menu

W obszarze *Menu* możesz dostosowywać ustawienia temperatury i stężenia CO<sub>2</sub>, a także uruchamiać dezynfekcję w wysokiej temperaturze.

Warunki wstępne Pojawia się ekran *Home*.

• Naciśnij przycisk programowy menu/enter.

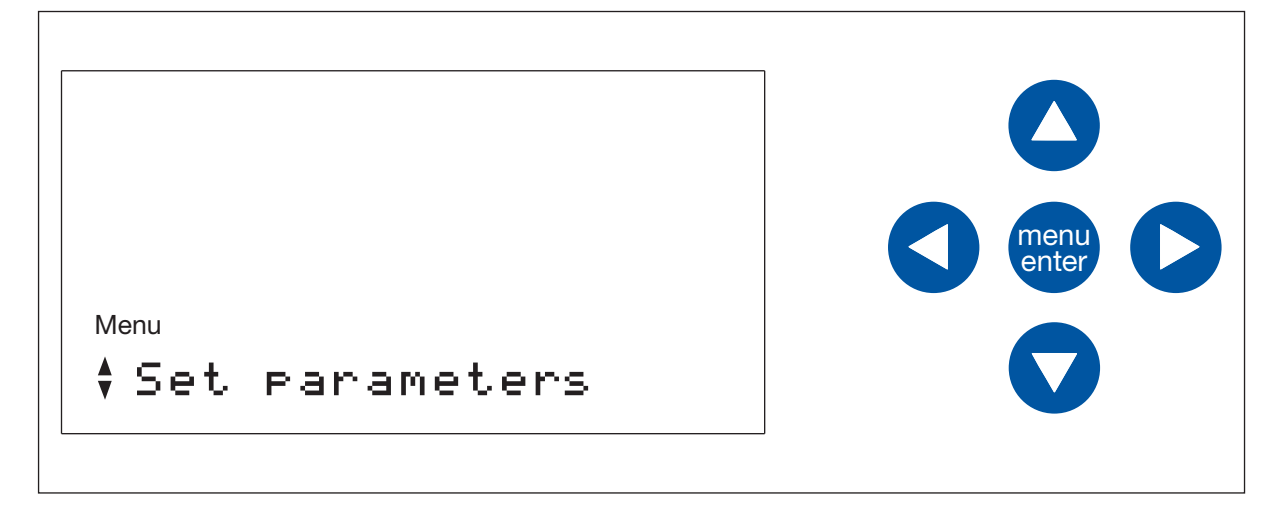

Pojawia się pierwsza pozycja menu *Set parameters*. Po menu możesz się poruszać za pomocą przycisków strzałek w górę i w dół, które są oznaczone strzałkami w górę i w dół na wyświetlaczu.

Pozycje menu wybiera się przyciskiem programowym menu/enter.

Pozycje menu to:

- Set parameter
- Disinfect
- About this device
- Settings
- Service login
- Back

Pozycja menu Service login może być używana wyłącznie przez autoryzowany serwis.

Aby wyjść z *Menu* i wrócić do ekranu *Home*, wybierz pozycję menu *Back* za pomocą przycisków strzałek i naciśnij przycisk programowy menu/enter.

Alternatywnie możesz wychodzić z dowolnej pozycji menu, naciskając przycisk strzałki w lewo.

## 6.4 Ustawianie wartości parametrów

Warunki wstępne

Wyświetlany jest ekran Home.

1. Naciśnij przycisk programowy menu/enter.

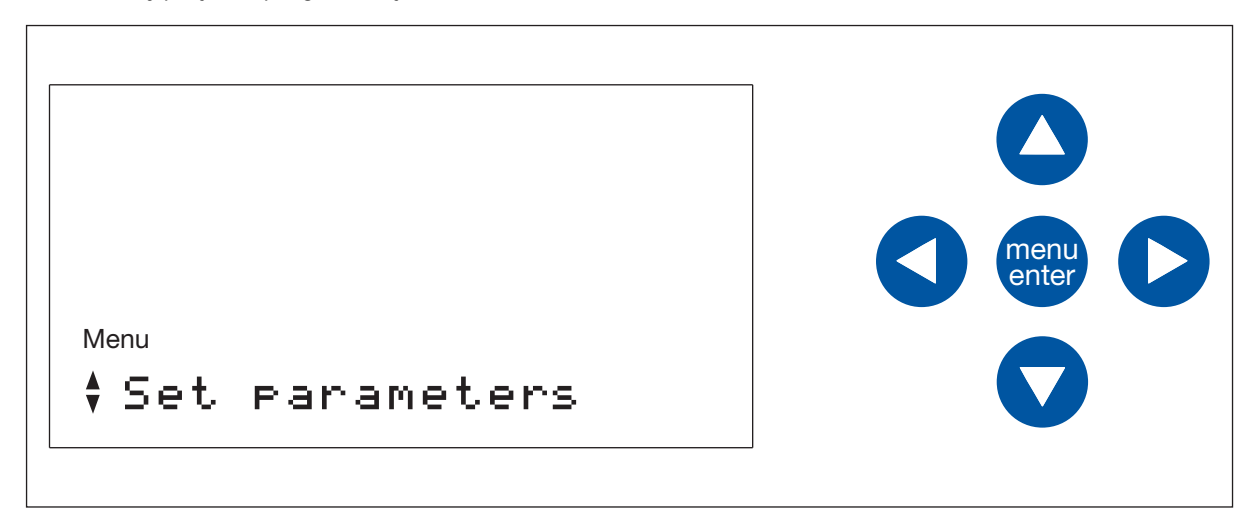

2. Naciśnij przycisk programowy menu/enter.

Parametry zostają wyświetlone. Parametr, który można edytować, miga. Aby zmienić wartość, użyj przycisków strzałek w górę lub w dół.

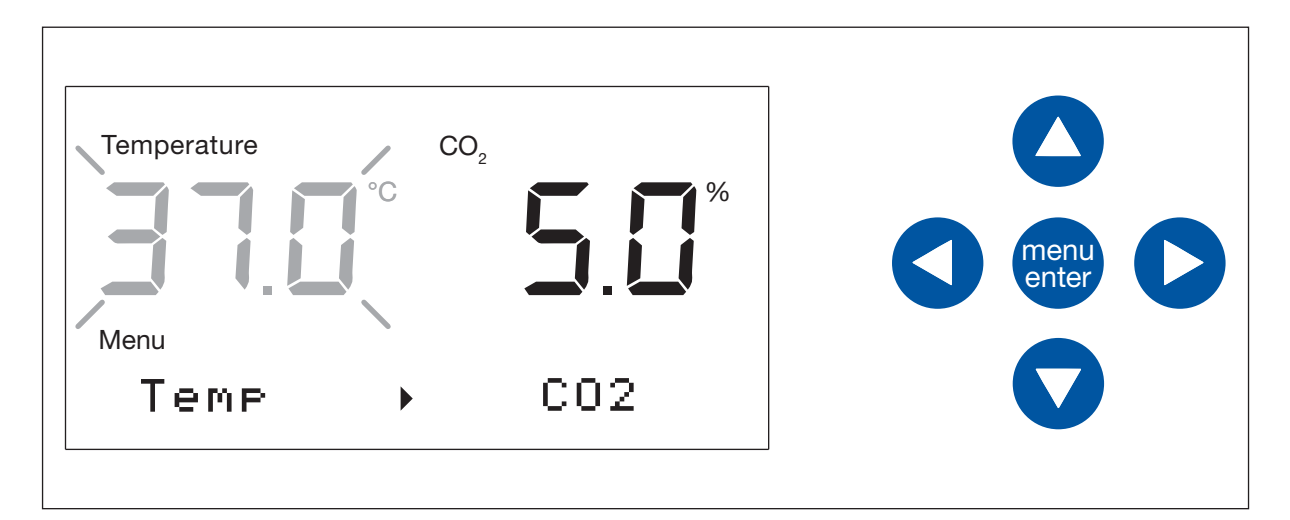

- Strzałka w prawo widoczna na ekranie wskazuje, że możesz zmieniać parametr po prawej stronie za pomocą przycisku menu strzałki w prawo.
- Za pomocą przycisków strzałek góra-dół możesz ustawić wartość.

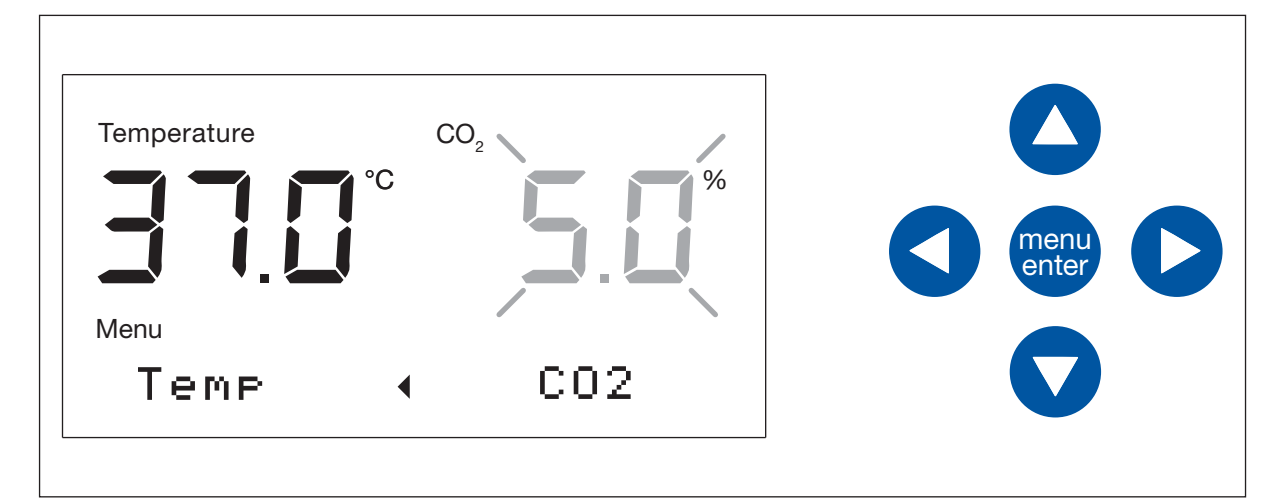

- Strzałka w lewo widoczna na ekranie wskazuje, że możesz zmieniać parametr po lewej stronie za pomocą przycisku menu strzałki w lewo.
- Za pomocą przycisków strzałek góra-dół możesz ustawić wartość.

### 6.4.1 Zapis ustawień

Naciśnij przycisk programowy menu/enter.
 Wyświetlany jest ekran Home.

# 6.4.2 Wychodzenie bez zapisu

Naciśnij przycisk strzałki w lewo.
 Wyświetlany jest ekran Home.

# 6.5 Uzyskiwanie informacji o urządzeniu

- 1. Aby przełączyć się do Menu, naciśnij przycisk programowy menu/enter.
- Naciśnij przycisk strzałki w dół 3 razy. Na ekranie pojawi się "About this device".
- 3. Naciśnij przycisk programowy menu/enter.
- 4. Aby przechodzić pomiędzy pozycjami menu, użyj przycisków strzałek góra-dół:

Numer seryjny urządzenia Wersja oprogramowania urządzenia Nazwa urządzenia Wstecz

 Aby wyjść z menu, wybierz pozycję menu *Back* i naciśnij przycisk programowy menu/enter. Alternatywnie możesz wyjść, naciskając przycisk strzałki w lewo. Pojawi się ekran *Home*.

# 6.6 Powiadomienia o błędach

Jeśli występuje jednocześnie kilka zdarzeń, wyświetlane jest najważniejsze powiadomienie. Po potwierdzeniu pierwszego powiadomienia wyświetlane jest kolejne powiadomienie. Możliwe jest zapisanie maksymalnie 10 powiadomień o zdarzeniach.

- Aby potwierdzić pierwsze wyświetlane powiadomienie, naciśnij przycisk programowy menu/enter.
- Aby potwierdzić drugie wyświetlane powiadomienie, naciśnij przycisk programowy menu/enter.
- Jeśli przykładowo miga powiadomienie "E292:CO2 pressure..." i wyświetlany jest symbol ostrzeżenia: Potwierdź powiadomienie.

Powiadomienie o błędzie jest wyświetlane do czasu rozwiązania problemu.

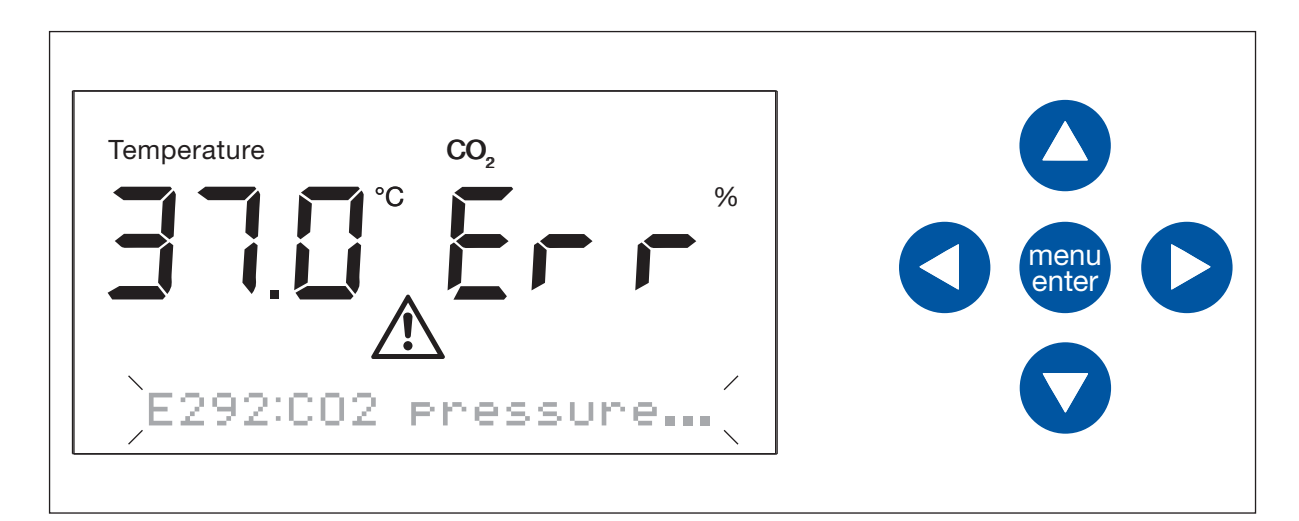

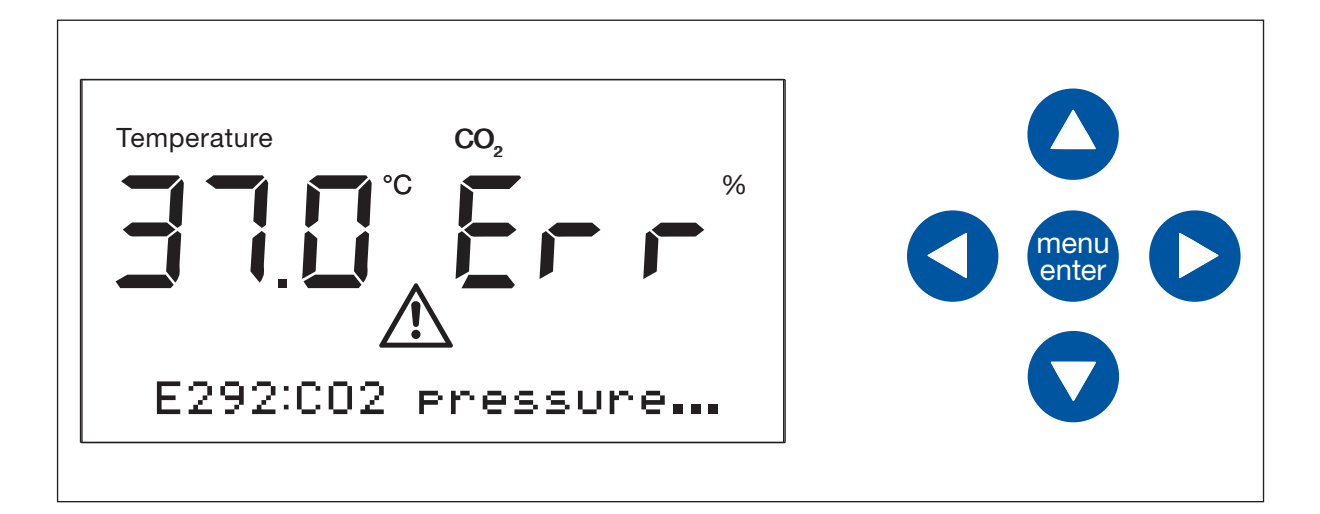

Jeśli potwierdzisz powiadomienie o błędzie, mimo że problem nie został rozwiązany, zostanie wyświetlona ogólna porada dotycząca błędów:

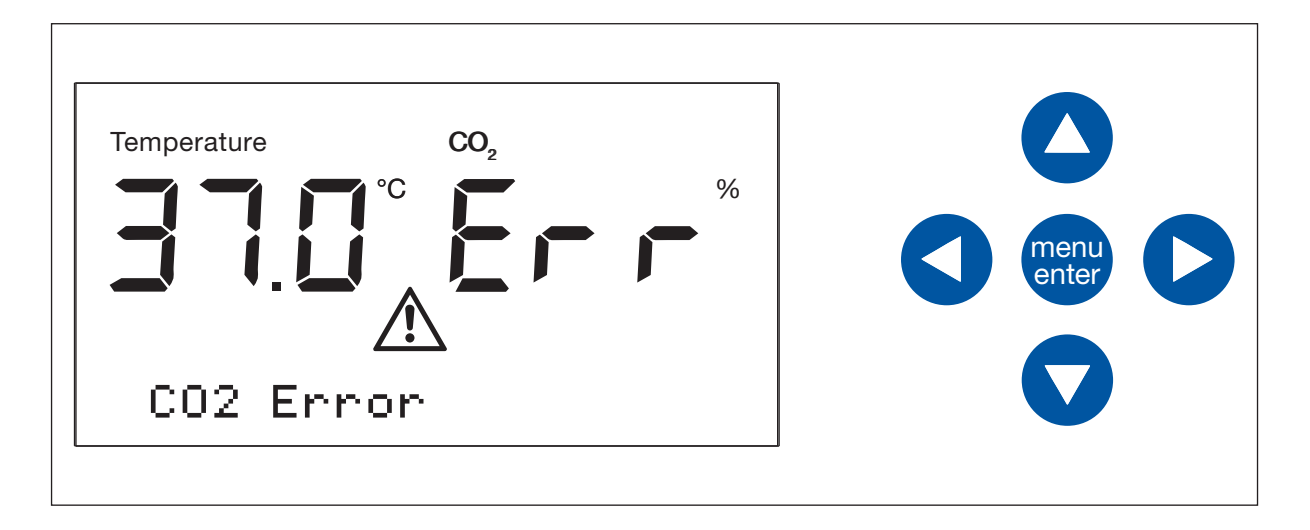

# 6.7 Ustawienia

### 6.7.1 Wyłączanie monitoringu ciśnienia

Jeśli sposób użycia wymaga zastosowania bardzo niskiego ciśnienia, wyłącz monitor niskiego ciśnienia gazu, aby zapobiec generowaniu ostrzeżeń i błędów.

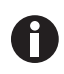

W przypadku braku monitoringu niskiego ciśnienia mogą pojawiać się inne komunikaty. Ponieważ system doprowadzania gazu może pracować w warunkach wykraczających poza określony zakres (0,05–0,15 MPa), mogą pojawić się ostrzeżenia przekroczenia czasu oczekiwania na stężenie gazu, po których wystąpią komunikaty błędów.

- 1. Aby przełączyć się do Menu, naciśnij przycisk programowy menu/enter.
- 2. Naciśnij przycisk strzałki w dół 4 razy.

Pojawi się ekran Settings.

- 3. Naciśnij przycisk programowy menu/enter.
- Pojawią się ustawienia monitoringu ciśnienia.
   [X] Pressure mon.
- 5. Aby wyjść z menu podrzędnego bez zapisania zmian, naciśnij przycisk strzałki w lewo.
- 6. Aby wyłączyć monitoring ciśnienia, naciśnij przycisk menu/enter. [] Pressure mon.
- 7. Aby potwierdzić ten stan, naciśnij przycisk programowy menu/enter, kiedy będzie migać Yes.
- Aby wyjść z menu, wybierz pozycję menu *Back* i naciśnij przycisk programowy menu/enter. Alternatywnie możesz wyjść, naciskając przycisk strzałki w lewo.
   Pojawi się ekran *Home*.

### 6.7.2 Włączanie monitoringu ciśnienia

- 1. Aby przełączyć się do *Menu*, naciśnij przycisk programowy menu/enter.
- Naciśnij przycisk strzałki w dół 4 razy. Pojawi się ekran Settings.
- 3. Naciśnij przycisk programowy menu/enter.
- Pojawią się ustawienia monitoringu ciśnienia.
   [] Pressure mon.
- 5. Aby wyjść z menu podrzędnego bez zapisania zmian, naciśnij przycisk strzałki w lewo.
- 6. Aby włączyć monitoring ciśnienia, naciśnij przycisk menu/enter. [X] Pressure mon.
- 7. Aby potwierdzić ten stan, naciśnij przycisk programowy menu/enter, kiedy będzie migać Yes.
- Aby wyjść z menu, wybierz pozycję menu *Back* i naciśnij przycisk programowy menu/enter. Alternatywnie możesz wyjść, naciskając przycisk strzałki w lewo.
   Bojowi się okran *Uama*

Pojawi się ekran Home.

**Przegląd elementów sterujących** CellXpert<sup>®</sup> C170 Polski (PL)

# 7 Konserwacja

### 7.1 Konserwacja rutynowa

7.1.1 Informacje ogólne

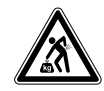

### OSTRZEŻENIE! Ryzyko obrażeń ciała lub uszkodzenia sprzętu!

• Nie przesuwaj podczas konserwacji lub czyszczenia 2 inkubatorów ustawionych piętrowo.

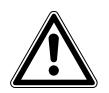

### OSTRZEŻENIE! Ryzyko obrażeń ciała lub uszkodzenia sprzętu!

- Podczas przesuwania inkubatora upewnij się, że jego drzwi są zamknięte.
- Do przesuwania inkubatora potrzebną są dwie przeszkolone osoby.
- Ryzyko upadku urządzenia z powodu wysoko położonego środka ciężkości.

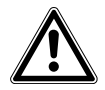

### OSTRZEŻENIE! Ryzyko obrażeń lub uszkodzenia sprzętu

 Podczas czyszczenia lub dezynfekcji/dekontaminacji komory uważaj, aby nie zniszczyć małych czujników/innych elementów ani nie uszkodzić swoich rękawiczek poprzez używanie nadmiernej siły.

Aby zapewnić stabilność warunków wewnątrz komory, minimalizuj okresy czasu, przez które drzwi są otwarte. Po otwarciu drzwi ścieraj skropliny, które mogą powstawać na wewnętrznej uszczelce, aby zapobiec gromadzeniu się kondensatu.

# 7.1.2 Codzienna inspekcja

- Sprawdź, czy poziomy temperatury i CO<sub>2</sub> mieszczą się w granicach specyfikacji.
- Sprawdź ciśnienie pozostałe w butli CO<sub>2</sub> (zwykle wynosi 725 psi (50 bar), gdy butla jest pełna). Konstrukcja inkubatora zapewnia niskie zużycie CO<sub>2</sub>. Jeśli ciśnienie w butli znacząco spadło, oznacza to, że butla jest prawie pusta i powinna zostać wymieniona. Upewnij się, że na połączeniach nie występują wycieki. Pomaga to wydłużyć żywotność źródła CO<sub>2</sub> i zapobiega niespodziewanym brakom CO<sub>2</sub>.
- Wszelkie ciecze rozlane w komorze należy natychmiast wycierać.
- Sprawdzaj rutynowo, czy na ekranie nie pojawiają się alarmy lub zdarzenia.

# 7.1.3 Inspekcje cotygodniowe

Wyczyść tacę na wodę i uzupełnij ją odpowiednią ilością ciepłej, sterylnej wody destylowanej. Użycie ciepłej wody zapewnia szybkie przywrócenie optymalnych warunków w komorze.

# 7.1.4 Inspekcje comiesięczne

Wyczyść urządzenie wewnątrz i na zewnątrz.

### 7.1.5 Inspekcje coroczne

- Zleć konserwację czujników wykwalifikowanemu technikowi serwisowemu.
- Wymień rurę gazową z filtrem gazu montowanym w linii.

# 7.2 Czyszczenie z zewnątrz

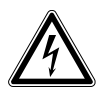

### ZAGROŻENIE! Ryzyko porażenia prądem z powodu rozlania cieczy

- Przed rozpoczęciem czyszczenia lub dezynfekcji wyłącz urządzenie i odłącz je od sieci elektrycznej.
- Nie dopuszczaj do wnikania cieczy do wnętrza obudowy.
- Nie używaj sprayu na obudowie.
- Urządzenie można podłączać do sieci elektrycznej tylko pod warunkiem, że jest całkowicie suche.

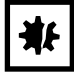

# UWAGA! Uszkodzenia spowodowane przez agresywny środek czyszczący lub ostre przedmioty

Niewłaściwe środki czyszczące mogą uszkodzić wyświetlacz, powierzchnie i nadruki.

- Nie używaj środków czyszczących powodujących korozję, agresywnych rozpuszczalników ani past ściernych.
- Nie zanurzaj akcesoriów w agresywnych środkach czyszczących lub odkażających na długi okres czasu.
- Nie używaj ostrych przedmiotów do czyszczenia urządzenia.
- 1. Wyczyść zewnętrzne powierzchnie inkubatora, wycierając je miękką szmatką zwilżoną wodą z mydłem.
- 2. Przetrzyj powierzchnie zewnętrzne ponownie za pomocą wypłukanej szmatki.

# 7.3 Dezynfekcja/dekontaminacja

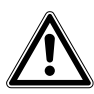

OSTRZEŻENIE! Zagrożenie z powodu kontaktu ze środkiem dekontaminującym.

- Podczas procesu czyszczenia noś sprzęt ochronny, rękawiczki i okulary ochronne.
- Jeśli podejrzewasz, że może dojść do powstania aerozoli, załóż maskę ochronną.

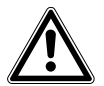

# OSTRZEŻENIE! Ryzyko obrażeń ciała lub uszkodzenia urządzenia z powodu rozlanych materiałów zakaźnych

 Jeśli doszło do rozlania materiału zakaźnego, natychmiast zdekontaminuj urządzenie z zewnątrz i wewnątrz.

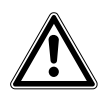

### OSTRZEŻENIE! Ryzyko obrażeń ciała i uszkodzenia urządzenia

 Podczas czyszczenia lub dezynfekcji/dekontaminacji komory uważaj, aby nie zniszczyć małych czujników/innych elementów ani nie uszkodzić swoich rękawiczek poprzez używanie nadmiernej siły.

¥Ł

### UWAGA! Korozja wywołana agresywnymi środkami czyszczącymi i dezynfekującymi.

- Nie używaj żadnych środków czyszczących powodujących korozję, agresywnych rozpuszczalników ani past ściernych.
- Nie zanurzaj akcesoriów w agresywnych środkach czyszczących lub odkażających na długi okres czasu.

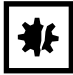

### UWAGA! Ryzyko szkód materialnych

 Do czyszczenia stali nierdzewnej nigdy nie używaj poniższych substancji, ponieważ spowoduje to uszkodzenia: azydek sodu, woda królewska, jod, chlorek żelaza lub kwas siarkowy.

### UWAGA! Ryzyko szkód materialnych

 Nie rozpylaj środka dezynfekującego wewnątrz komory. Rozpylanie spowoduje uszkodzenie czujnika.

### 7.3.1 Przygotowanie do dezynfekcji/dekontaminacji

Zalecanym środkiem do dezynfekcji inkubatora jest roztwór zawierający 70 % izopropanolu lub alkoholu i 30 % sterylnej wody destylowanej.

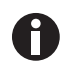

Jeśli masz dalsze pytania dotyczące czyszczenia i dezynfekcji lub dekontaminacji, a także płynów czyszczących, których można używać, prosimy o kontakt z lokalnym dystrybutorem. Informacje kontaktowe znajdują się na odwrocie instrukcji obsługi.

### 7.3.2 Dezynfekcja z zewnątrz

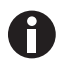

Jeśli czyszczenie i dezynfekcja są przeprowadzane w ramach wspomaganego przez oprogramowanie procesu dezynfekcji w wysokiej temperaturze, nie jest konieczne wyłączanie i odłączanie urządzenia.

- 1. Wyłącz inkubator.
- 2. Odłącz inkubator od sieci elektrycznej.
- 3. Zanurz czystą szmatkę w roztworze alkoholu i wytrzyj wszystkie zewnętrzne powierzchnie, uważając, aby nie dopuścić do kontaktu alkoholu z gniazdkami i zespołami elektrycznymi.

#### Konserwacja CellXpert<sup>®</sup> C170 Polski (PL)

### 7.3.3 Demontaż wyposażenia wewnętrznego

- 1. Wyjmij tacę na wodę z komory.
- 2. Wyjmij półki, zaczynając od dołu.
- 3. Wyjmij cięgno ze statywów do półek.
- 4. Wyjmij statywy do półek.

### 7.3.4 Dezynfekcja/dekontaminacja wnętrza

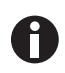

Jeśli czyszczenie i dezynfekcja są przeprowadzane w ramach wspomaganego przez oprogramowanie procesu dezynfekcji w wysokiej temperaturze, nie jest konieczne wyłączanie i odłączanie urządzenia.

- 1. Wyłącz inkubator.
- 2. Odłącz inkubator od sieci elektrycznej.
- 3. Wyczyść tacę na wodę, płucząc ją sterylną wodą, przecierając roztworem alkoholu, a następnie ponownie płucząc ją sterylną wodą.

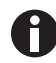

Aby zapobiec kontaktowi cieczy z czujnikiem lub złączem czujnika, wyżmij szmatkę.

- 4. Przetrzyj wnętrze komory roztworem alkoholu i poczekaj, aż całkowicie wyschnie.
- 5. Dwukrotnie przetrzyj wewnętrzne elementy komory roztworem alkoholu. Wytrzyj nadmiar cieczy i poczekaj, aż wyschnie.
- 6. Wytrzyj wewnętrzną uszczelkę drzwi roztworem alkoholu, spłucz ją i pozostaw do wyschnięcia.

# 7.3.5 Ponowny montaż wyposażenia wewnętrznego

1. Włóż statywy do półek do komory. Upewnij się, że przekładki statywów do półek są ściśle dopasowane do bocznych ścian.

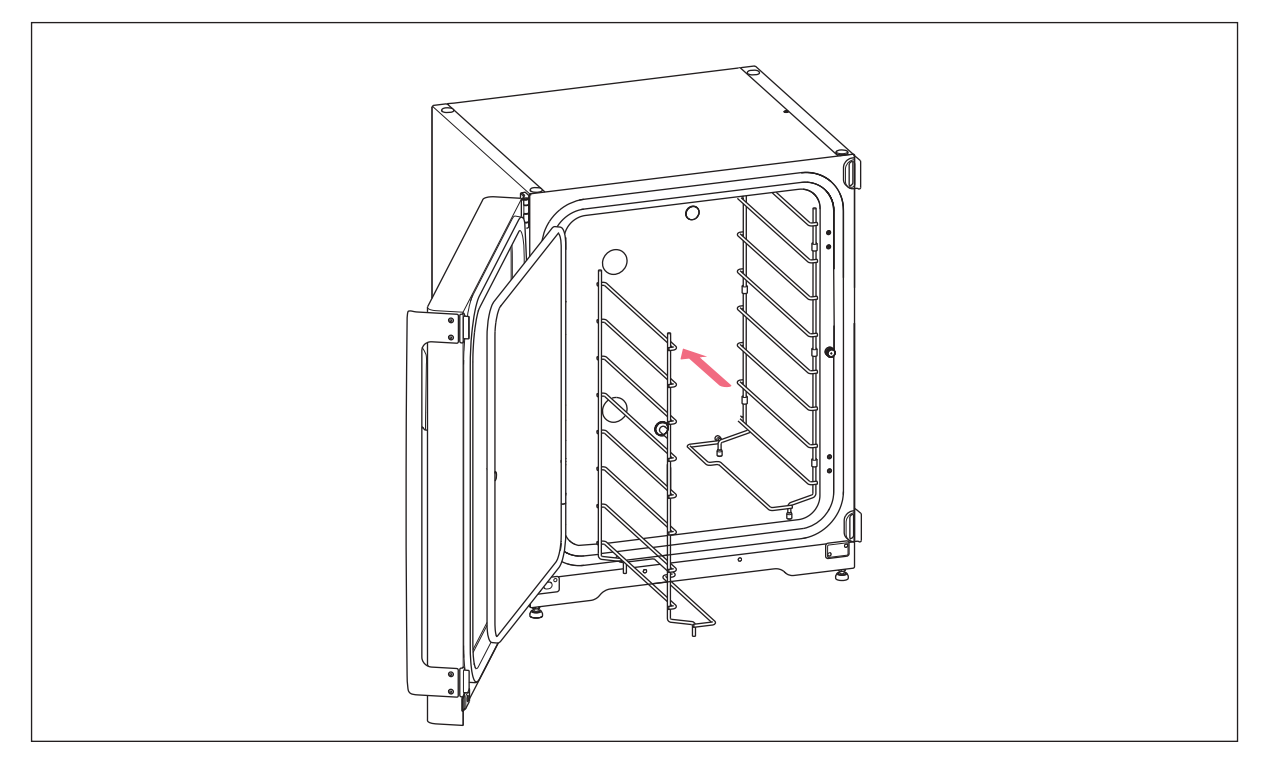

2. Aby ustabilizować statyw do półek, zamocuj cięgno.

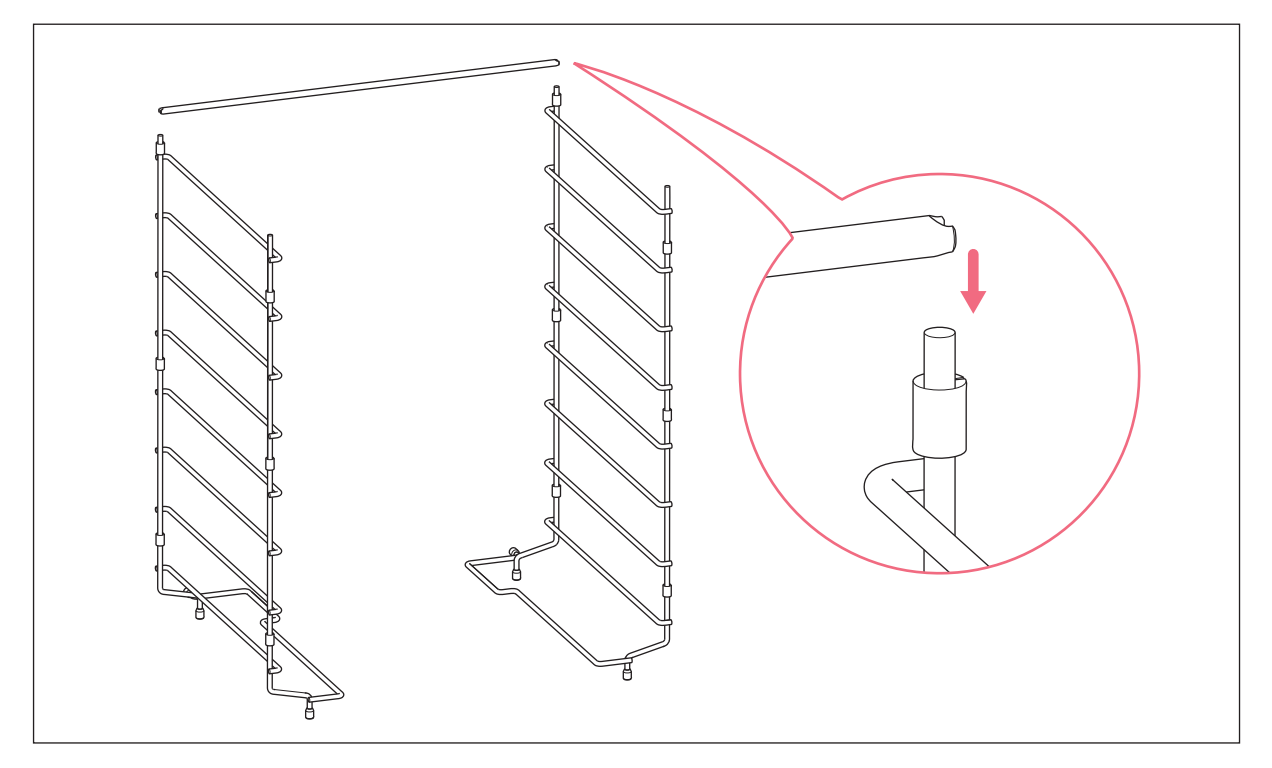

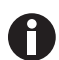

Nie zapomnij o montażu cięgna. Statywy mogą się chwiać i może dojść do utraty próbek, szczególnie w przypadku użycia tylko jednej lub dwóch półek.

- 3. Wstaw półki, zaczynając od góry. Upewnij się, że wycięcie zapobiegające przechylaniu w każdej półce zostało umieszczone poprawnie (jest skierowane w dół i do tyłu inkubatora) na każdej z prowadnic statywu do półek.
- 4. Napełnij tacę na wodę. Wsuń tacę na wodę na najniższy wspornik statywu do półek. Upewnij się, że taca na wodę została wsunięta do końca.

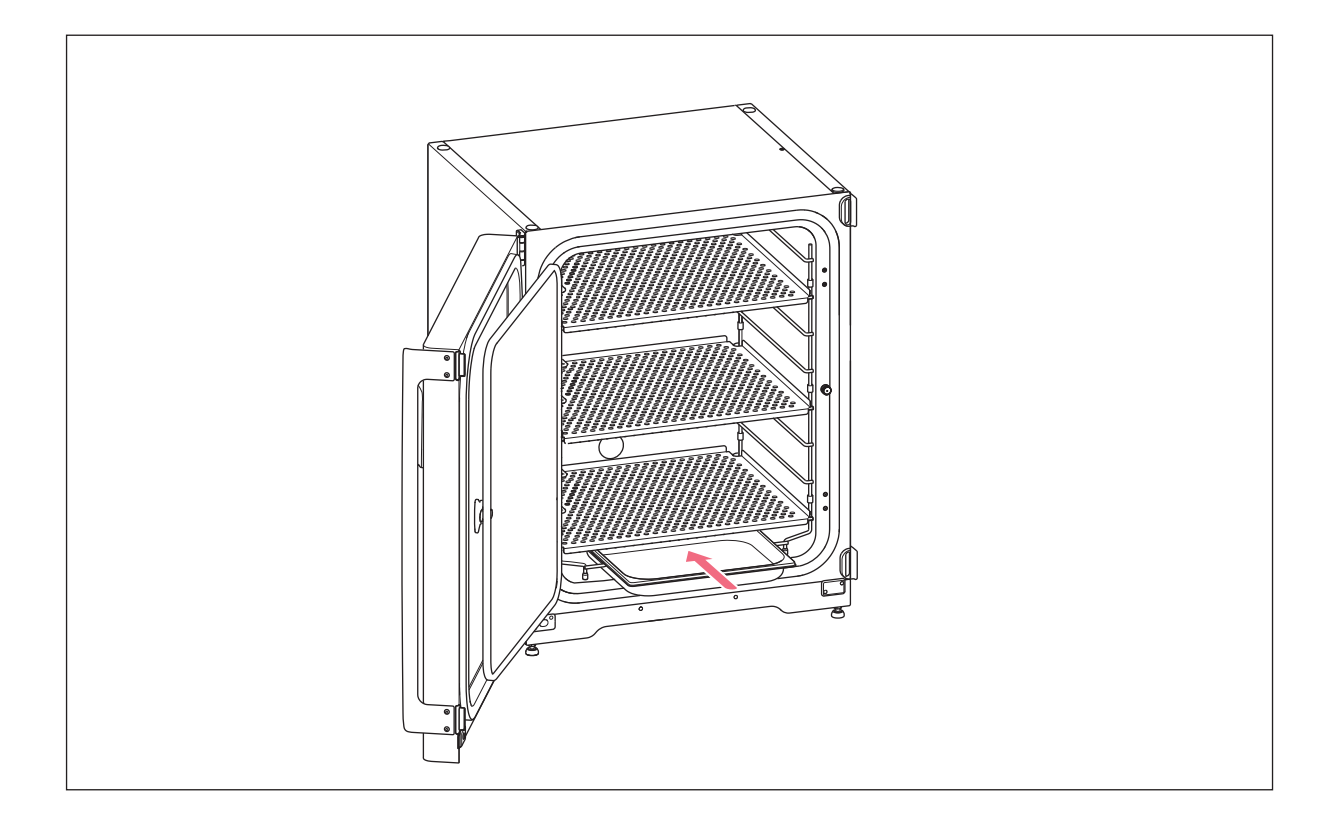

# 7.3.6 Rozpoczynanie eksploatacji urządzenia

- 1. Podłącz inkubator do sieci elektrycznej i włącz go.
- 2. Aby umożliwić stabilizację warunków, pozostaw inkubator włączony na co najmniej 2 godziny (najlepiej na noc).

# 7.4 Dezynfekcja w wysokiej temperaturze (HTD)

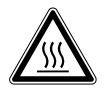

# OSTRZEŻENIE! Ryzyko obrażeń

Oparzenia z powodu gorących powierzchni.

- Nie dotykaj urządzenia podczas cyklu dezynfekcji w wysokiej temperaturze.
- Nie otwieraj drzwi w czasie trwania cyklu.
- Nie otwieraj drzwi po awarii systemu lub przerwie w dostawie prądu, które nastąpiły w czasie wykonywania dezynfekcji w wysokiej temperaturze.

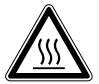

### OSTRZEŻENIE! Ryzyko obrażeń

Oparzenie gorącą wodą.

 Przed uruchomieniem cyklu dezynfekcji w wysokiej temperaturze wylej wodę z tacy na wodę.

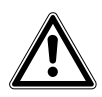

### OSTRZEŻENIE! Ryzyko obrażeń lub uszkodzenia sprzętu

 Podczas czyszczenia lub dezynfekcji/dekontaminacji komory uważaj, aby nie zniszczyć małych czujników/innych elementów ani nie uszkodzić swoich rękawiczek poprzez używanie nadmiernej siły.

### UWAGA! Ryzyko szkód materialnych

• Nigdy nie dopuszczaj do kontaktu elementów elektrycznych z roztworem alkoholu.

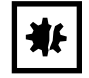

### UWAGA! Ryzyko szkód materialnych

 Aby zapobiec uszkodzeniu czujnika CO<sub>2</sub> z powodu kondensacji, nigdy nie pozostawiaj wody w tacy na wodę, kiedy inkubator jest wyłączony lub kiedy uruchamiany jest cykl dezynfekcji w wysokiej temperaturze.

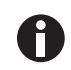

Podczas pierwszego uruchomienia dezynfekcji w wysokiej temperaturze może się pojawić zapach. Upewnij się, że lokalizacja urządzenia jest wentylowana.

Aby pracować bez zanieczyszczeń, należy regularnie czyścić i dekontaminować inkubator CO<sub>2</sub>.

Warunki wstępne Z urządzenia wyjęto próbki.

Urządzenie jest gotowe do pracy.

Pojawia się ekran Home.

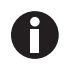

Aby uzyskać pomyślny wynik, drzwi inkubatora muszą być zamknięte aż do zakończenia dezynfekcji w wysokiej temperaturze.

Jeśli podczas dezynfekcji w wysokiej temperaturze zostaną otwarte drzwi, urządzenie zapyta, czy chcesz kontynuować czy anulować proces.

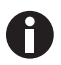

Szacowany pozostały czas może zależeć od temperatury docelowej i warunków otoczenia.

Inkubator rozpoczyna od nagrzewania do 140 °C. Urządzenie utrzymuje tą temperaturę przez 2 godziny. Po przekroczeniu 50 °C pojawia się dodatkowy symbol ostrzegawczy *Hot surfaces*. Na wyświetlaczu pojawia się szacowany czas do zakończenia cyklu. Cykl dezynfekcji w wysokiej temperaturze trwa około 13 godzin.

- 1. Naciśnij przycisk programowy menu/enter.
- 2. Naciśnij przycisk strzałki w dół.

Pojawia się pozycja menu Disinfect.

- 3. Aby wybrać tą pozycję menu, naciśnij przycisk programowy menu/enter.
- 4. Aby przejść do następnego ekranu kreatora, naciśnij przycisk strzałki w prawo. Aby powrócić do ekranu *Home*, naciśnij przycisk strzałki w lewo.

- 5. Opróżnij tacę na wodę.
- 6. Wyczyść komorę i wszystkie włożone elementy.
- 7. Aby przejść do następnego ekranu kreatora, naciśnij przycisk strzałki w prawo. Aby wrócić do poprzedniego ekranu kreatora, naciśnij przycisk strzałki w lewo.
- 8. Aby rozpocząć cykl dezynfekcji, naciśnij przycisk programowy menu/enter.
- 9. Aby zakończyć cykl dezynfekcji i potwierdzić komunikat, naciśnij przycisk programowy menu/enter. Pojawi się ekran *Home*.
- 10. Upewnij się, że w tacy na wodę znajduje się 1,5–2,5 L ciepłej, sterylnej wody destylowanej.
- 11. Aby zatrzymać dezynfekcję w wysokiej temperaturze, naciśnij przycisk programowy menu/enter. Odpowiedz na pytanie *Quit: Yes/No*, wybierając *Yes*. Otwarcie drzwi również powoduje zatrzymanie dezynfekcji w wysokiej temperaturze.

**Konserwacja** CellXpert® C170 Polski (PL)

# 8 Rozwiązywanie problemów

# 8.1 Błędy ogólne

Usterki techniczne mogą być powodowane przez zdarzenia takie jak awaria zasilania lub wahania napięcia. W takich sytuacjach wystarczy na chwilę wyłączyć urządzenie i włączyć je ponownie po około 10 sekundach. Jeśli to konieczne, sprawdź podłączenie kabli.

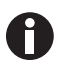

Jeśli sugerowane sposoby usunięcia problemu nie pomagają mimo ich wielokrotnego zastosowania, skontaktuj się z lokalnym partnerem firmy Eppendorf. Odpowiednie dane kontaktowe znajdziesz na stronie <u>www.eppendorf.com/worldwide</u>.

Jeśli wystąpiło kilka zdarzeń, wyświetlane jest najważniejsze zdarzenie. Po zatwierdzeniu pierwszego zdarzenia przez naciśnięcie przycisku programowego menu/enter wyświetlane jest następne zdarzenie. Dostępnych może być maksymalnie 10 zdarzeń.

Tab. 8-1: Drzwi

| Problem                                                                      | Możliwa przyczyna                         | Rozwiązanie                                                                                                    |
|------------------------------------------------------------------------------|-------------------------------------------|----------------------------------------------------------------------------------------------------|
| <b>Door alarm</b><br>Alarm drzwi jest wyświetlany<br>razem z symbolem alarmu | Drzwi są otwarte dłużej niż<br>30 sekund. | Zamknij drzwi.<br>Naciśnij przycisk programowy<br>menu/enter, aby wyłączyć dźwięk.                                               |
| W50: Long door ope                                                           | Drzwi są otwarte dłużej niż<br>5 minut.   | Zamknij drzwi.<br>Usuń powiadomienie<br>ostrzegawcze. Powiadomienie<br>ostrzegawcze <i>Door open</i> nie<br>pojawi się ponownie. |

| Tab. 8-2: | Temperatura |
|-----------|-------------|
|           |             |

| Problem                       | Możliwa przyczyna                                                                                             | Rozwiązanie                                                                                                    |  |
|-------------------------------|----------------------------------------------------------------------------------------------------|----------------------------------------------------------------------------------------------------|--|
| Kondensacja                   | (Ciągły) przepływ powietrza z<br>powodu otwartego okna,<br>otwartych drzwi lub urządzenia<br>klimatyzującego. | Przestaw inkubator w lepsze<br>miejsce.<br>Przestaw klimatyzator w inne<br>miejsce.<br>Zatrzymaj przepływ powietrza. |  |
| Wyświetlany jest Temp Low     | Drzwi są otwarte zbyt długo.                                                                                  | Sprawdź czas otwarcia drzwi.                                                                                         |  |
| Alarm razem z symbolem alarmu | Drzwi były otwierane zbyt często.                                                                             | Sprawdź, jak często drzwi były<br>otwierane w ciągu dnia.                                                            |  |
|                               | Ze względu na wpływ zimnych<br>próbek nie udało się osiągnąć<br>nastawy temperatury w<br>określonym czasie.   | Użyj wstępnie ogrzanej pożywki.<br>Użyj mniejszej liczby zimnych<br>próbek.                                          |  |
|                               | (Ciągły) przepływ powietrza z<br>powodu otwartego okna,<br>otwartych drzwi lub urządzenia<br>klimatyzującego. | Przestaw inkubator w lepsze<br>miejsce.<br>Przestaw klimatyzator w inne<br>miejsce.<br>Zatrzymaj przepływ powietrza. |  |

| Problem Możliwa przyczyna Rozwiązanie                                     |                                                                                                    | Rozwiązanie                                                                                                    |
|---------------------------------------------------------------------------|----------------------------------------------------------------------------------------------------|----------------------------------------------------------------------------------------------------|
| Wyświetlany jest <b>Temp High</b><br><b>Alarm</b> razem z symbolem alarmu | Nastawa temperatury została<br>zmniejszona bez otwierania drzwi.                                                                                                    | Aby schłodzić inkubator, otwórz<br>drzwi zewnętrzne i wewnętrzne.                                                                                                    |
|                                                                           | Ze względu na wpływ ciepłych<br>próbek nie udało się osiągnąć<br>nastawy temperatury w<br>określonym czasie.                                                               | Użyj chłodniejszej pożywki.<br>Użyj mniejszej liczby ciepłych<br>próbek.                                                                                                    |
|                                                                           | (Ciągły) przepływ powietrza z<br>powodu otwartego okna,<br>otwartych drzwi lub urządzenia<br>klimatyzującego.                                                              | Przestaw inkubator w lepsze<br>miejsce.<br>Przestaw klimatyzator w inne<br>miejsce.<br>Zatrzymaj przepływ powietrza.                                                                                          |
|                                                                           | W pobliżu inkubatora znajduje się<br>inne gorące urządzenie.                                                                                                    | Przestaw inkubator w lepsze<br>miejsce.<br>Przestaw urządzenie emitujące<br>ciepło.<br>Sprawdź odległość pomiędzy<br>urządzeniami. W razie potrzeby<br>zwiększ odległość.                                     |
|                                                                           | Do inkubatora wstawiono<br>urządzenie emitujące ciepło, które<br>generuje zbyt dużo ciepła.                                                                                | Wyjmij urządzenie emitujące<br>ciepło.                                                                                                    |
| Temp error                                                                | System kontroli temperatury<br>wykrył błąd i został wyłączony.                                                                                                    | Poczekaj lub zmień nastawę<br>temperatury.<br>Uruchom urządzenie ponownie.<br>Skontaktuj się z lokalnym<br>partnerem Eppendorf.                                                                               |
| E102:Call service                                                         | Błąd informacji o temperaturze.                                                                                                    | Uruchom urządzenie ponownie.<br>Skontaktuj się z lokalnym<br>partnerem Eppendorf.                                                                                                    |
| E107:Restart device                                                       | Inkubator stoi w zimnym pokoju <<br>16 °C.                                                                                                    | Poczekaj, aż inkubator się<br>zaaklimatyzuje przez 12 h po<br>dostawie.                                                                                                    |
|                                                                           | Defekt czujnika.                                                                                                    | Skontaktuj się z lokalnym<br>partnerem Eppendorf.                                                                                                    |
| W108:Setpoint not                                                         | Temperatura otoczenia jest za<br>bardzo zbliżona do nastawy<br>temperatury (różnica mniejsza niż<br>4 °C).<br>Temperatura otoczenia jest<br>wyższa od nastawy temperatury. | Zmień nastawę na wyższą<br>temperaturę (>= 4 °C powyżej<br>temperatury otoczenia).<br>Zmniejsz temperaturę otoczenia<br>do >= 4 °C poniżej nastawy<br>temperatury, np. poprzez<br>wywietrzenie pomieszczenia. |
| W109:Temp not rea                                                         | Usterka techniczna.                                                                                                    | Uruchom urządzenie ponownie.                                                                                                    |

| Problem Możliwa przyczyna Rozwiązanie |                                                                                                    | Rozwiązanie                                                                                                    |
|---------------------------------------|----------------------------------------------------------------------------------------------------|----------------------------------------------------------------------------------------------------|
| E110:Restart device                   | Nie osiągnięto na czas nastawy<br>temperatury HTD.                                                                                                    | Sprawdź warunki otoczenia.<br>Wyłącz urządzenie i uruchom je<br>ponownie.                                                                                                    |
|                                       | Taca na wodę nie jest pusta.                                                                                                    | Opróżnij tacę na wodę.<br>Uruchom HTD ponownie.                                                                                                    |
|                                       | Usterka techniczna.                                                                                                    | Skontaktuj się z lokalnym<br>partnerem Eppendorf.                                                                                                    |
| E111:Restart device                   | Inkubator jest wyposażony w<br>wyłącznik reagujący w<br>temperaturze 10 K powyżej<br>nastawy układu grzejnego<br>zgodnie z normą DIN 12880.<br>(Ogranicznik temperatury klasy<br>1). | Uruchom urządzenie ponownie.<br>Zwiększ nastawę temperatury do<br>>= 4 °C powyżej temperatury<br>otoczenia.<br>Zmniejsz temperaturę otoczenia<br>do >= 4 °C poniżej nastawy<br>temperatury, np. poprzez<br>wywietrzenie pomieszczenia.<br>Skontaktuj się z lokalnym<br>partnerem Eppendorf. |
| E112:Call service                     | Inkubator jest wyposażony w<br>wyłącznik reagujący w<br>temperaturze 5 K poniżej nastawy<br>układu grzejnego zgodnie z<br>normą DIN 12880. (Ogranicznik<br>temperatury klasy 1).     | Uruchom urządzenie ponownie.<br>Skontaktuj się z lokalnym<br>partnerem Eppendorf.                                                                                                    |

Tab. 8-3: CO<sub>2</sub>

| Problem                                                                  | Możliwa przyczyna                                                                                                    | Rozwiązanie                                                                                                    |
|--------------------------------------------------------------------------|----------------------------------------------------------------------------------------------------|----------------------------------------------------------------------------------------------------|
| <b>" ini "</b><br>Nie jest wyświetlana żadna<br>wartość CO <sub>2</sub>  | Po (ponownym) uruchomieniu<br>inkubatora lub po dezynfekcji w<br>wysokiej temperaturze wyświetla<br>się " ini".                               | Poczekaj, aż inkubator zacznie<br>pracować w normalnym trybie.                                                                                                    |
| Wyświetlany jest <b>CO2 High</b><br><b>Alarm</b> razem z symbolem alarmu | Ustawiony parametr CO <sub>2</sub> został<br>zmniejszony.<br>CO <sub>2</sub> nie może opuścić inkubatora.<br>Zbyt wiele naczyń obok czujnika. | Otwórz drzwi zewnętrzne i<br>wewnętrzne, aby umożliwić CO <sub>2</sub><br>wydostanie się z inkubatora.<br>Zwiększ ilość wolnego miejsca<br>wokół czujnika. np. zmniejszając<br>zawartość. |
| Wyświetlany jest <b>CO2 Low Alarm</b><br>razem z symbolem alarmu         | Ustawiony parametr CO <sub>2</sub> został<br>zwiększony.                                                                                      | Poziom stężenia CO <sub>2</sub> nie został<br>przywrócony o czasie: Sprawdź<br>źródło ciśnienia.                                                                                          |

| Problem                                                                                               | Możliwa przyczyna                                                                                                    | Rozwiązanie                                                                                                    |
|----------------------------------------------------------------------------------------------------|----------------------------------------------------------------------------------------------------|----------------------------------------------------------------------------------------------------|
| W202:CO2 sensor h                                                                                     | Czujnik CO <sub>2</sub> został wyłączony z<br>powodu wysokiej temperatury.<br>Inkubator został uruchomiony<br>ponownie, kiedy pozostała w nim<br>zbyt wysoka temperatura, po tym<br>jak została przerwana dezynfekcja<br>w wysokiej temperaturze. | Zanim ponownie uruchomisz<br>dezynfekcję w wysokiej<br>temperaturze, poczekaj, aż<br>inkubator ochłodzi się do <50 °C.                                                              |
| E203:Call service                                                                                     | Nie powiodła się inicjalizacja<br>czujnika CO <sub>2</sub> po włączeniu<br>inkubatora.                                                                                                    | Uruchom urządzenie ponownie.<br>Skontaktuj się z lokalnym<br>partnerem Eppendorf.                                                                                                   |
| E204:Call service                                                                                     | Mierzona wartość CO <sub>2</sub> wykracza<br>powyżej dopuszczalnego zakresu<br>lub<br>mierzona wartość CO <sub>2</sub> wykracza<br>poniżej dopuszczalnego zakresu.                                                                                | Uruchom urządzenie ponownie.<br>Skontaktuj się z lokalnym<br>partnerem Eppendorf.                                                                                                   |
| W205:CO2 sensor s<br>lub<br>W205:CO2 sensor s<br>lub<br>W205:CO2 sensor z<br>lub<br>W205:CO2 sensor r | Ustawienia czujnika CO <sub>2</sub> nie<br>zostały zapisane.                                                                                                    | Uruchom urządzenie ponownie.<br>Skontaktuj się z lokalnym<br>partnerem Eppendorf.                                                                                                   |
| W212:Open inn.door                                                                                    | Ustawiony parametr CO <sub>2</sub> został<br>zmniejszony.<br>CO <sub>2</sub> nie może opuścić inkubatora.                                                                                                    | Otwórz drzwi zewnętrzne i<br>wewnętrzne, aby umożliwić CO <sub>2</sub><br>wydostanie się z inkubatora.                                                                              |
| W213:CO2 control<br>lub<br>E213:Call service                                                          | Pętla sterująca CO <sub>2</sub> reaguje zbyt<br>długo.<br>lub<br>Praca pętli sterującej CO <sub>2</sub> została<br>przerwana.<br>lub<br>Defekt czujnika CO <sub>2</sub> lub<br>oprogramowania.                                                    | Sprawdź źródło gazu pod kątem<br>przecieków.<br>Sprawdź, czy port dostępowy jest<br>zamknięty.<br>Uruchom urządzenie ponownie.<br>Skontaktuj się z lokalnym<br>partnerem Eppendorf. |

| Problem            | Możliwa przyczyna                                                                                                    | Rozwiązanie                                                                                                    |  |
|--------------------|----------------------------------------------------------------------------------------------------|----------------------------------------------------------------------------------------------------|--|
| W291:CO2 Press low | Butla CO <sub>2</sub> jest prawie pusta.                                                                                                    | Sprawdź źródło CO <sub>2</sub> . Wymień<br>butlę CO <sub>2</sub> i wyreguluj źródło gazu<br>na 0,1 MPa (lub w zakresie od<br>0,05 MPa do 0,15 MPa). Sprawdź,<br>czy złącze gazu nie jest<br>rozłączone i czy nie ma wycieków,<br>np. z filtra gazu montowanego w<br>linii. Sprawdź kierunek przepływu<br>przez filtr gazu montowany w<br>linii: Źródło gazu musi być<br>podłączone od strony filtra gazu<br>montowanego w linii opisanej<br>INLET. |  |
|                    | Objętościowe natężenie<br>przepływu jest zbyt niskie.                                                                                                    | Zwiększ objętościowe natężenie<br>przepływu, np. otwierając zawór<br>odcinający CO <sub>2</sub> .                                                                                                    |  |
| E214:Call service  | Błąd wartości CO <sub>2</sub> .<br>Nastawa CO <sub>2</sub> nie została<br>osiągnięta na czas.<br>Naczynia ustawione przed<br>czujnikiem CO <sub>2</sub> .<br>Zbyt wiele naczyń w komorze w<br>ekstremalnych warunkach. | Sprawdź źródło gazu pod kątem<br>przecieków.<br>Sprawdź, czy port dostępowy jest<br>zamknięty.<br>Przestaw naczynia.<br>Uruchom urządzenie ponownie.<br>Skontaktuj się z lokalnym<br>partnerem Eppendorf.                                                                                                    |  |
| E215:Call service  | Przekroczenie czasu przywracania<br>poziomu CO <sub>2</sub> .                                                                                                    | Sprawdź źródło gazu pod kątem<br>przecieków.<br>Sprawdź, czy port dostępowy jest<br>zamknięty.<br>Uruchom urządzenie ponownie.<br>Skontaktuj się z lokalnym<br>partnerem Eppendorf.                                                                                                    |  |
| E292:CO2 Press low | Ciśnienie CO <sub>2</sub> poniżej poziomu<br>alarmowego 0,02 MPa.<br>Butla CO <sub>2</sub> jest pusta lub<br>odłączona.                                                                                                | Sprawdź źródło CO <sub>2</sub> . Wymień<br>butlę CO <sub>2</sub> i wyreguluj źródło gazu<br>na 0,1 MPa (lub w zakresie od<br>0,05 MPa do 0,15 MPa).<br>Sprawdź, czy połączenie gazowe<br>nie zostało rozłączone lub nie<br>przecieka, np. filtr gazu<br>montowany w linii, złącze<br>gazowe.<br>W razie konieczności przewietrz<br>pomieszczenie.                                                                                                  |  |
|                    | Objętościowe natężenie<br>przepływu jest zbyt niskie.                                                                                                    | Zwiększ objętościowe natężenie<br>przepływu, np. otwierając zawór<br>odcinający CO <sub>2</sub> .                                                                                                    |  |

| Problem                                                                              | Możliwa przyczyna                                                                                                    | Rozwiązanie                                                                                                    |
|--------------------------------------------------------------------------------------|----------------------------------------------------------------------------------------------------|----------------------------------------------------------------------------------------------------|
| E293:CO2 >0.18 MPa                                                                   | Ciśnienie CO <sub>2</sub> powyżej progu<br>alarmu wynoszącego 0,18 MPa.<br>Zawór wlotowy jest zamknięty z<br>powodu zbyt wysokiego ciśnienia. | Zmniejsz ciśnienie CO <sub>2</sub> do<br>0,1 MPa (14,5 psi, 1 bar) lub do<br>zakresu 0,05–0,15 MPa (7,2–<br>21,8 psi, 0,5–1,5 bar).<br>Uwolnij ciśnienie w rurach<br>gazowych prowadzących do<br>inkubatora. Aby odłączyć rurę<br>gazową, odetnij ciśnienie gazu,<br>wciśnij mały pierścień złącza rury<br>i wyciągnij rurę gazową.                                                                             |
| Występują inne błędy CO <sub>2</sub> , np.<br>przekroczenie dopuszczalnego<br>czasu. | Monitor ciśnienia jest wyłączony.<br>Niskie ciśnienie CO <sub>2</sub> nie jest<br>monitorowane.<br>Butla z gazem jest pusta.                  | Włącz monitor ciśnienia. Sprawdź<br>ostrzeżenia lub błędy.<br>Sprawdź źródło CO <sub>2</sub> . Wymień<br>butlę CO <sub>2</sub> i wyreguluj źródło gazu<br>na 0,1 MPa (lub w zakresie od<br>0,05 MPa do 0,15 MPa).<br>Sprawdź, czy połączenie gazowe<br>nie zostało rozłączone lub nie<br>przecieka, np. filtr gazu<br>montowany w linii, złącze<br>gazowe.<br>W razie konieczności przewietrz<br>pomieszczenie. |

| Tab. 8-4: | Dezynfekcja | w wysokiej | temperaturze | (HTD) |
|-----------|-------------|------------|--------------|-------|
|-----------|-------------|------------|--------------|-------|

| Problem             | Możliwa przyczyna                                                                                                    | Rozwiązanie                                                                                    |
|---------------------|----------------------------------------------------------------------------------------------------|------------------------------------------------------------------------------------------------|
| E110:Restart device | Temperatura wymagana do<br>HTD nie została osiągnięta o<br>czasie.                                                                                                    | Sprawdź warunki otoczenia.<br>Wyłącz inkubator i uruchom go ponownie.<br>Uruchom HTD ponownie. |
|                     | Taca na wodę nie jest pusta.                                                                                                    | Opróżnij tacę na wodę.                                                                         |
|                     | Usterka techniczna.                                                                                                    | Skontaktuj się z lokalnym partnerem<br>Eppendorf.                                              |
| W202:CO2 sensor h   | Czujnik CO <sub>2</sub> został<br>wyłączony z powodu<br>wysokiej temperatury.<br>Inkubator został<br>uruchomiony ponownie,<br>kiedy pozostawała w nim<br>zbyt wysoka temperatura, po<br>tym jak przerwano HTD. | Przed ponownym uruchomieniem HTD<br>poczekaj, aż inkubator ochłodzi się do<br><50 °C.          |
| E750:HTD error      | Wystąpił błąd podczas HTD.                                                                                                    | Uruchom urządzenie ponownie.<br>Skontaktuj się z lokalnym partnerem<br>Eppendorf.              |

| Problem           | Możliwa przyczyna                                                     | Rozwiązanie                                                                         |
|-------------------|-----------------------------------------------------------------------|-------------------------------------------------------------------------------------|
| E751:HTD interrup | Przerwanie HTD z powodu<br>przerwy w dostawie prądu.                  | Uruchom urządzenie ponownie.<br>Skontaktuj się z lokalnym partnerem<br>Eppendorf.   |
| W753:Door has bee | Otwarto drzwi podczas HTD.<br>HTD została zakłócona lub<br>anulowana. | Uruchom HTD ponownie.<br>Poczekaj, aż temperatura opadnie do<br>normalnej wartości. |

### Tab. 8-5: Błędy techniczne

| Problem             | Możliwa przyczyna                                                                     | Rozwiązanie                                                                       |
|---------------------|---------------------------------------------------------------------------------------|-----------------------------------------------------------------------------------|
| W600 – W699         | Usterka techniczna                                                                    | Skontaktuj się z lokalnym<br>partnerem Eppendorf.                                 |
| W700:Check power    | Wahania ciśnienia                                                                     | Sprawdź sieć elektryczną.<br>Skontaktuj się z lokalnym<br>partnerem Eppendorf.    |
| E701:Wrong voltage  | Nieprawidłowy zakres napięcia sieci elektrycznej.                                     | Sprawdź sieć elektryczną.                                                         |
| E702:Wrong voltage  | Nieznany zakres napięcia sieci elektrycznej.                                          | Sprawdź sieć elektryczną.                                                         |
| E703:Sensor error   | Czujnik nie nadaje się do użytku<br>lub<br>czujnik nie jest prawidłowo<br>podłączony. | Skontaktuj się z lokalnym<br>partnerem Eppendorf.                                 |
| E704:Restart device | Usterka techniczna.                                                                   | Skontaktuj się z lokalnym<br>partnerem Eppendorf.                                 |
| W921 – E999         | Usterka techniczna.                                                                   | Uruchom urządzenie ponownie.<br>Skontaktuj się z lokalnym<br>partnerem Eppendorf. |

# Tab. 8-6: Błędy ogólne

| Problem                          | Możliwa przyczyna                          | Rozwiązanie                                                                                                    |
|----------------------------------|--------------------------------------------|----------------------------------------------------------------------------------------------------|
| Próbka jest częściowo wyschnięta | Półki nie są odpowiednio<br>wypoziomowane. | <ul> <li>Wypoziomuj inkubator,</li> <li>ustawiając poziomnicę</li> <li>alkoholową na półce: <ul> <li>w ustawieniu od lewej do</li> <li>prawej</li> <li>w ustawieniu od przodu do</li> <li>tyłu</li> </ul> </li> <li>Dodaj więcej pożywki do</li> <li>komórek.</li> </ul> |
|                                  | Brak wody w tacy na wodę.                  | Sprawdzaj tacę na wodę raz w<br>tygodniu.<br>Raz w tygodniu uzupełniaj wodę<br>lub wyczyść tacę i uzupełnij wodę.                                                                                                    |

| Problem                                                              | Możliwa przyczyna                                                     | Rozwiązanie                                                                                                    |
|----------------------------------------------------------------------|-----------------------------------------------------------------------|----------------------------------------------------------------------------------------------------|
| Parowanie próbki                                                     | Niska wilgotność z powodu pustej<br>tacy na wodę.                     | Sprawdzaj tacę na wodę raz w<br>tygodniu.<br>Raz w tygodniu uzupełniaj wodę<br>lub wyczyść tacę i uzupełnij wodę.                                            |
| Wzrost komórek na okręgu na<br>szalce do hodowli komórek             | Wibracje pochodzące z innych<br>urządzeń powodują wibracje<br>próbki. | sprawdź, czy zbyt blisko<br>inkubatora nie ma generujących<br>wibracje wind ani urządzeń,<br>takich jak zamrażarki lub wirówki,<br>patrz <i>Instalacja</i> . |
| Próbka jest zanieczyszczona                                          | Powtarzające się zanieczyszczenie                                     | Przeprowadź HTD.                                                                                                    |
|                                                                      | Zanieczyszczenie próbki                                               | Sprawdź sposób obchodzenia się<br>z próbką.<br>Sprawdź możliwości<br>zanieczyszczenia na<br>poszczególnych etapach<br>wykonywanej pracy.                     |
| Skropliny na drzwiach<br>wewnętrznych po wypełnieniu<br>tacy na wodę | Taca na wodę została wypełniona<br>zbyt ciepłą wodą.                  | Poczekaj, aż woda się ostudzi.<br>Napełnij tacę wodą o<br>temperaturze trochę niższej niż<br>nastawa temperatury.                                            |

# 9 Transport, przechowywanie i wyrzucanie

### 9.1 Transport

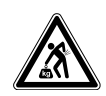

### PRZESTROGA! Ryzyko urazów z powodu podnoszenia i przenoszenia ciężarów

- Do bezpiecznego podnoszenia inkubatora potrzebne są co najmniej 4 osoby.
- Do transportu inkubatora użyj urządzenia transportowego.

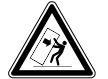

### PRZESTROGA! Ryzyko przewrócenia

Inkubatory ustawione piętrowo mogą się przewrócić podczas transportu.

• Nie przenoś 2 inkubatorów ustawionych piętrowo.

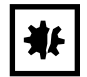

**UWAGA! Uszkodzenia z powodu nieprawidłowego pakowania.** Eppendorf SE nie odpowiada za uszkodzenia spowodowane nieprawidłowym pakowaniem.

• Urządzenie należy przechowywać i transportować wyłącznie w oryginalnym opakowaniu.

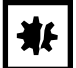

### UWAGA! Uszkodzenie inkubatora

Podnoszenie inkubatora za drzwi spowoduje jego trwałe uszkodzenie.

- Podnoś inkubator wyłącznie za uchwyty do podnoszenia.
- Nigdy nie podnoś inkubatora za drzwi.

### 9.1.1 Warunki transportu

- ▶ Temperatura: -25–60 °C
- ▶ Wilgotność względna: 10–95 %
- Ciśnienie atmosferyczne: 30–106 kPa

# 9.2 Składowanie

- Temperatura: -25–55 °C
- Wilgotność względna: 10–95 %
- Ciśnienie atmosferyczne: 70-106 kPa

# 9.3 Dekontaminacja przed wysyłką

Jeśli urządzenie ma być wysłane do autoryzowanego Serwisu Technicznego celem naprawy lub do autoryzowanego dystrybutora celem wyrzucenia, zwróć uwagę na:

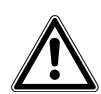

OSTRZEŻENIE! Zagrożenie dla zdrowia z powodu zanieczyszczonego urządzenia.

- Przestrzegaj informacji zawartych w certyfikacie dekontaminacji. Jest on dostępny w formie dokumentu PDF na naszej stronie internetowej (<u>www.eppendorf.com/</u> <u>decontamination</u>).
  - 2. Zdekontaminuj wszystkie elementy przeznaczone do wysyłki.
- 3. Dołącz do przesyłki dokładnie wypełniony certyfikat dekontaminacji.

### 9.4 Wyrzucanie

Wyrzucając produkt, przestrzegaj obowiązujących regulacji prawnych.

# Informacja dotycząca wyrzucania urządzeń elektrycznych i elektronicznych we Wspólnocie Europejskiej:

W obrębie Wspólnoty Europejskiej wyrzucanie urządzeń elektrycznych jest regulowane przez krajowe przepisy oparte na Dyrektywie UE 2012/19/UE dotyczącej zużytego sprzętu elektrycznego i elektronicznego (WEEE/ZSEE).

Zgodnie z tymi regulacjami urządzenia dostarczone po 13 sierpnia 2005 roku w ramach relacji międzyfirmowych, do których zalicza się ten produkt, nie mogą być gromadzone łącznie z odpadami komunalnymi lub pochodzącymi z gospodarstw domowych. Są one w związku z tym oznaczane następującym symbolem:

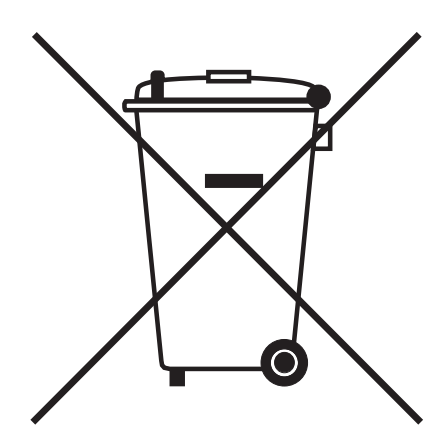

Ponieważ przepisy dotyczące wyrzucania odpadów mogą się różnić w krajach UE, aby uzyskać dalsze informacje skontaktuj się z dostawcą.

# 10 Dane techniczne

10.1 Waga/wymiary

# 10.1.1 Wymiary sprzętu

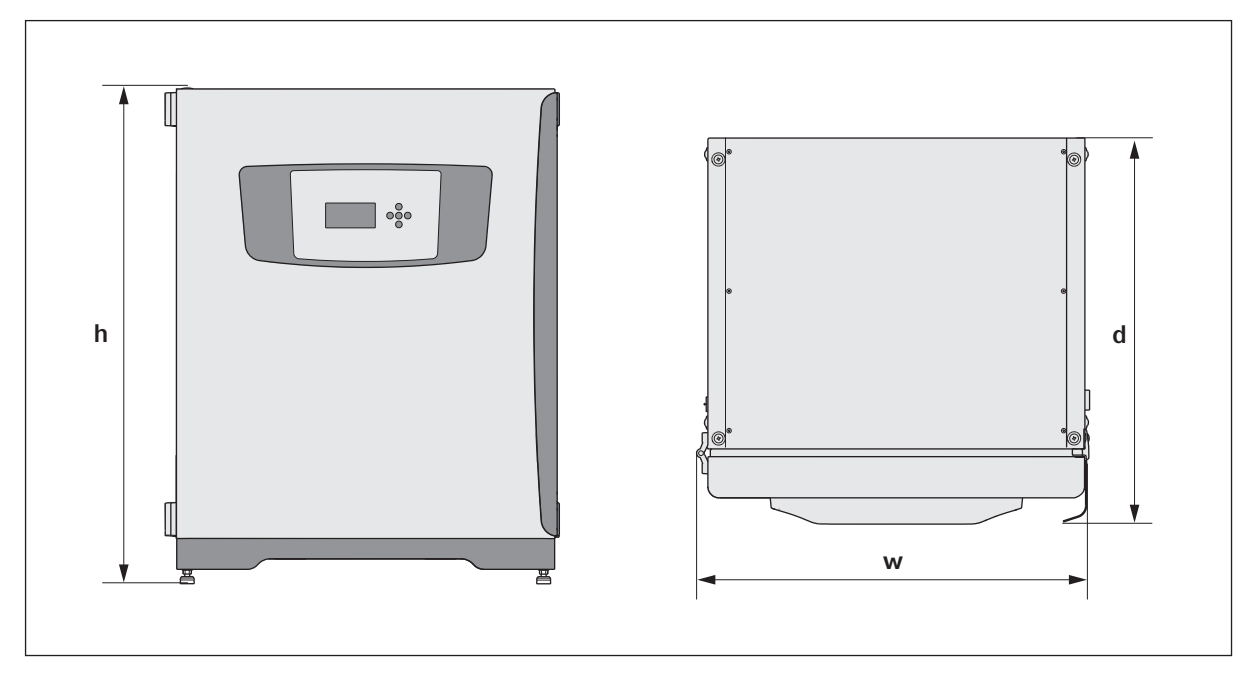

# Rys. 10-1: Wymiary CellXpert C170 (bez zaczepu zabezpieczającego)

| Szerokość (w)                                     | 71,8 cm (28,3 in) |
|---------------------------------------------------|-------------------|
| Wysokość (h)                                      | 90,0 cm (35,4 in) |
| Głębokość łącznie z rączką drzwi zewnętrznych (d) | 70,0 cm (27,6 in) |
| Głębokość łącznie z panelem sterowania            | 70,5 cm (27,8 in) |
| Ciężar                                            | 105 kg (231 lb)   |

# 10.1.2 Wymiary wewnętrzne

| Szerokość                                           | 53,9 cm (21,2 in) |
|-----------------------------------------------------|-------------------|
| Wysokość                                            | 69,2 cm (27,2 in) |
| Głębokość                                           | 44,5 cm (17,5 in) |
| Objętość (całkowita)                                | 167 L             |
| Objętość (możliwa do wykorzystania, przy 3 półkach) | 127 L             |

# 10.1.3 Wymagana powierzchnia na podłodze

| Szerokość | 81 cm (31,9 in) |
|-----------|-----------------|
| Głębokość | 60 cm (23,6 in) |

| Wysokość | 95 cm (37,4 in) |
|----------|-----------------|

# 10.1.4 Wymiary w czasie transportu

| Szerokość | 120 cm (47,3 in), łącznie z paletą   |
|-----------|--------------------------------------|
| Wysokość  | 117,6 cm (46,3 in), łącznie z paletą |
| Głębokość | 80 cm (31,5 in), łącznie z paletą    |
| Ciężar    | 124 kg (273 lb)                      |

### 10.1.5 Półki

Polerowana stal nierdzewna, perforowana (standard)

| Szerokość                                  | 52,2 cm (20,6 in)                      |
|--------------------------------------------|----------------------------------------|
| Głębokość                                  | 42,8 cm (16,9 in)                      |
| Liczba półek                               | 3 w standardzie; ulepszenie do 8 półek |
| Tolerancja płaskości półki                 | 1 mm                                   |
| Grubość półki                              | 1,5 mm                                 |
| Maks. obciążenie półki (z ugięciem o 2 mm) | 8 kg                                   |
| Maks. obciążenie statywu do półek          | 40 kg                                  |
73

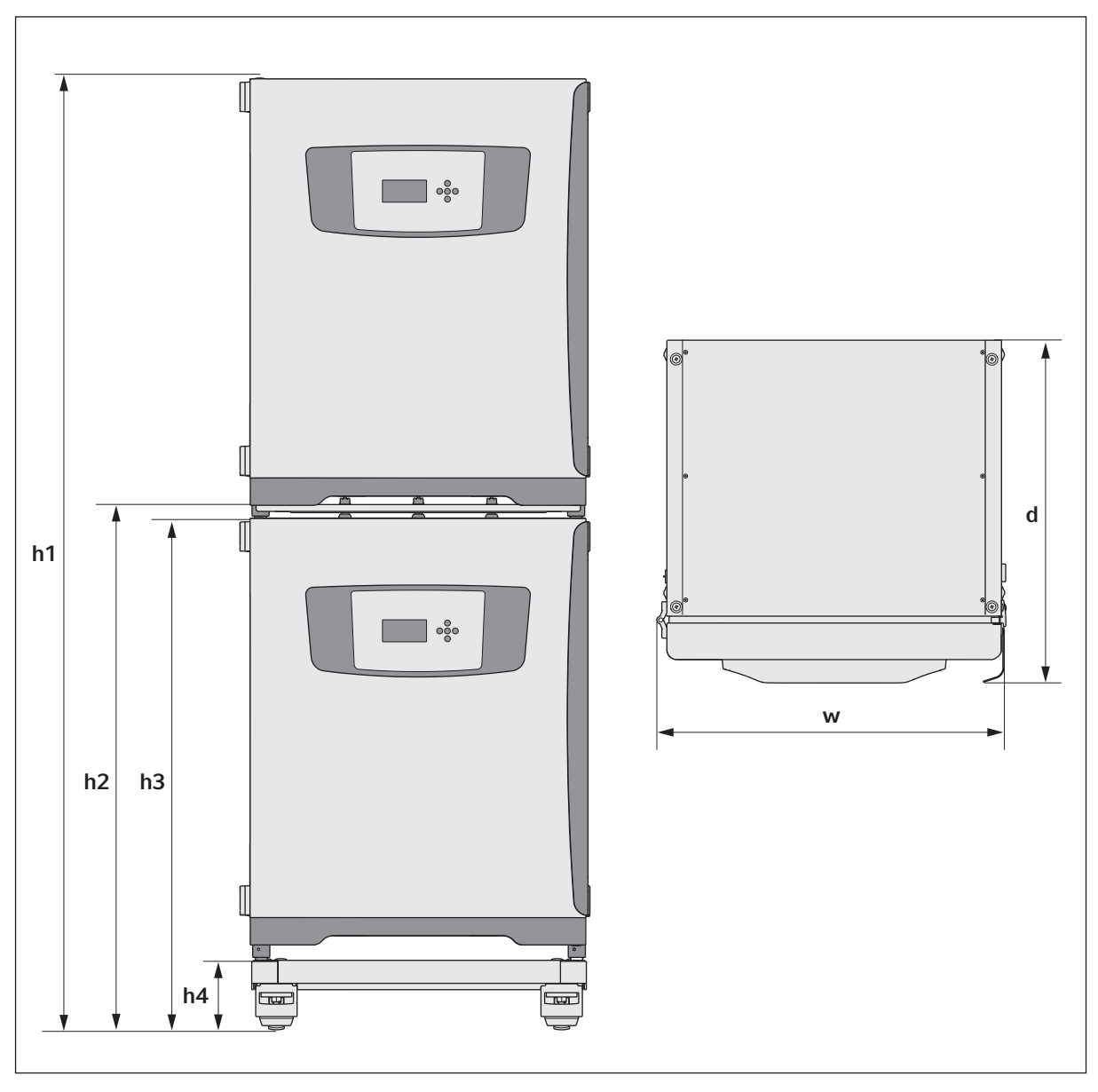

### 10.1.6 CellXpert C170 w ustawieniu piętrowym

Rys. 10-2: Wymiary 2 urządzeń CellXpert C170 ustawionych piętrowo (bez zaczepu zabezpieczającego)

| Wysokość  |           |           |          | Głębokość | Szerokość |
|-----------|-----------|-----------|----------|-----------|-----------|
| h1        | h2        | h3        | h4       | d         | w         |
| 194,6 cm  | 107,3 cm  | 104,5 cm  | 14,2 cm  | 70,5 cm   | 71,8 cm   |
| (76,7 in) | (42,3 in) | (41,2 in) | (5,6 in) | (27,8 in) | (28,3 in) |

## 10.2 Źródło zasilania

| Złącze sieci elektrycznej       | 100–127 V ±10 %, 50–60 Hz<br>220–240 V ±10 %, 50–60 Hz                           |
|---------------------------------|----------------------------------------------------------------------------------|
| Pobór mocy dla wersji 100–127 V | 1150 W                                                                           |
| Pobór mocy dla wersji 220–240 V | 1150 W                                                                           |
| Kategoria przepięciowa          | II (IEC 61010-1)                                                                 |
| Klasa zabezpieczenia            | 1                                                                                |
| Specyfikacja kabla zasilającego | AC 250V / 16A<br>3G 1,5 mm <sup>2</sup><br>wtyczka C19 zgodna z IEC 60320-1:2015 |

## 10.3 Interfejsy

| Przekaźniki BMS    | 4                       |
|--------------------|-------------------------|
| Maks. prąd BMS     | 2 A                     |
| Maks. napięcie BMS | 30 V DC/AC              |
| USB                | 2 x USB 2.0             |
| Ethernet           | 1 x user<br>1 x service |

## 10.4 Warunki otoczenia

| Otoczenie                | Do użytku wyłącznie w pomieszczeniach.<br>Otoczenie niewilgotne.      |
|--------------------------|-----------------------------------------------------------------------|
| Temperatura otoczenia    | 18–28 °C                                                              |
| Wilgotność względna      | 20-80 %                                                               |
| Stopień zanieczyszczenia | 2                                                                     |
| Ciśnienie atmosferyczne  | 79,5–106 kPa (do użytku na wysokości do 2000 m<br>nad poziomem morza) |

### 10.4.1 Kontrola temperatury

| Zakres                | Od 4 °C powyżej temperatury otoczenia do 50 °C         |
|-----------------------|--------------------------------------------------------|
| Skok systemu kontroli | 0,1 °C                                                 |
| Dokładność            | ±0,4 °C (DIN 12880) przy 37 °C i temp. otoczenia 22 °C |
| Stabilność            | ±0,1 °C przy 37 °C i temp. otoczenia 22 °C             |
| Jednolitość           | ±0,3 °C przy 37 °C i temp. otoczenia 22 °C             |

#### 10.4.2 Dezynfekcja w wysokiej temperaturze

| Temperatura maks. | 140 °C / 2 h |
|-------------------|--------------|
| Przybliżony czas  | 13 h         |

### 10.4.3 Kontrola CO<sub>2</sub>

| Zakres                  | 0,1–20 %                                                                                                    |
|-------------------------|----------------------------------------------------------------------------------------------------|
| Skok systemu kontroli   | 0,1 %                                                                                                    |
| Dokładność              | ±0,3 % przy 5 % CO <sub>2</sub> przy określonej wilgotności<br>względnej i w 37 °C oraz temp. otoczenia 22 °C |
| Stabilność              | ±0,1 % przy 5 % CO <sub>2</sub> przy określonej wilgotności<br>względnej i w 37 °C oraz temp. otoczenia 22 °C |
| Jednolitość             | ±0,1 % przy 5 % CO <sub>2</sub> przy określonej wilgotności<br>względnej i w 37 °C oraz temp. otoczenia 22 °C |
| Rura gazowa             | Średnica wewnętrzna 6,5 mm i średnica zewnętrzna<br>10 mm                                                     |
| Rodzaj czujnika         | Czujnik NDIR                                                                                                  |
| Wymagane ciśnienie gazu | 0,1 MPa (1 bar, 14,5 psi), zakres 0,05–0,15 MPa (0,5–<br>1,5 bar; 7,2–21,8 psi)                               |

#### 10.4.4 Wilgotność

| Pojemność tacy na wodę | 2,5 litra       |
|------------------------|-----------------|
| Kontrola wilgotności   | 95 % przy 37 °C |

Osiągana wilgotność względna może się wahać w zakresie 92,5 ±2,5 % w zależności od poziomu wilgotności otoczenia i innych czynników.

#### 10.4.5 Kalibracja

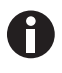

Maksymalna dopuszczalna temperatura otoczenia podczas pracy wynosi 28 °C. Kalibracja fabryczna inkubatora jest przeprowadzana przy 37 °C, 5 % CO<sub>2</sub> i 90–95 % wilg. wzgl., w temperaturze otoczenia 20–25 °C, bez żadnych urządzeń generujących ciepło wewnątrz komory.

Jeśli inkubator jest używany w warunkach wykraczających poza warunki pracy urządzenia, konieczne jest dostosowanie kalibracji z użyciem oprogramowania w celu optymalizacji działania inkubatora. Ma to również wpływ na specyfikację wydajności.

Aby uzyskać porady dotyczące dostosowywania kalibracji i wiążących się z tym zmianami specyfikacji, skontaktuj się z Serwisem Eppendorf. Przed rozmową przygotuj sobie numer modelu i numer seryjny inkubatora oraz komplet szczegółów dotyczących przewidywanych warunków pracy.

76

Wartości dotyczące wydajności odzwierciedlają średnie wyniki urządzeń sprawdzonych w fabryce w optymalnych warunkach.

## 11 Informacje dotyczące zamawiania

# 11.1 Półki i statyw do półek

| Nr zamówienia<br>(Międzynarodowy) | Opis                                                   |
|-----------------------------------|--------------------------------------------------------|
| 6731 070.123                      | Półka<br>do inkubatorów 170 L, 1 szt.                  |
| 6710 859.009                      | Półki<br>do inkubatorów 170 L, 2 sztuki                |
| P0628-6390                        | Statyw do półek<br>do inkubatorów 170 L                |
| P0628-6140                        | <b>Taca na wodę</b><br>do inkubatorów 170 L            |
| 6710 859.106                      | Półki miedziane<br>do inkubatorów 170 L, 2 sztuki      |
| P0628-6260                        | Miedziana taca na wodę<br>do inkubatorów 170 L         |
| 6731 080.013                      | Zestaw miedziany<br>taca miedziana i 4 półki miedziane |

## 11.2 System gazów

| Nr zamówienia<br>(Międzynarodowy) | Opis                                                         |
|-----------------------------------|--------------------------------------------------------------|
| 6731 070.107                      | <b>Rura gazowa</b><br>3 m, z filtrem gazu montowanym w linii |

## **11.3 Elementy elektryczne**

| Nr zamówienia<br>(Międzynarodowy) | Opis        |
|-----------------------------------|-------------|
| 6731 070.069                      | Wtyczka BMS |

## 11.4 Dostępne połączenia

| Nr zamówienia<br>(Międzynarodowy) | Opis                                    |
|-----------------------------------|-----------------------------------------|
| 1006 000.009                      | VisioNize box<br>z zasilaczem sieciowym |
| 1006 072.000                      | Zasilacz sieciowy<br>VisioNize box      |
| 1006 076.005                      | Adapter VisioNize box                   |

| Nr zamówienia<br>(Międzynarodowy) | Opis                                                                                                    |
|-----------------------------------|----------------------------------------------------------------------------------------------------|
| 1006 073.006                      | <b>Kabel</b><br>do podłączania urządzeń VisioNize z użyciem<br>interfejsu Ethernet<br>VisioNize box, Ethernet, długość 5 m |

#### 11.5 Obudowa

| Nr zamówienia<br>(Międzynarodowy) | Opis                                                      |
|-----------------------------------|-----------------------------------------------------------|
| 6731 070.034                      | Zaślepka portu dostępowego<br>2 sztuki                    |
| 6731 070.093                      | Statyw piętrowy, dolna rama<br>z kółkami                  |
| 6731 070.085                      | Statyw piętrowy, górna rama<br>do CellXpert C170/C170i    |
| 6731 070.158                      | Uniwersalny górny statyw piętrowy<br>do inkubatorów 170 L |
| 6710 070.235                      | Zestaw do bezpiecznego mocowania                          |
| 6731 070.115                      | Zestaw amortyzatora drzwi                                 |

## 11.6 Akcesoria

| Nr zamówienia<br>(Międzynarodowy) | Opis                                                                                      |
|-----------------------------------|-------------------------------------------------------------------------------------------|
| P0628-5000                        | Urządzenie do automatycznej wymiany butli z<br>gazem                                      |
| P0628-6150                        | Analizator gazów New Brunswick <sup>™</sup> Galaxy <sup>®</sup><br>CO <sub>2</sub>        |
| P0628-6831                        | Analizator gazów New Brunswick™ Galaxy®<br>CO <sub>2</sub> , O <sub>2</sub>               |
| P0628-7890                        | Analizator gazów New Brunswick™ Galaxy®<br>CO <sub>2</sub> , O <sub>2</sub> , wilg. wzgl. |
| P0628-7880                        | Czujnik temperatury z końcówką 100 mm                                                     |
| P0628-7881                        | Czujnik temperatury z końcówką 5 mm                                                       |

# 11.7 Opcje ulepszeń

Dostępne są następujące opcje ulepszeń:

79

- Drzwi wewnętrzne z 4 segmentami drzwi
- Odwracanie kierunku otwierania drzwi

Aby zamówić opcje ulepszeń, skontaktuj się z lokalnym partnerem Eppendorf.

## Indeks

## С

| Codzienna inspekcja51 |   |
|-----------------------|---|
| Czujnik zewnętrzny40  | 1 |

## D

| Dezynfekcja/dekontaminacja | 52 |
|----------------------------|----|
|                            |    |

## I

| Inspekcje comiesięczne | 51 |
|------------------------|----|
| Inspekcje coroczne     | 52 |
| Inspekcje cotygodniowe | 51 |

## L

## М

| Monitoring ciśnienia gazu49 | Monitoring | ciśnienia | gazu49 |
|-----------------------------|------------|-----------|--------|
|-----------------------------|------------|-----------|--------|

## 0

| Objętość napełniania40 |  |
|------------------------|--|
|------------------------|--|

## т

| Taca na wodę | 40 |
|--------------|----|
|--------------|----|

#### w

| Wymagania dotyczące zasobów25 |
|-------------------------------|
| Wymagania wobec użytkownika9  |
| Wyrzucanie70                  |

## Ζ

| Zaczep zabezpieczający |  |
|------------------------|--|
|------------------------|--|

## Ś

| Środek dezynfekujący53 |
|------------------------|
|------------------------|

# **eppendorf** Declaration of Conformity

The product named below fulfills the requirements of directives and standards listed. In the case of unauthorized modifications to the product or an unintended use this declaration becomes invalid. This declaration of conformity is issued under the sole responsibility of the manufacturer.

#### Product name:

CellXpert® C170i, CellXpert® C170

including components

Product type:

CO<sub>2</sub>-Incubator

#### Relevant directives / standards:

2014/35/EU:

EV: EN 61010-1 +A1 + A1/AC, EN IEC 61010-2-010, EN 62233, EN IEC 62311

2014/30/EU: EN 61326-1

2011/65/EU: EN IEC 63000 (incl. (EU) 2015/863)

Further applied standards: IEC 61010-1 + AMD1, IEC 61010-2-010, IEC 62233, IEC 62311 UL 61010-1, UL 61010-2-010 CAN/CSA C22.2 No. 61010-1-12, CAN/CSA C22.2 No. 61010-2-010-19 IEC 61326-1

ISO

9001

Certified

Hamburg, June 08, 2022

Dr. Wilhelm Plüster Management Board

Your local distributor: www.eppendorf.com/contact Eppendorf SE · Barkhausenweg 1 · 22339 Hamburg · Germany eppendorf@eppendorf.com

Eppendorf®, the Eppendorf Brand Design and CellXpert® are registered trademarks of Eppendorf SE, Germany. All rights reserved, ind. graphics and pictures. Copyright ⊚2022 by Eppendorf SE.

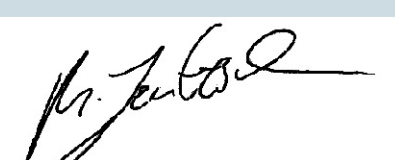

Dr. Marlene Jentzsch Senior Vice President Division Separation & Instrumentation

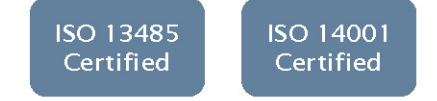

# eppendorf

# Evaluate Your Manual

Give us your feedback. www.eppendorf.com/manualfeedback

Your local distributor: www.eppendorf.com/contact Eppendorf SE  $\cdot$  Barkhausenweg 1  $\cdot$  22339 Hamburg  $\cdot$  Germany eppendorf@eppendorf.com  $\cdot$  www.eppendorf.com